# Часть первая (PARTNER-9)

# Содержание:

| Введение2                                                                                                    |
|----------------------------------------------------------------------------------------------------|
| 1. Назначение и описание СКВ «Record                                                                                                    |
| 1.1. Технические характеристики4                                                                                                    |
| 2. Принцип работы и состав СКВ «Record                                                                                                    |
| 2.1. Панель высева5                                                                                                    |
| 2.2. «Датчики высева семян»6                                                                                                    |
| 2.3. «Датчик пути»7                                                                                                    |
| 3. Установка СКВ «Record» на сеялку7                                                                                                    |
| 4. Описание экранов, и установка параметров системы8                                                                                                    |
|                                                                                                    |
| 4.1. высева»                                                                                                    |
| 4.1.1. Установка допустимых значений параметров                                                                                                    |
| «датчика оборотов вала дозатора»16                                                                                                    |
| 4.1.2. Установка допустимых значений параметров                                                                                                    |
| «датчика оборотов вентилятора»                                                                                                    |
| 12                                                                                                    |
| $4.2. \mathbf{M} 4.2. \mathbf{M} 4.2. \mathbf{M} 4.2. \mathbf{M} 4.2. 1 4.2. 1 4.2. 4.2. 1 4.2. 4.2. 4.$ |
| 4.3. 🌠 «Экран сервиса и уровней доступа»                                                                                                    |
| 4.3.1. Вход в «уровень доступа агроном» <mark>Агрон.</mark> , для                                                                                                    |
| установки параметров системы:                                                                                                    |
|                                                                                                    |
| 4.4. $4.4$ (Skpah pauo 400 Hacipoek»                                                                                                    |
| <b>4.4.1. у становка ширины захвата сеялки</b> 5/                                                                                                    |
| 4.4.2. У СТАНОВКА ЗНАЧЕНИЯ «ИМПУЛЬС/КМ»                                                                                                    |
| («калиоровка» «датчика пути»)                                                                                                    |
| Спосоо 1: «Калиоровка» по дистанции                                                                                                    |
| Спосоо 2: «Калиоровка» по скорости                                                                                                    |
| Спосоо 3: Расчетный по формуле45                                                                                                    |
| 4.4.5. У становка значения допустимого отклонения                                                                                                    |
| уровня «потока высева»                                                                                                    |
| 5. начало раооты в поле (посев)                                                                                                    |
| о. «Аварииные сооощения»                                                                                                    |
| 7. «Справочная информация»                                                                                                    |
| Редакция ИО02/02.19.09.19 PARTNER                                                                                                    |

| 7.1. Описание показателей «датчика высева»  | 57 |
|---------------------------------------------|----|
| 7.2. Описание показателей «датчика бункера» | 63 |
| 8. Техническое обслуживание                 | 65 |
| 9. Гарантийные обязательства                | 67 |
| 10. Требования техники безопасности         | 67 |
| 11. Возможные неисправности и их устранение | 68 |
| 11.1. Неисправности системы                 | 68 |

### Введение

накопленный опыт (более 10 Используя лет), собственные уникальные разработки, учитывая пожелания и рекомендации агрономов предприятий-лидеров по выращиванию сельхозпродукции, инженернокомпании создал технический отдел «Трак» современную инновационную систему контроля высева «Record» (в дальнейшем СКВ «Record»), в которой исключены ошибки и недостатки существующих аналогов.

Система контроля высева «Record» не имеет механизма изменения параметров работы сеялки, а только отображает фактические показатели посева и сохраняет их в памяти.

СКВ «Record» используется на зерновых и пропашных сеялках, имея разную комплектацию по типам датчиков и разное программное обеспечение.

Применение СКВ «Record» на сеялках позволяет:

– максимально использовать потенциал сеялки;

- добиться равномерной раскладки семян;
- исключить частичные и сплошные просевы;
- посеять в оптимальные сроки с максимальной скоростью;
- контролировать текущий процесс высева.

Инструкция (две части) имеет большой объем информации, значительную часть ее составляют рисунки, схемы и описание (крупным текстом), которые облегчают работу с системой.

Инструкция «часть первая» для пользователей.

Инструкция «часть вторая» для сервисных специалистов.

Компания ООО «Трак» имеет собственное производство и предусматривает гарантийное и послегарантийное обслуживание СКВ «Record».

В период эксплуатации владельцы СКВ «Record» могут обновлять программное обеспечение системы.

Перед началом эксплуатации внимательно ознакомиться с инструкцией и паспортом, которые входят в комплект системы.

2

Система имеет простые и понятные настройки. Информация легко воспринимается и запоминается последовательность действий при работе. Вся необходимая информация о работе системы находится на одном экране.

# 1. Назначение и описание СКВ «Record»

СКВ «Record» предназначена для контроля текущего высева с последующим анализом качества посева.

СКВ «Record» анализирует и отображает следующую информацию:

- засеянную площадь (Га),
- скорость движения (км/ч);
- «пройденный путь» (км);
- аварийный уровень «потока высева» (3/с);
- уровень «потока высева» по каждому семяпроводу;
- условное количество высеянных семян по каждому семяпроводу и сеялке в целом;
- обороты вентилятора (об/мин);
- обороты валов дозаторов (об/мин);
- наличие семян в бункерах;
- наличие удобрений в бункерах;
- площадь, засеянную с отклонениями от нормы высева (Га);
- дату, время начала и окончания работы по каждому полю.

СКВ «Record» имеет память на 10 полей (каждое до 500 га), что позволяет провести аналитику качества высева.

# В СКВ «Record» предусмотрено ограничение прав доступа к изменению основных параметров системы.

#### Чувствительными элементами СКВ «Record» являются:

- «датчики высева» оптического типа (определение «потока высева» семян и удобрений);
- «датчик пути» индуктивного типа (определение «пройденного пути» посевным агрегатом и его скорости);
- «датчик оборотов вала дозатора» индуктивного типа (определение количества оборотов вала);
- «датчик оборотов вентилятора» индуктивного типа (определение количества оборотов вентилятора);
- «датчик бункера» ёмкостного типа (определение наличия посевного материала в бункере).

## 1.1. Технические характеристики:

Таблица 1

|                                                      | i a officia a  |
|------------------------------------------------------|----------------|
| Тип системы                                          | электронная    |
| Тип дисплея                                          | сенсорный      |
| Тип «датчика высева»                                 | оптический     |
| Тип «датчика пути, вала дозатора, вентилятора»       | индуктивный    |
| Тип «датчика бункера»                                | ёмкостной      |
| Чувствительная зона «датчика пути», мм               | 4              |
| Количество контролируемых рядов сеялки, шт.          | 1100           |
| Ширина захвата сеялки, м                             | 1,030,0        |
| Сохранение информации по полям, шт.                  | 10             |
| Измерение засеянной площади по одному полю, га       | 0,01500,00     |
| Измерение скорости движения при высеве, км/ч         | 1,030,0±0,1    |
| Измерение «пройденного пути», км                     | 0,00110000,0   |
| Режим ограниченного доступа к параметрам системы     | Есть           |
| Контролируемый диапазон «потока высева», з/с         | автоматический |
| Условный подсчет количества высеянных семян, млн.шт. | 50             |
| Диапазон допустимых оборотов вентилятора, об/мин     | 010000         |
| Диапазон допустимых оборотов валов дозаторов, об/мин | 1999           |
| Контроль наличия семян в бункерах                    | да             |
| Контроль наличия удобрений в бункерах                | да             |
| Диапазон чувствительности датчиков высева, %         | 20100          |
| Аварийный уровень снижения «нормы высева», %         | 550            |
| Диапазоны допустимой скорости движения при высеве,   | 3,030,0        |
| KM/H                                                 |                |
| Напряжение питания, Вольт                            | 10,515         |
| Потребляемый ток максимальный, Ампер                 | 1,0            |
| Защита от превышения напряжения питания              | Да             |
| Защита от обратной полярности питания                | Да             |
| Диапазон рабочих температур, градусов                | +5+55          |
| Комплектания системы                                 | в паспорте     |

# 2. Принцип работы и состав СКВ «Record»

Система получает информацию о пройденном расстоянии от «датчика пути». Оптические «датчики высева» подсчитывают условное количество семян, за единицу времени и система формирует отображение «потока высева» графиком по каждому семяпроводу на экране панели оператора. При несоответствии контролируемых параметров выдаются «аварийные сообщения», сопровождаемые звуковым сигналом. Результаты работы для анализа, сохраняются в памяти системы контроля высева с отображением на «экране статистики».

«Датчики высева», «датчики оборотов валов дозаторов» и «датчик оборотов вентилятора» (отклонения оборотов от допустимых) ставятся на контроль при наличии показаний скорости на экране панели высева при посеве.

«Датчики бункеров» и «датчик оборотов вентилятора» (превышение допустимых оборотов) ставятся на контроль после включения системы контроля, и «аварийные сообщения» выдаются независимо от наличия скорости.

### 2.1. Панель высева

Панель высева предназначена для получения, обработки, отображения на экране показателей работы посевного агрегата и сохранения данных.

Экран панели высева [рис.1] представляет собой - промышленный ТFT цветной монитор, с высококонтрастным дисплеем диагональю 7 дюймов с сенсорной панелью, в надежном металлическом корпусе. Панель крепится в кабине (на монтажную трубу или на плоскость), в любом удобном для контроля механизатором месте. Панель имеет универсальный металлический кронштейн [3] с шестью степенями свободы.

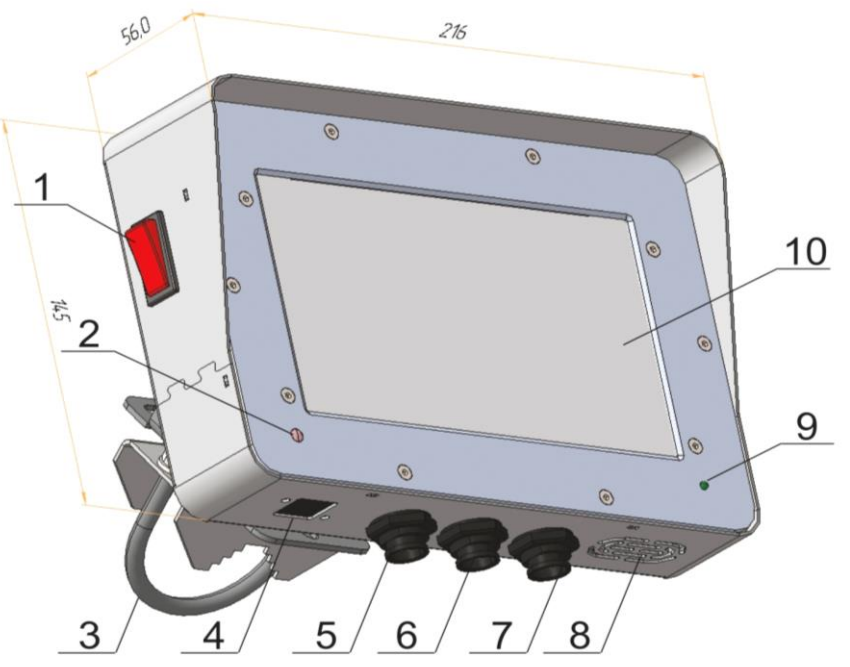

#### Рис.1

1. Клавиша включения - панели. 2. Фотоэлемент, изменяющий яркость экрана в зависимости от освещенности. 3. Универсальный кронштейн. 4. Разъем под USB\* 5. Разъем кабеля питания. 6. Разъем подключения трекера\*. 7. Разъем кабеля связи. 8. Динамик (имеются модификации с

расположением динамика на задней части панели высева). 9. Индикатор питания. 10. Экран панели высева.

\* дополнительные опции, не идущие в стандартной комплектации.

### 2.2. «Датчики высева» семян

«Датчики высева» семян предназначены (для определения уровня «потока высева») и условного подсчета (высокочувствительными светодиодными элементами, работающими в инфракрасном диапазоне) количества высеянных семян каждым сошником. Монтируется на семяпровод.

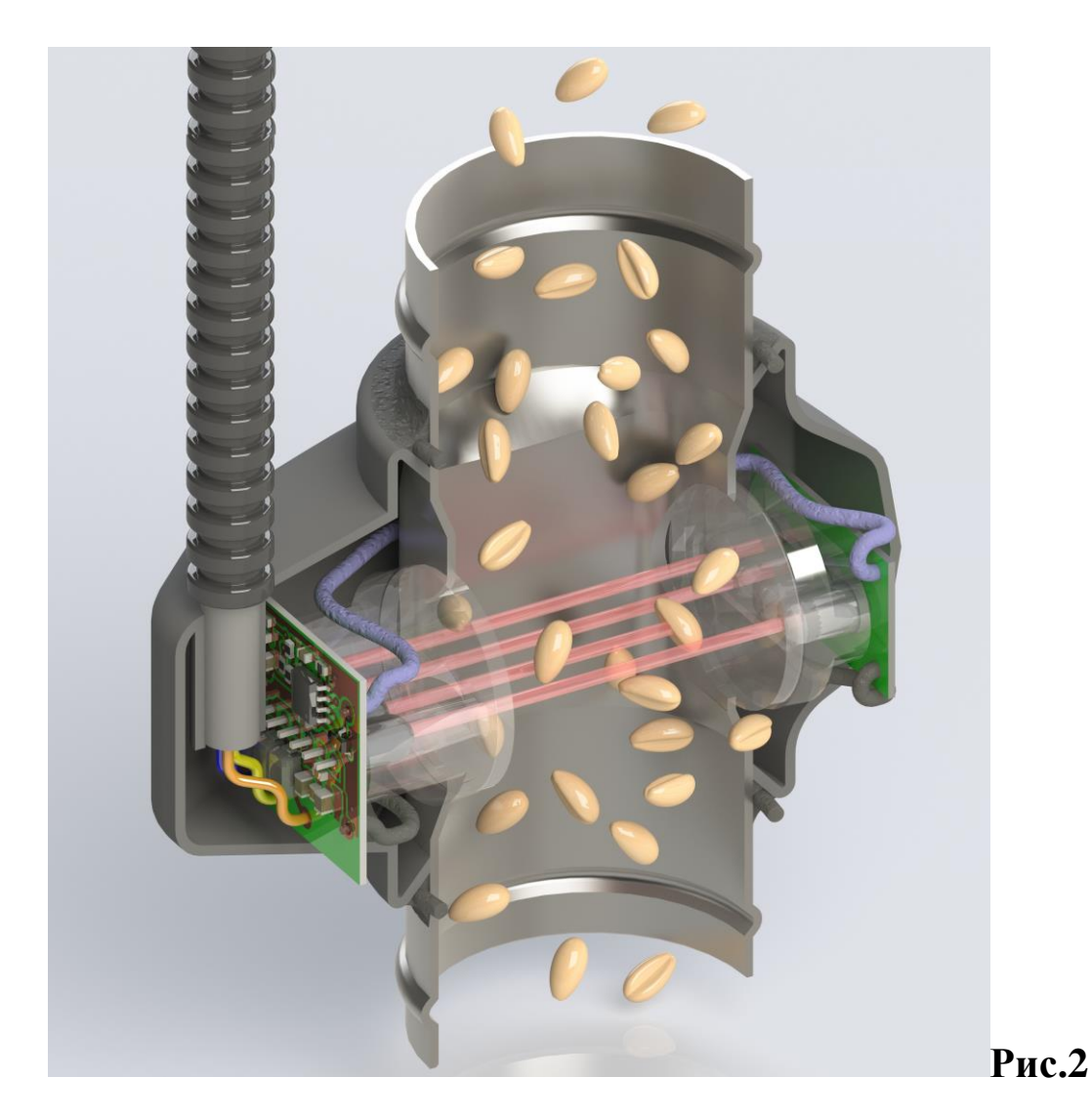

# 2.3. Датчик пути

«Датчик пути» предназначен, для определения «пройденного пути» посевным агрегатом и его скорости.

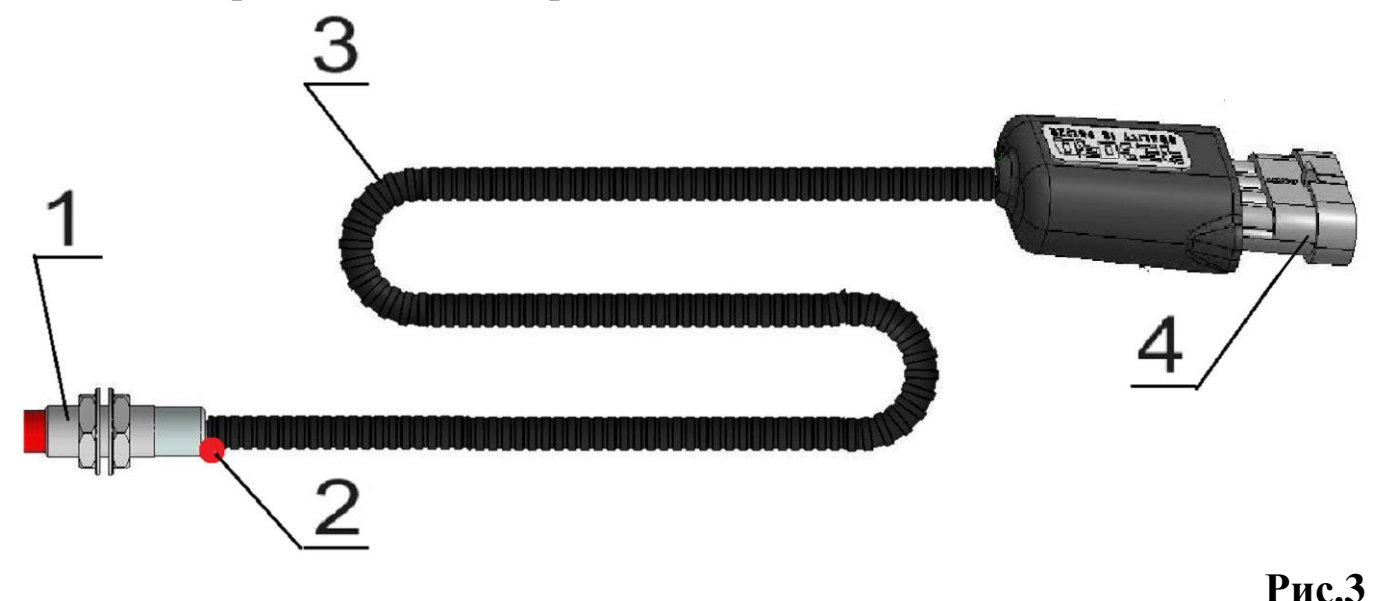

- 1. Чувствительный элемент «датчика пути».
- 2. Светодиод контроля работы датчика.
- 3. Соединительный кабель.
- 4. Соединительный разъём.

«Датчик пути» имеет светодиод [2] мигающий цветом, при прохождении каждого зуба шунта (звездочки), в чувствительной зоне датчика.

# 3. Установка СКВ «Record» на сеялку

Монтаж системы осуществляется как самостоятельно в хозяйстве, так и дилерами при введении сеялки в эксплуатацию. Возможен выезд сервисного специалиста для установки и консультаций.

# 4. Описание экранов, и установка параметров системы

Сенсорный дисплей, благодаря символьным обозначениям обеспечивает быстрый доступ к информационным экранам, на которых отображаются показатели высева и параметры системы.

Управление системой осуществляется с помощью четырех <u>основных</u> информационных экранов, обозначаемых символами:

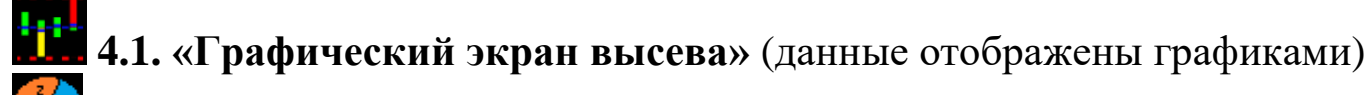

**4.2.** «Экран статистики» (отображает сохраненные данные) [см. стр.28 рис.15].

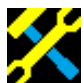

 $\Gamma$ 

**4.3.** «Экран сервиса и уровней доступа» (доступ к установке основных параметров) [см. стр.30 рис.16].

**ОС** 4.4. «Экран рабочих настроек» (установка основных параметров системы) [см. стр.34 рис.19].

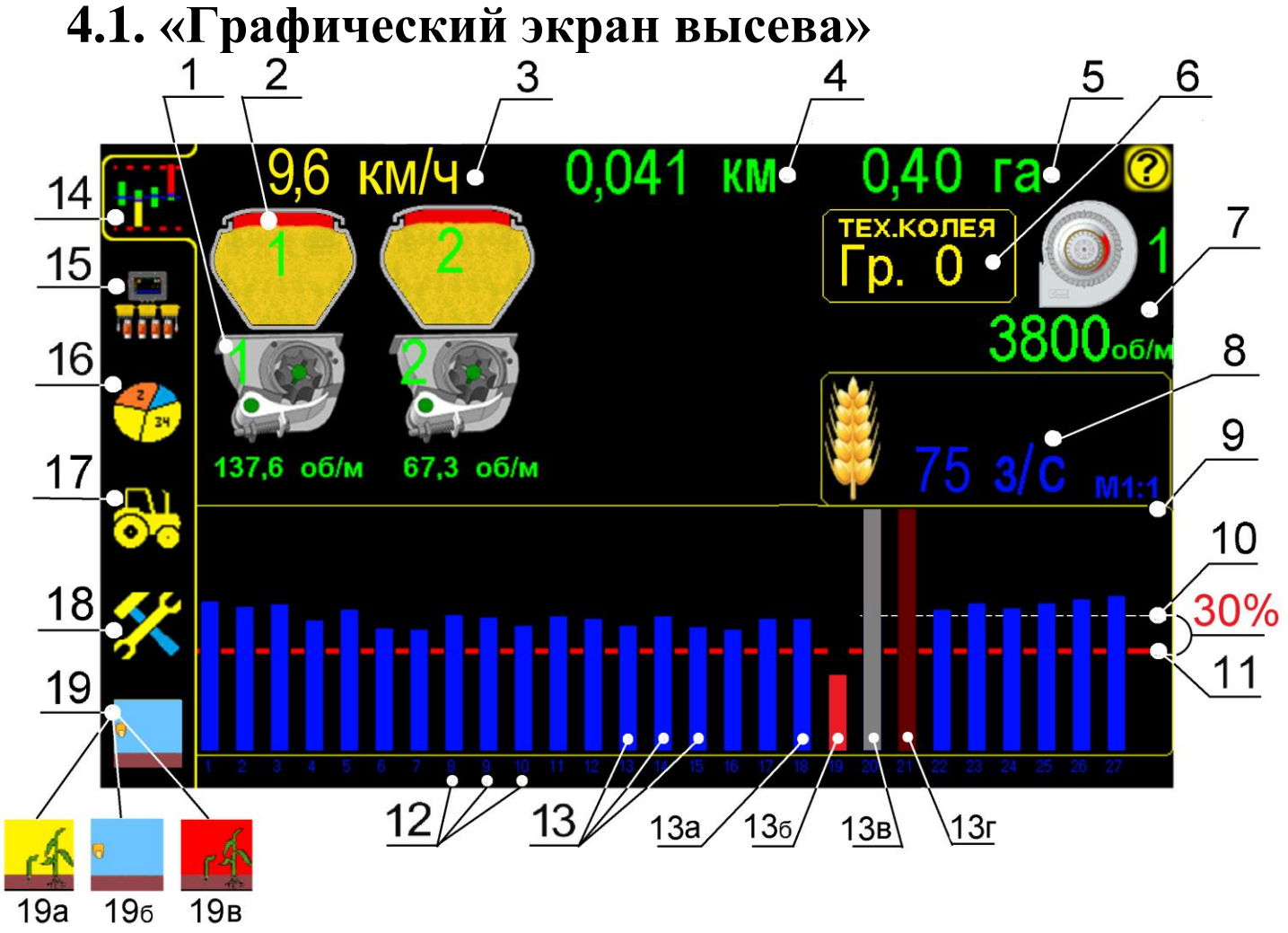

#### «Графический экран высева» рис.4

1 – символ «датчика оборотов вала дозатора» с указанием номера и значения оборотов (при нажатии открывается «окно настроек» параметров датчика [см. раздел 4.1.1 стр.16 рис.5]):

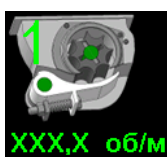

и – отсутствие показателей скорости в системе;

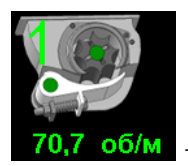

– обороты вала дозатора №1 в допустимых пределах;

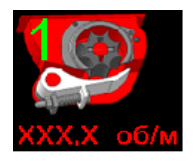

### символ "мигает" красным цветом

 – обороты вала дозатора №1 за допустимыми пределами [см.раздел 6 стр.55 рис.33] (значение оборотов красного цвета);

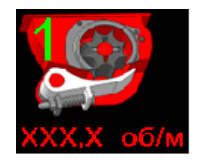

# символ "горит" красным цветом

 – «датчик оборотов вала дозатора» №1 снят с контроля не выдаются «аварийные сообщения» [см. раздел 4.1.1. стр.16 рис.6 п.7] (значение оборотов красного цвета);

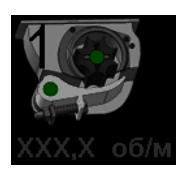

– отсутствие связи с Ниb-ом – выдается «аварийное сообщение» «обрыв связи с хабом», с указанием номера Hub-а. Все датчики подключенные к этому Hub-у не активные [см. раздел 6 стр.53 рис.30] (номер «датчика оборотов вала дозатора» №1 и значение оборотов серого цвета).

Восстановить связь с Hub-ом [см.раздел 11.1 стр.68 таблица 2 п.16].

Отображение символа любого из датчиков («датчик оборотов вала дозатора», «датчик оборотов вентилятора», «датчик бункера») не соответствующее его фактическому состоянию свидетельствует о сбое в работе датчика [см.раздел 11.1 стр.68 таблица 2]. 2 – символ «датчика бункера» [см. стр.8 рис.4], с указанием номера, (при нажатии открывается «окно показателей датчика бункера» [см. раздел 7.2 стр.63 рис.36]):

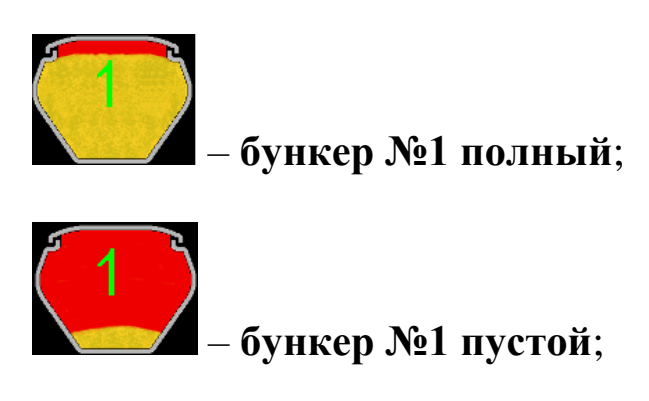

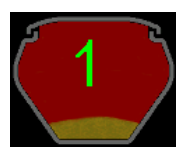

- «датчик бункера» №1 снят с контроля [см. раздел 7.2 стр.63 рис.37 п.4];

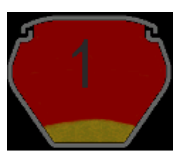

ХКОЛЕЯ

– отсутствие связи с Hub-ом – выдается «аварийное сообщение» «обрыв связи с хабом», с указанием номера Hub-а. Все датчики подключенные к этому Hub-у не активные [см. раздел 6 стр.53 рис.30] (номер «датчика бункера» №1 серого цвета).

Восстановить связь с Hub-ом [см.раздел 11.1 стр.68 таблица 2 п.16];

- **3** 9,6 КМ/Ч символ скорости агрегата [см.стр.8 рис.4] при посеве (км/ч), при нажатии открывается «окно калибровки» «датчика пути» по скорости агрегата [см. раздел 4.4.2 стр.44 рис.25], в «уровне доступа агроном» **АГРОН.** [см. стр.32 рис.17];
- 4 0,041 КМ «пройденный путь» посевным агрегатом при посеве, (км) [см. стр.8 рис.4];

**0,40** Га – общая засеянная площадь поля, (га) [см. стр.8 рис.4];

**6 Гр. 0** – **символ группы датчиков** [см.стр.8 рис.4] (отображается в случае присвоения датчикам определенной группы), нажатием выбирается группа датчиков, которые снимаются с контроля [см.раздел 7.1 стр.57 рис.35 п.5];

7 – символ «датчика оборотов вентилятора» с указанием номера и значения оборотов [см. стр.8 рис.4], (при нажатии открывается «окно настроек» параметров датчика [см. раздел 4.1.2 стр.22 рис.10]):

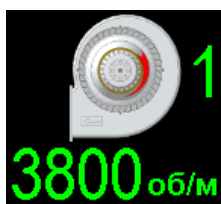

<sup>Б/м</sup> – обороты вентилятора №1 в допустимых пределах (номер «датчика оборотов вентилятора» №1 и значение оборотов зеленого цвета);

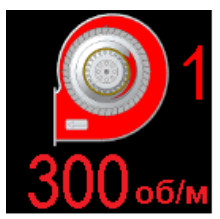

# символ "мигает" красным цветом

#### - обороты вентилятора за допустимыми пределами:

- при высеве обороты выше или ниже допустимых;
- после остановки обороты выше допустимых;

[см. раздел 6 стр.55 рис.33] (номер «датчика оборотов вентилятора» №1 и значение оборотов красного цвета);

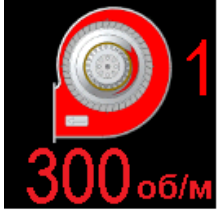

# символ "горит" красным цветом

– «датчик оборотов вентилятора» снят с контроля – не выдается «аварийное сообщение» [см. раздел 4.1.2 стр.22 рис.11 п.7] (номер «датчика оборотов вентилятора» №1 и значение оборотов красного цвета);

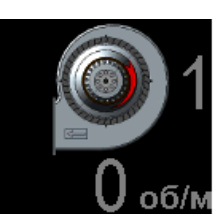

— отсутствие связи с Hub-ом — выдается «аварийное сообщение» «обрыв связи с хабом», с указанием номера Hub-а. Все датчики подключенные к этому Hub-у не активные [см. раздел 6 стр.53 рис.30] (номер «датчика оборотов вентилятора» №1 и значение оборотов серого цвета).

Восстановить связь с Hub-ом [см.раздел 11.1 стр.68 таблица 2 п.16];

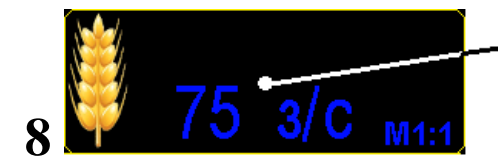

 символ установки аварийного уровня «потока высева» (з/с) [см. стр.8 рис.4].

Для установки аварийного уровня «потока высева» необходимо:

Начать движение процесс достижении высева. При И скорости посева, установки оптимальной нажать на символ аварийного уровня «потока высева» [см. стр.8 рис.4 п.8], система автоматически рассчитает аварийный уровень (обозначается красной линией и значением з/с). При изменении скорости посева - уровень автоматически корректируется системой (повышается или снижается в зависимости от скорости агрегата).

# Диаграмма на «графическом экране высева» представлена следующими элементами:

- 9 линия ограничивающая поле отображения графиков [см. стр.8 рис.4];
- 10 невидимая линия среднее значение уровня «потока высева» [см. стр.8 рис.4], рассчитываемое системой при нажатии символа установки аварийного уровня [см.стр.8 рис.4 п.8]. Значение используется системой для расчета аварийного уровня «потока высева».
- 30% процент допустимого отклонения фактического «потока высева» [см. стр.8 рис.4 и стр.34 рис.19 п.8] от среднего значения уровня «потока высева» рассчитанного системой [установку см. раздел 4.4.3 стр.49 рис.28];
- 11 линия аварийного уровня «потока высева» [см. стр.8 рис.4] (со значением справа на экране 75 3/С) устанавливается системой автоматически после нажатия символа установки аварийного уровня [см. стр.8 рис.4 п.8], с учетом рассчитываемого среднего значения уровня «потока высева» и процента допустимого отклонения от среднего значения уровня «потока высева».

Чем меньше установленный процент допустимого отклонения от среднего значения, тем ближе «аварийная линия» к среднему значению уровня «потока высева». Диапазон параметра допустимого отклонения от среднего значения от 5% до 50%.

В случае на рис.4 установленное допустимое значение 30 %. Это значит, что «аварийная линия» расположена на 30 % ниже среднего значения уровня «потока высева» рассчитанного системой и составляет 75 3/С (75 зерен/секунду). Если поток семян, регистрируемый датчиком, уменьшится до значения 75 зерен в секунду или менее, то система выдаст «аварийное сообщение» - «высев ниже нормы» по указанному датчику [см.раздел 6 стр.56 рис.34],

- 12 символы порядковых номеров семяпроводов (рядов) [см. стр.8 рис.4], при нажатии открывается «окно показателей датчика высева» [см.раздел 7.1 стр.57 рис.35];
- 13 столбики уровня «потока высева» [см. стр.8 рис.4] по каждому семяпроводу (датчику):
  - 13а синий цвет столбика «норма»;
  - 136 мигающий красным цветом столбик снижение уровня «потока высева» ниже допустимого значения, выдается «аварийное сообщение» – «высев ниже нормы» с указанием номеров датчиков (семяпроводов) [см.раздел 6 стр.56 рис.34];
  - 13в серый цвет столбика «датчик снят с контроля» [см. раздел 7.1 стр.58 рис.35 п.4];
  - 13г бордовый цвет столбика выдается аварийное сообщение «обрыв связи с хабом» (с указанием номера Hub-а), все датчики подключенные к этому Hub-у не активные [см. раздел 6 стр.53 рис.30];
- 14 символ для перехода на «графический экран высева» [см. стр.8 рис.4];

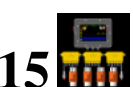

символ для перехода на «экран конфигурации системы» [см. стр.8 рис.4], (изменение профиля системы возможно в уровне «доступа сервис» и описано в инструкции часть 2);

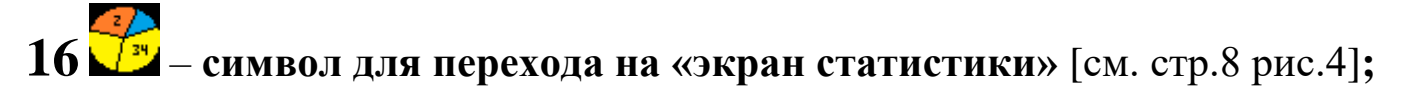

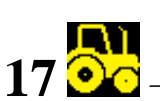

17 Ос – символ для перехода на «экран рабочих настроек» [см. стр.8 рис.4];

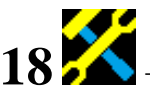

символ для перехода на «экран сервиса и уровней доступа» [см. стр.8 рис.4];

- 19 символ выбора режима работы системы [см. стр.8 рис.4]. При нажатии на символ происходит смена режима (см. ниже):
  - 19a 🇳 «режим контроля» – основной рабочий режим. Система при включении находится в этом режиме и готова к работе. Система при посеве контролирует все параметры работы агрегата (показатели качества посева отображаются на экране и сохраняются в памяти панели показатели превышают допустимые высева), если значения - выдаются «аварийные сообщения» по этим параметрам [см. раздел 6 стр.53];
  - 196 - символ «процесса посева» отображается с момента начала движения при наличии показателя скорости и до остановки агрегата. Отображает движение агрегата, не зависимо идет процесс высева или нет, при условии, что до начала движения система находилась в «режиме контроля»
  - 19<sub>B</sub> «режим наблюдения». Система в этом режиме контролирует все параметры работы агрегата (показатели качества посева отображаются на экране и сохраняются в памяти панели высева), но при превышении допустимых выдаются «аварийные сообщения. значений не настройках отображается при Используется при И остановках агрегата. Включается движении при И нажатием символа режима работы [см. стр.8 рис.4 п.19] или автоматически во время «калибровки» датчика пути

по дистанции или скорости. Система автоматически переключается в «режим контроля» через 5 минут или после окончания калибровки.

ВАЖНО! При нажатии любого активного символа на экране система выдает соответствующий звуковой сигнал (двух типов):

- звуковой сигнал **первого типа** выдается при правильном действии и доступности для изменения выбранного параметра системы - открывается «окно настроек» и меняется значение необходимого параметра. Большинство параметров возможно изменить в «уровне доступа агроном» АГРОН. (см. стр.32 рис.17) или «уровне доступа сервис» СЕРВ. (см. инструкцию часть вторая) через соответствующие пароли;

- звуковой сигнал второго типа выдается при неправильном действии и недоступности для изменения выбранного параметра системы. Большинство параметров закрыто в «уровне доступа механик» **МЕХАН.**.

Важно! При движении с сеялкой в рабочем положении и показаниях скорости свыше 2км/час выдается характерный (отличный сигнал звуковой ОТ ЗВУКОВОГО сигнала «аварийных сообщений»), сообщающий о начале контроля высева системой. Это важное напоминание, что приводной вал с шунтом датчика пути вращается (отсутствие сплошных просевов). При остановке агрегата прекращении ИЛИ вращения приводного вала с шунтом датчика пути выдается звуковой сигнал другого типа, сообщающий о прекращении контроля высева системой.

### 4.1.1. Установка допустимых значений параметров «датчика оборотов вала дозатора»

Необходимо для контроля системой оборотов вала дозатора (доступно пользователям в любом «уровне доступа»).

Для установки параметров «датчика оборотов вала дозатора» на

«графическом экране высева» нажмите на символ датчика **\*\*\*\*** [см.стр.8 рис.4 п.1] – откроется **«окно настроек» параметров:** 

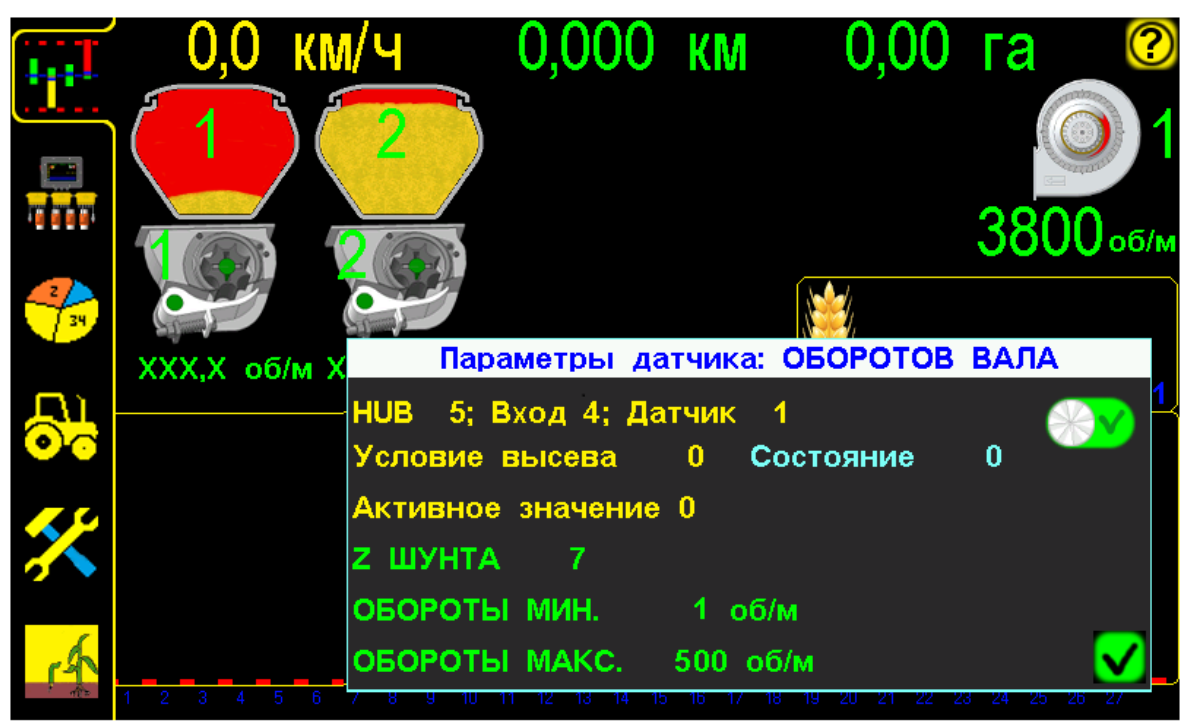

«Графический экран высева» с «окном настроек» параметров «датчика оборотов вала дозатора» рис.5

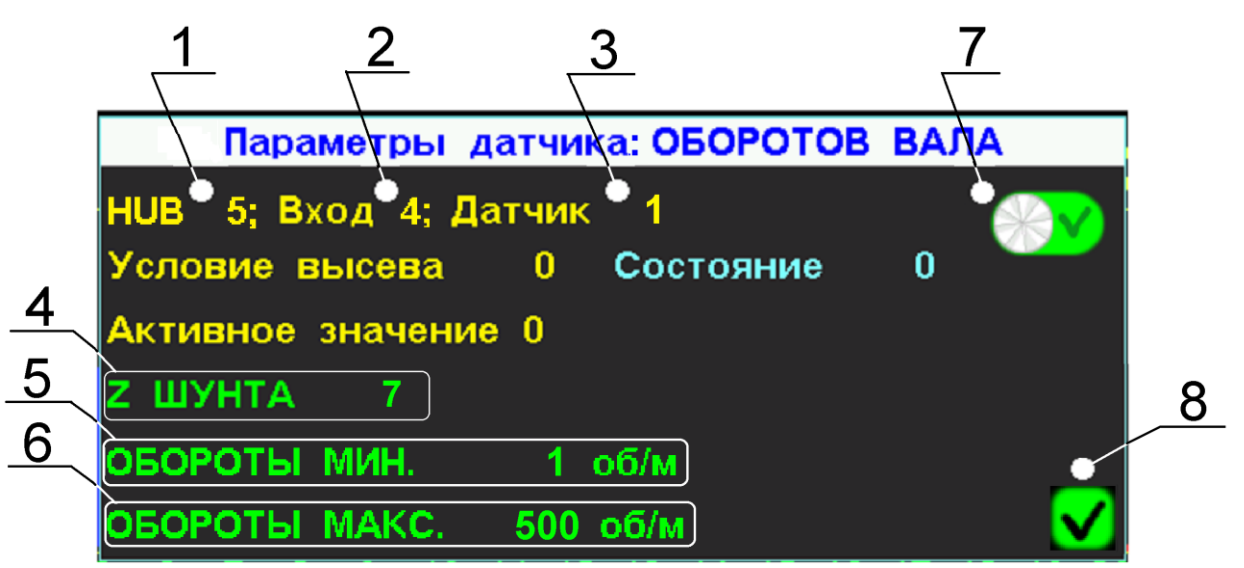

Фрагмент «графического экрана высева» с «окном настроек» параметров «датчика оборотов вала дозатора» рис.6

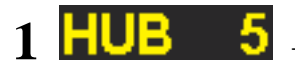

- порядковый № Hub-a, к которому подключен «датчик оборотов вала дозатора»;
- 2 Вход 4<sub>-</sub>

3 Датчик

порядковый № входа Hub-а, к которому подключен «датчик оборотов вала дозатора» (номер нанесен цифрами на корпусе Hub-а и дублируется наклейкой на проводе с разъемом подключения);

 порядковый № «датчика оборотов вала дозатора» (номер указан на «графическом экране высева» на

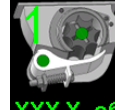

символе датчика ххх.х об/м [см. стр.8 рис.4 п.1]).

#### Параметры «датчика оборотов вала дозатора»:

4 Z ШУНТА – символ количества зубьев используемого шунта (звездочки), для получения импульсов «датчиком оборотов вала дозатора».

Для установки значения необходимо в «окне настроек» нажать на символ **Z ШУНТА** и ввести в окне количество зубьев используемого шунта (звездочки), например 7:

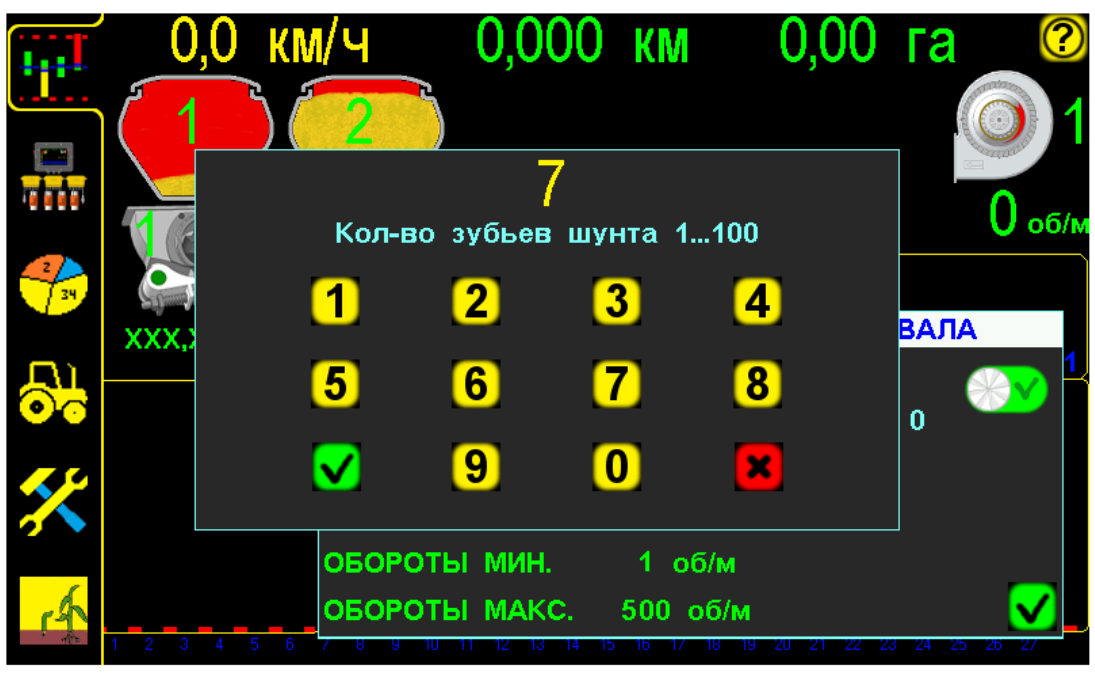

Установка количества зубьев шунта «датчика оборотов вала дозатора» рис.7

✓
 ×

- нажатием символа «ввод» – подтвердить данные;

- нажатием символа «отмена» - отменить ввод данных;

# - символ допустимых минимальных оборотов вала дозатора (об/мин) [см. стр.16 рис.6].

Для установки значения в «окне настроек» нажать на символ

вала дозатора по Вашим условиям работы, например 1:

ОБОРОТЫ МИН

6 ОБОРОТЫ МАКС.

5

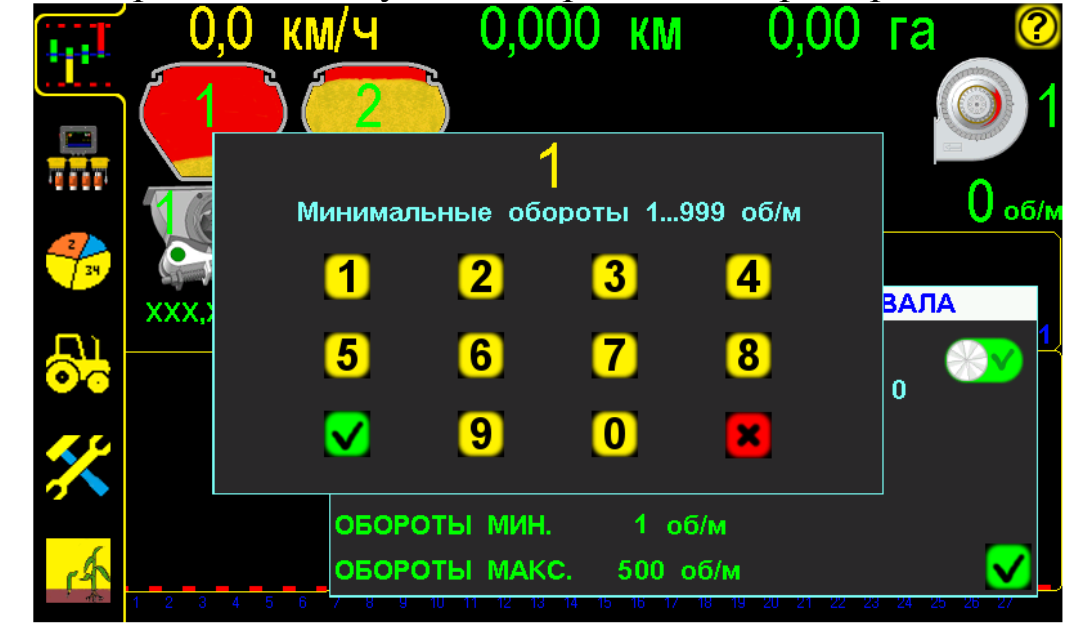

Установка минимального значения оборотов вала дозатора рис.8

🗹 – нажатием символа «ввод» – подтвердить данные;

- нажатием символа «отмена» - отменить ввод данных;

#### – символ допустимых максимальных оборотов вала дозатора (об/мин) [см. стр.16 рис.6].

Для установки значения в «окне настроек» нажать на символ

ОБОРОТЫ МАКС. И ввести в окне максимальное значение

оборотов вала дозатора по Вашим условиям работы, например 500:

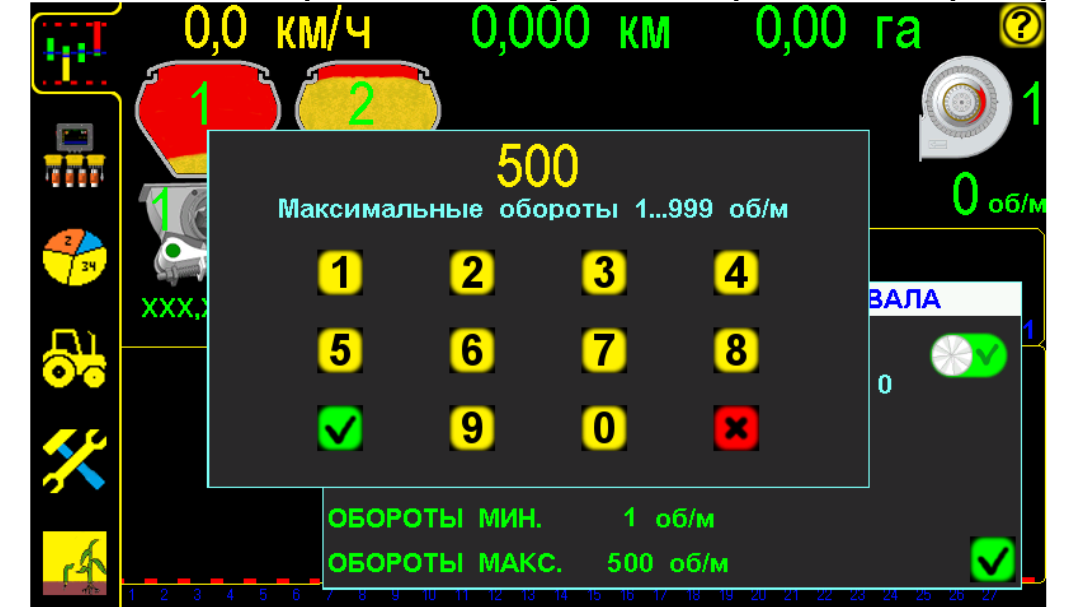

Установка максимального значения оборотов вала дозатора рис.9

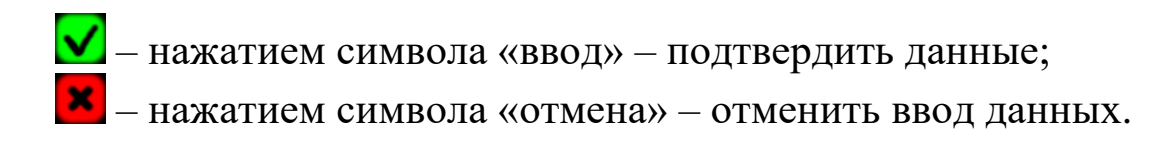

Если фактические обороты ниже или выше допустимых значений – цифровое значение оборотов вала дозатора на «графическом экране высева» будет отображено красным цветом XXX, об/м и символ

«датчика оборотов вала дозатора» будет мигать красным цветом [см. стр.55 рис.33]. При сохранении аварии дольше «времени длительности условия ошибки» [см. раздел 4.3 стр.33 п.7] выдается звуковой сигнал на протяжении установленного «времени аварии» [см. раздел 4.3 стр.34 п.8]. После окончания «времени аварии» звуковой сигнал прекращается. При сохранении условия «аварийной ситуации» значение остается красного цвета и символ продолжает мигать красным цветом до момента остановки агрегата. Необходимо устранить причину «аварии» [см. таблицу 2 стр.68 п.10] или снять «датчик оборотов вала дозатора» с контроля [п.7];

7 — символ контроля «датчика оборотов вала дозатора» [см. стр.16 рис.6], отображает на контроле датчик или снят с контроля. Нажатием символа меняется состояние контроля:

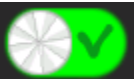

– «датчик оборотов вала дозатора» на контроле;

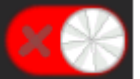

– «датчик оборотов вала дозатора» снят с контроля;

**8** – символ «ввод» [см. стр.16 рис.6], для закрывания «окна настроек» параметров «датчика оборотов вала дозатора».

# Схема установки параметров «датчика оборотов вала дозатора» (см. на следующей странице):

# Схема установки параметров «датчика оборотов вала дозатора»:

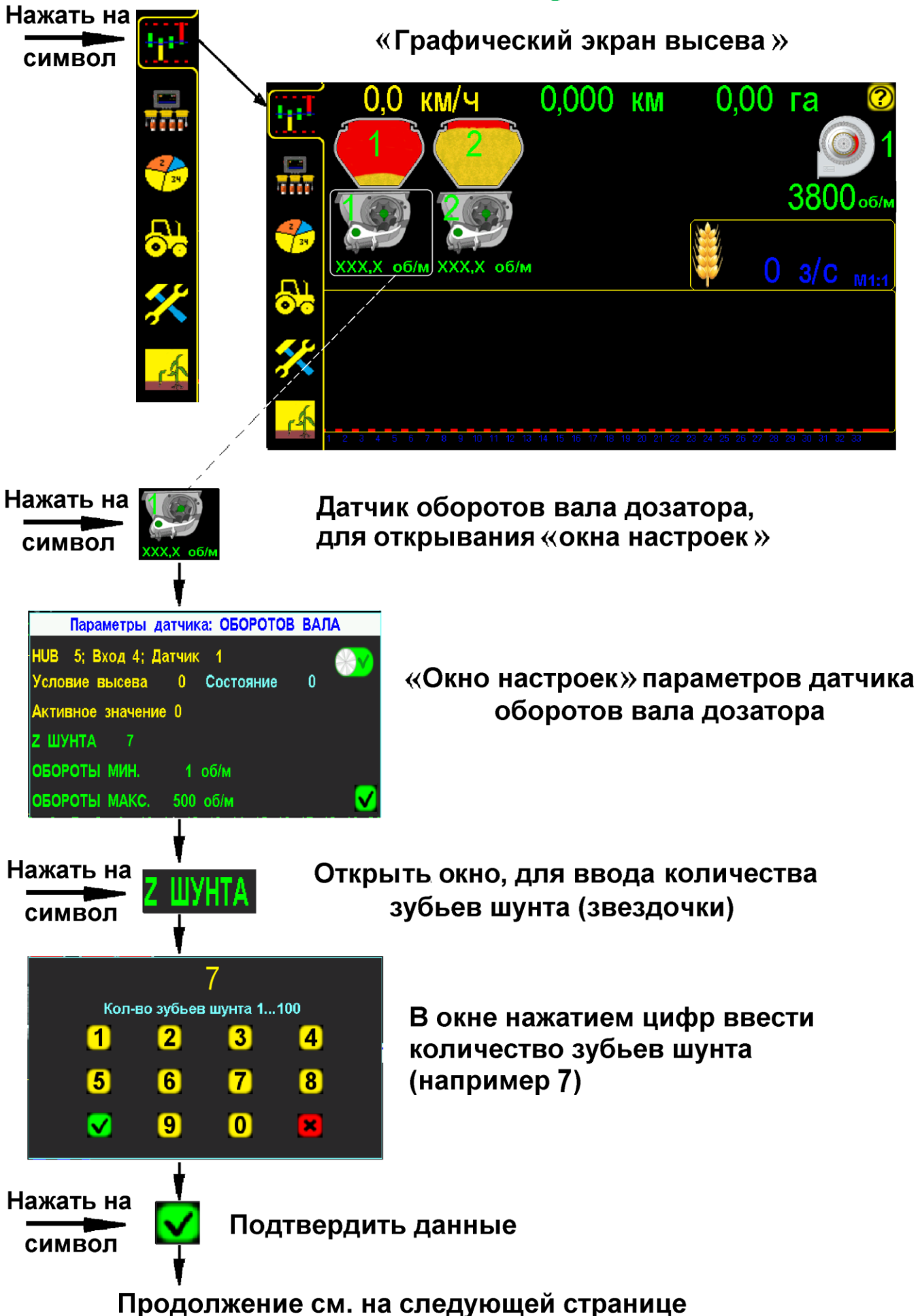

#### Продолжение установки параметров «датчика оборотов вала дозатора»:

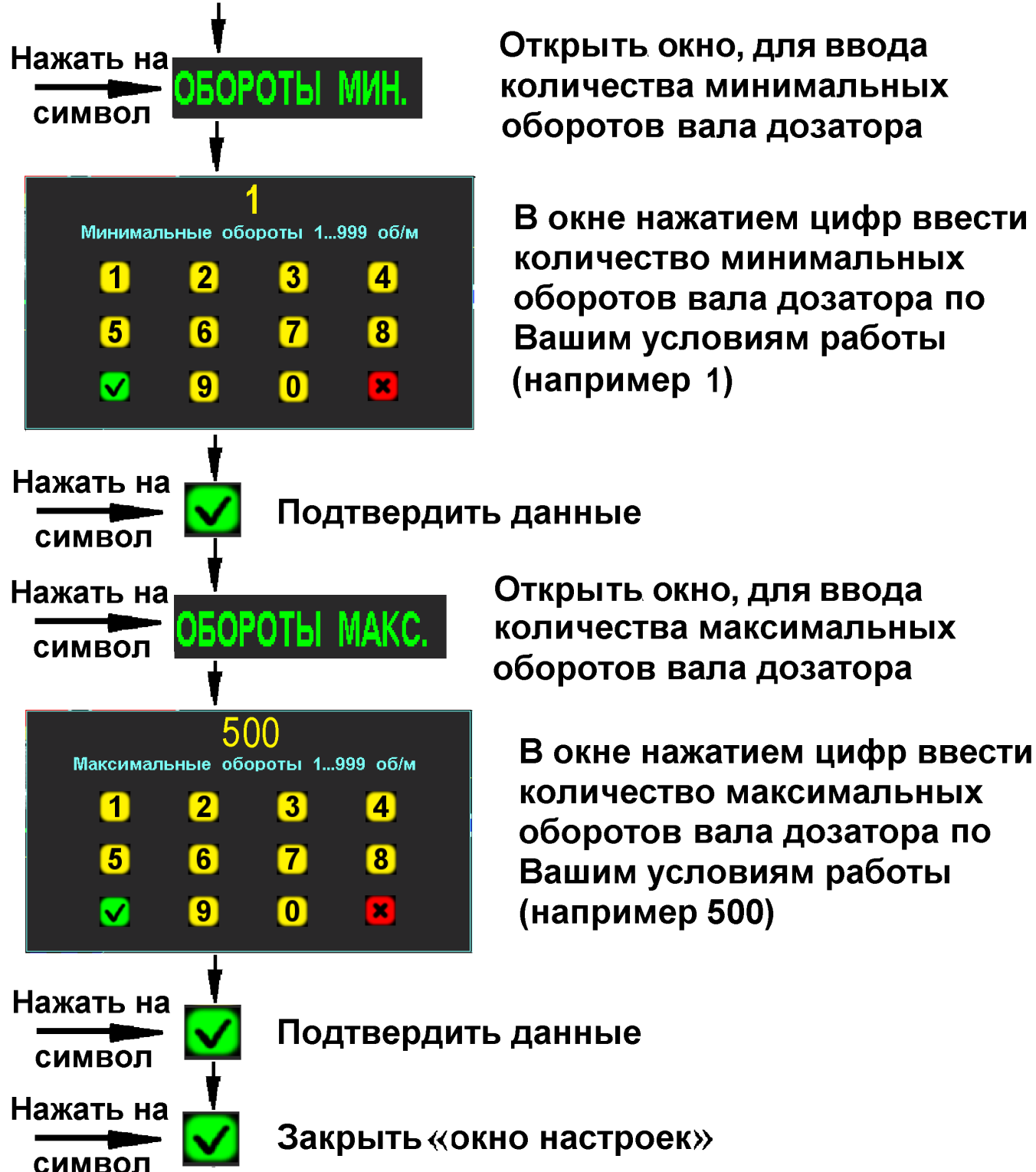

В окне нажатием цифр ввести количество минимальных оборотов вала дозатора по Вашим условиям работы (например 1)

### 4.1.2. Установка допустимых значений параметров «датчика оборотов вентилятора»

Необходимо для контроля системой оборотов вентилятора (доступно пользователям в любом «уровне доступа»).

Для установки параметров «датчика оборотов вентилятора» на

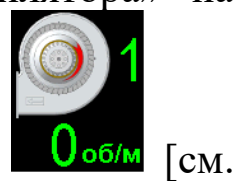

«графическом экране высева» нажмите на символ датчика стр.8 рис.4 п.7] - откроется «окно настроек» параметров:

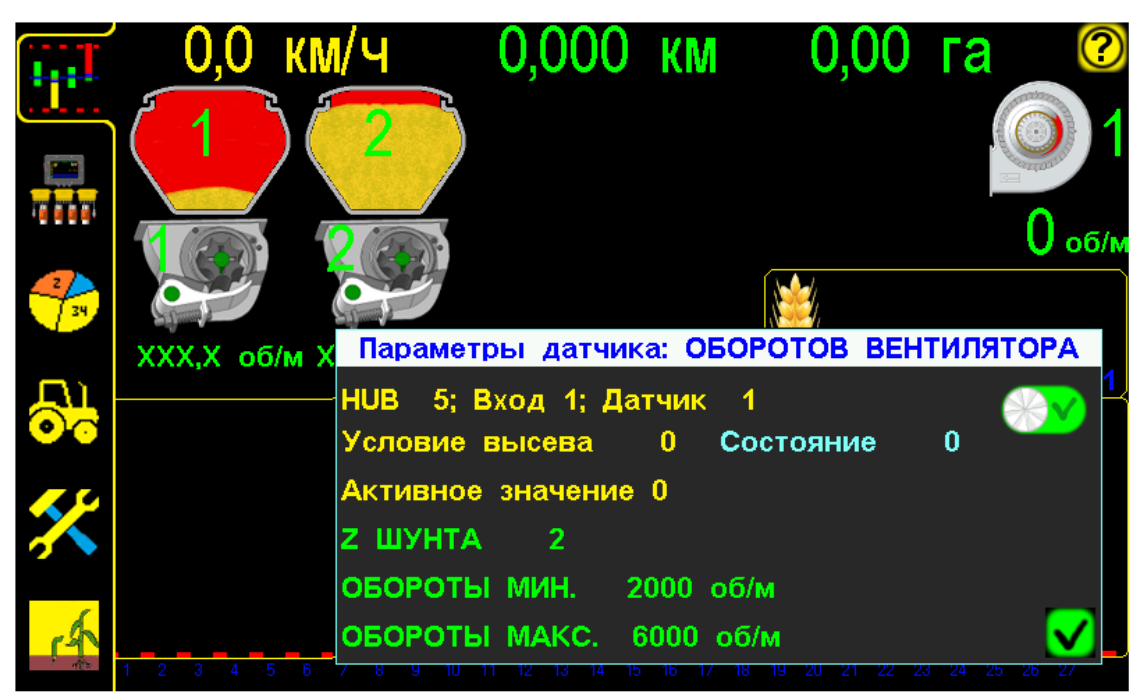

«Графический экран высева» с «окном настроек» параметров «датчика оборотов вентилятора» рис.10

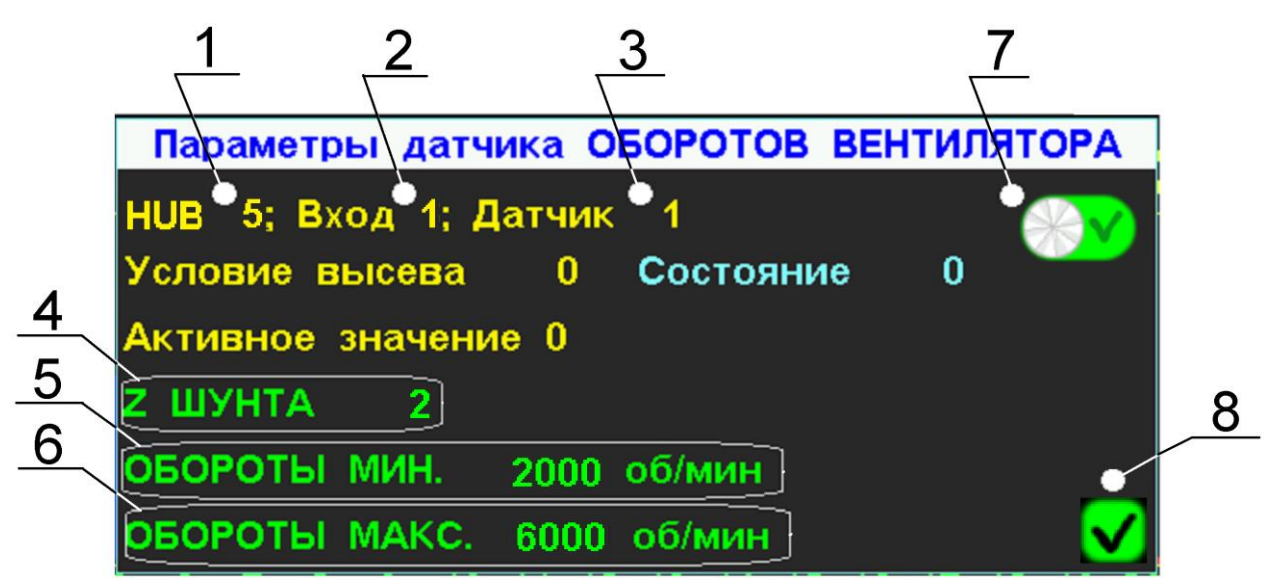

Фрагмент «графического экрана высева» с «окном настроек» параметров «датчика оборотов вентилятора» рис.11

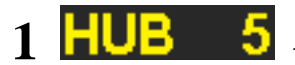

3 Датчик

2

- порядковый № Hub-a, к которому подключен «датчик оборотов вентилятора»;
- Еход 1 порядковый № входа Hub-а, к которому подключен «датчик оборотов вентилятора» (номер нанесен цифрами на корпусе Hub-а и дублируется наклейкой на проводе с разъемом подключения);
  - порядковый № «датчика оборотов вентилятора» (номер указан на <u>«граф</u>ическом экране высева»

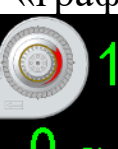

рядом с символом

0об/м [см. стр.8 рис.4 п.7]).

#### Параметры «датчика оборотов вентилятора»:

4 **Z ШУНТА** – символ количества зубьев используемого шунта (звездочки), для получения импульсов «датчиком оборотов вентилятора».

Для установки значения в «окне настроек» нажать на символ **Z ШУНТА** и ввести в окне количество зубьев используемого шунта (звездочки), например 2:

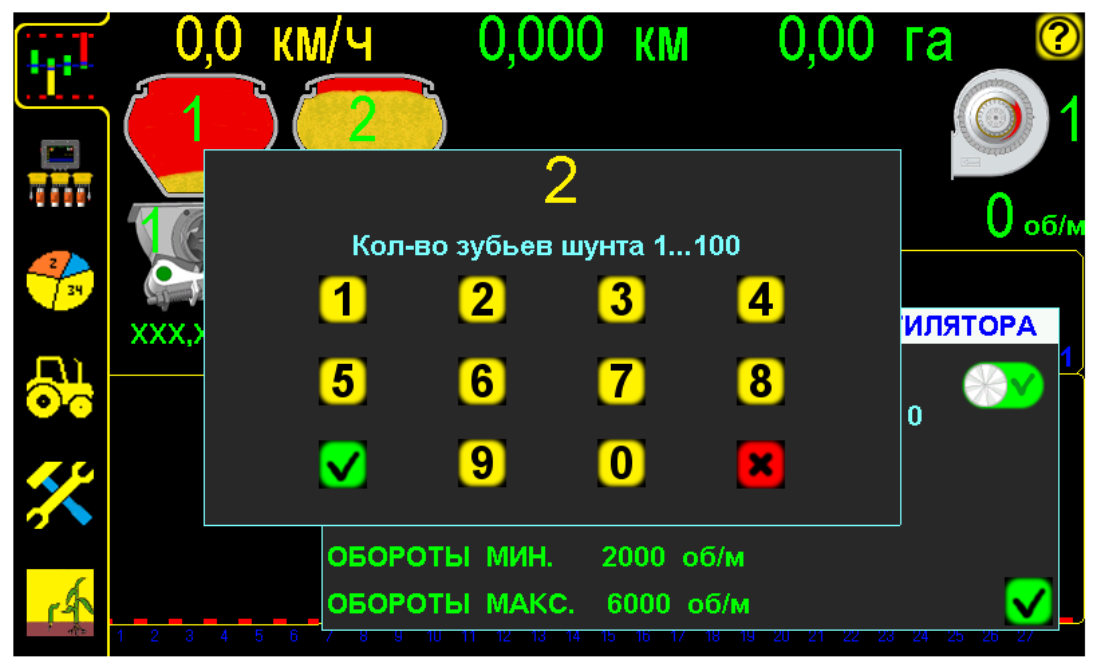

Установка количества зубьев шунта «датчика оборотов вентилятора» рис.12

- нажатием символа «ввод» - подтвердить данные;

- нажатием символа «отмена» – отменить ввод данных;

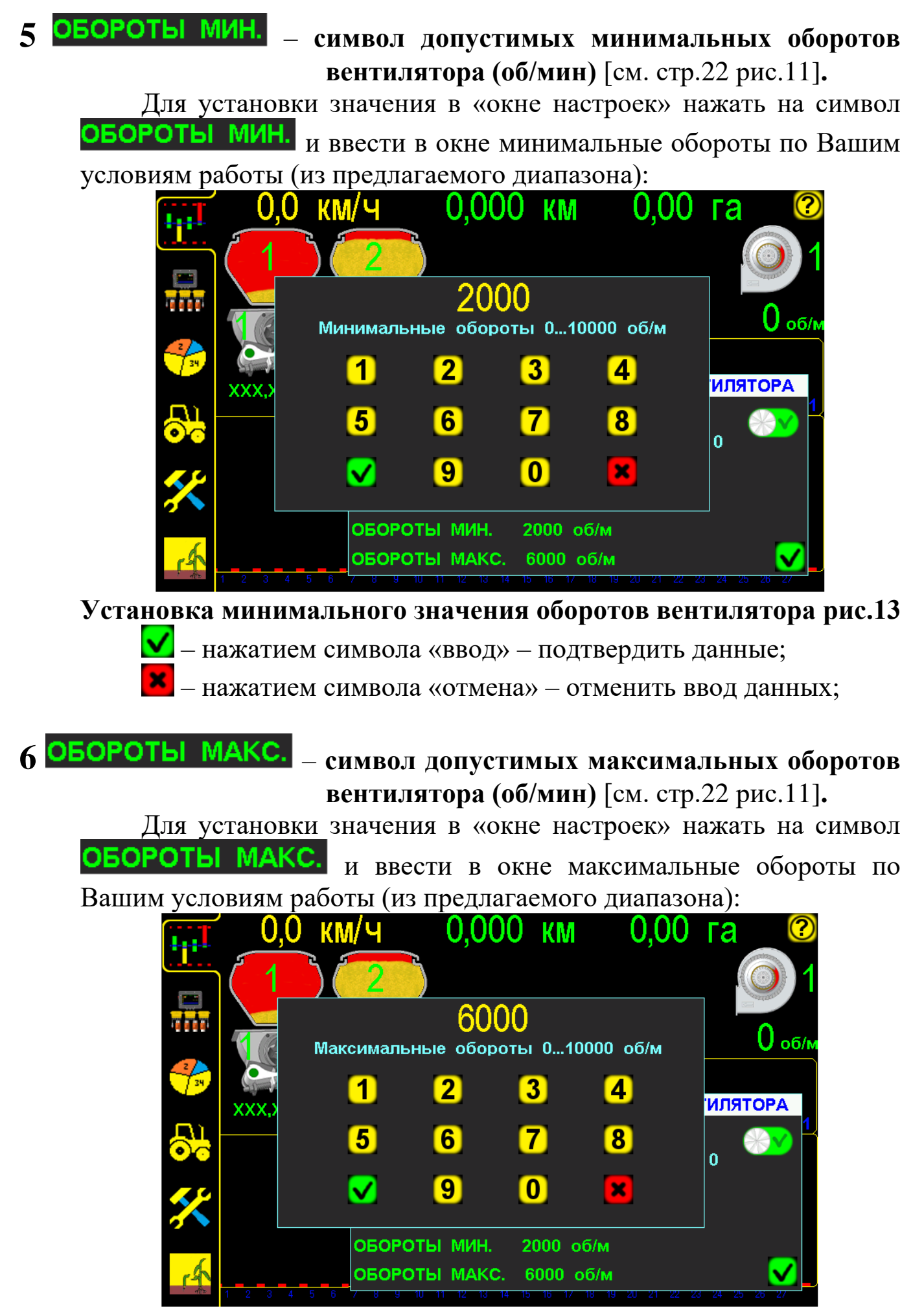

Установка максимального значения оборотов вентилятора рис.14

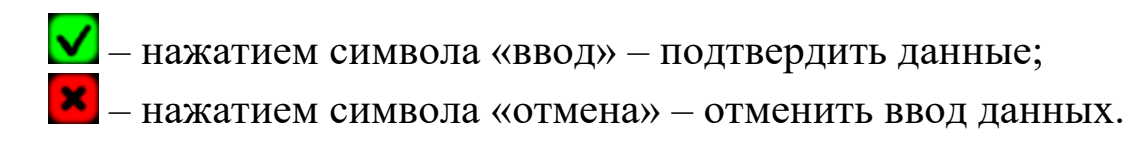

Если фактические обороты ниже или выше допустимых значений – цифровое значение оборотов вентилятора на «графическом экране высева» будет отображено красным цветом 30006/м и символ

датчика оборотов вентилятора будет **мигать красным цветом** [см. стр.55 рис.33]. При сохранении аварии дольше «времени длительности условия ошибки» [см раздел 4.3. стр.33. п.7] выдается звуковой сигнал на протяжении установленного «времени аварии» [см раздел 4.3. стр.34. п.8]. После окончания «времени аварии» звуковой сигнал прекращается. При сохранении условия «аварийной ситуации» значение остается красного цвета и символ продолжает мигать красным цветом до момента остановки агрегата. Необходимо устранить причину «аварии» [см. раздел 11.1 стр.68 таблица 2 п.9] или снять «датчик оборотов вентилятора» с контроля [п.7].

7 — символ контроля «датчика оборотов вентилятора» [см. стр.22 рис.11], отображает на контроле датчик или снят с контроля. Нажатием символа меняется состояние контроля:

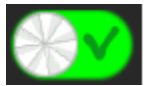

- «датчик оборотов вентилятора» на контроле;

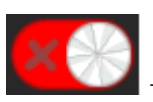

– «датчик оборотов вентилятора» снят с контроля;

8 — символ «ввод» [см. стр.22 рис.11], для закрывания «окна настроек» параметров «датчика оборотов вентилятора».

# Схема установки параметров «датчика оборотов вентилятора» (см. на следующей странице):

# Схема установки параметров «датчика оборотов вентилятора»:

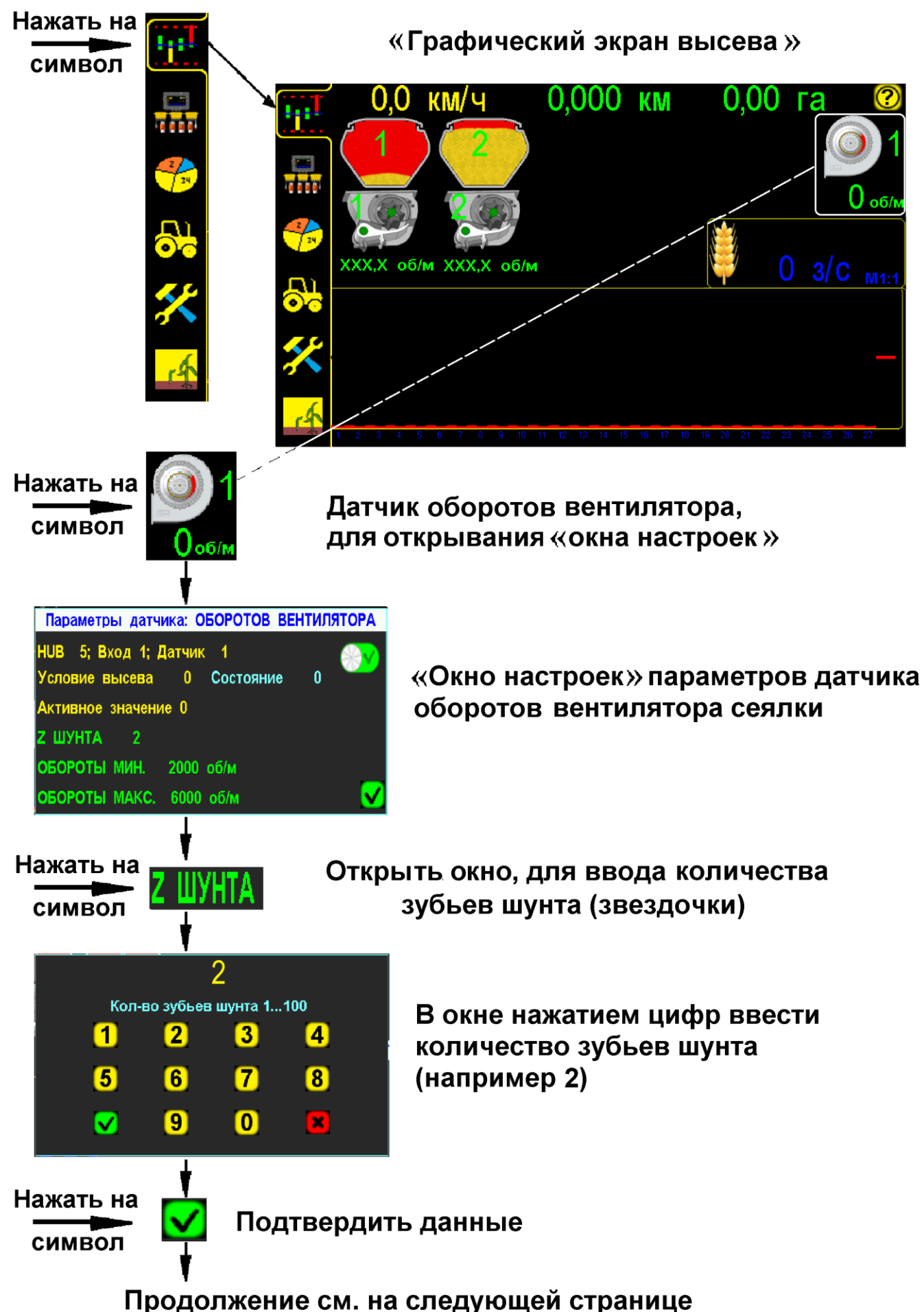

#### Продолжение установки параметров «датчика оборотов вентилятора»:

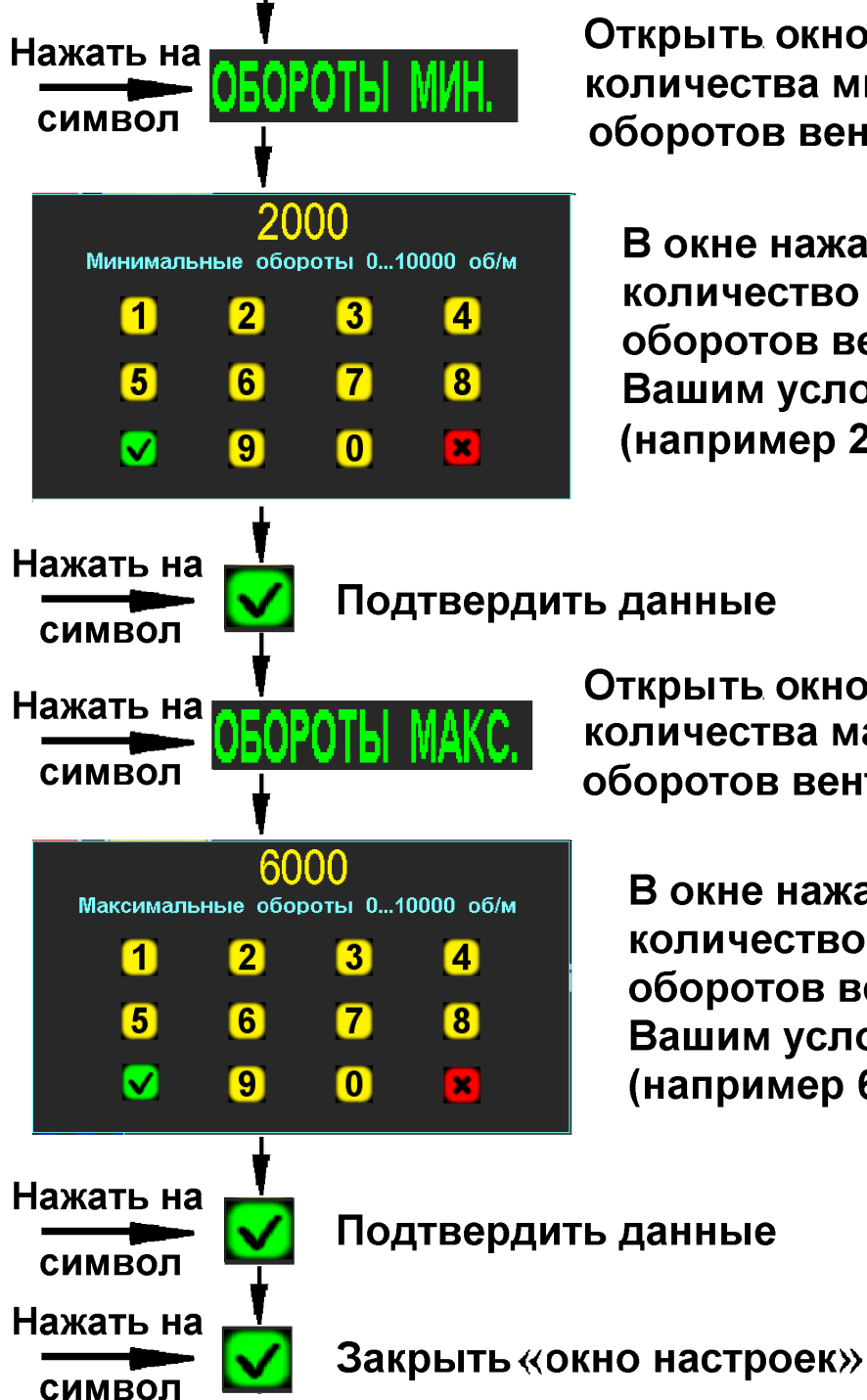

Открыть окно, для ввода количества минимальных оборотов вентилятора

В окне нажатием цифр ввести количество минимальных оборотов вентилятора по Вашим условиям работы (например 2000)

Открыть окно, для ввода количества максимальных оборотов вентилятора

В окне нажатием цифр ввести количество максимальных оборотов вентилятора по Вашим условиям работы (например 6000)

Bce работы параметры остальные системы устанавливаются [см. раздел 4.3 стр.30 и 4.4. стр.34].

# 4.2. «Экран статистики»

Предназначен для анализа информации по всем параметрам высева, сохраненной в памяти системы и проверки работы механизатора.

Система сохраняет в памяти **10 обработанных полей** (до **500 Га** каждое).

- нажатием символа [см. стр.8 рис.4 п.16] перейти на «экран статистики»:

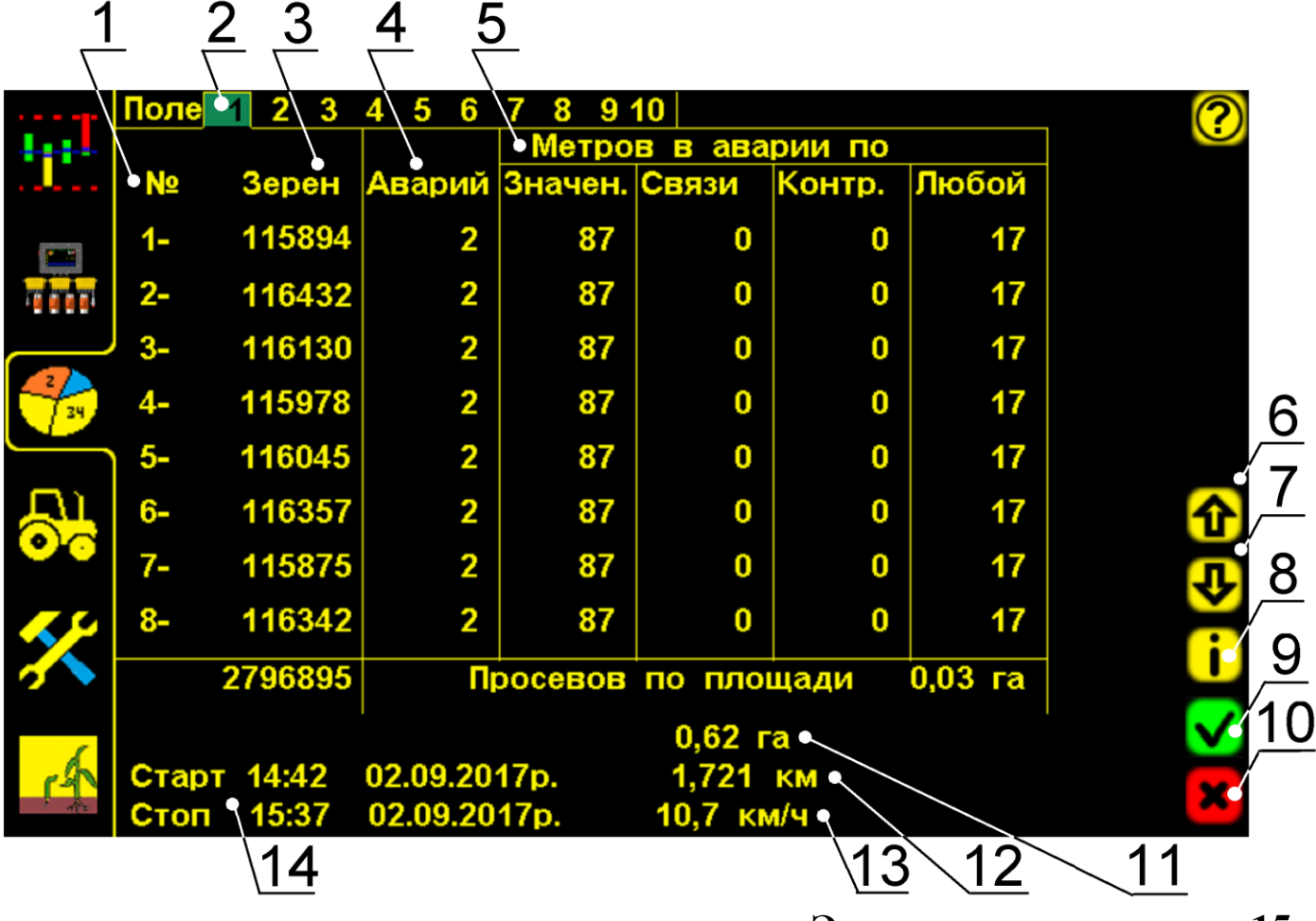

«Экран статистики» рис.15

- 1 № номера высевающих семяпроводов (рядов);
- 2 Поле 1 2 3 4 5 6 7 8 9 10 символы выбора номера поля для сохранения и просмотра информации. Желтой рамкой выделено просматриваемое поле. Зеленым фоном выделен номер активного поля, в которое в настоящее время сохраняется информация. На экране активно «пробное поле» 1, к нему есть доступ у механизатора, для сохранения и удаления наработанной информации, используется при настройке сеялки перед посевом. Активное поле имеет желтый цвет всех цифровых значений.

- 3 Зерен условное количество высеянных семян по каждому семяпроводу и суммарное по сеялке под итоговой линией (шт.);
- 4 Аварий общее количество «аварий» по каждому ряду;
- 5 Метров в аварии «пройденный путь» в «аварии» (м) каждым сошником, с разделением на виды: по значению, по связи с датчиком, по контролю и любая. Под итоговой линией отображается засеянная площадь с отклонениями от нормы (Га);
- 6,7 и – символы «пролистывания». На «экран статистики» одновременно выводится информация о восьми семяпроводах, если сеялка имеет более восьми, то информацию по ним можно просмотреть, используя символы «пролистывания»;
- 8 i символ «информации» («версия программного обеспечения»);
- 9 символ «ввод» активирует выбранное поле для сохранения в него информации по показателям работы (возможно в любом «уровне доступа»);
- 10 🞽 символ «отмена» обнуляет наработанные данные по

выбранному полю (в «уровне доступа агроном» Агрон. [см. стр.32 рис.17]);

- 11 0,62 га общая засеянная площадь по выбранному полю, (Га);
- 12 1,721 КМ «пройденный путь» агрегатом при посеве, (км);
- 13 10,7 км/ч средняя скорость агрегата при посеве (км/ч);

|    | Старт | 14:42 | 02.09.2017p. |
|----|-------|-------|--------------|
| 14 | Стоп  | 15:37 | 02.09.2017p. |

 время, дата начала и окончания работы.

# 4.3. «Экран сервиса и уровней доступа»

Предназначен для установки специальных параметров работы системы, разграничения «уровней доступа» и сервисных настроек.

- нажатием символа [см.стр.8 рис.4 п.18] перейти на «экран сервиса и уровней доступа»:

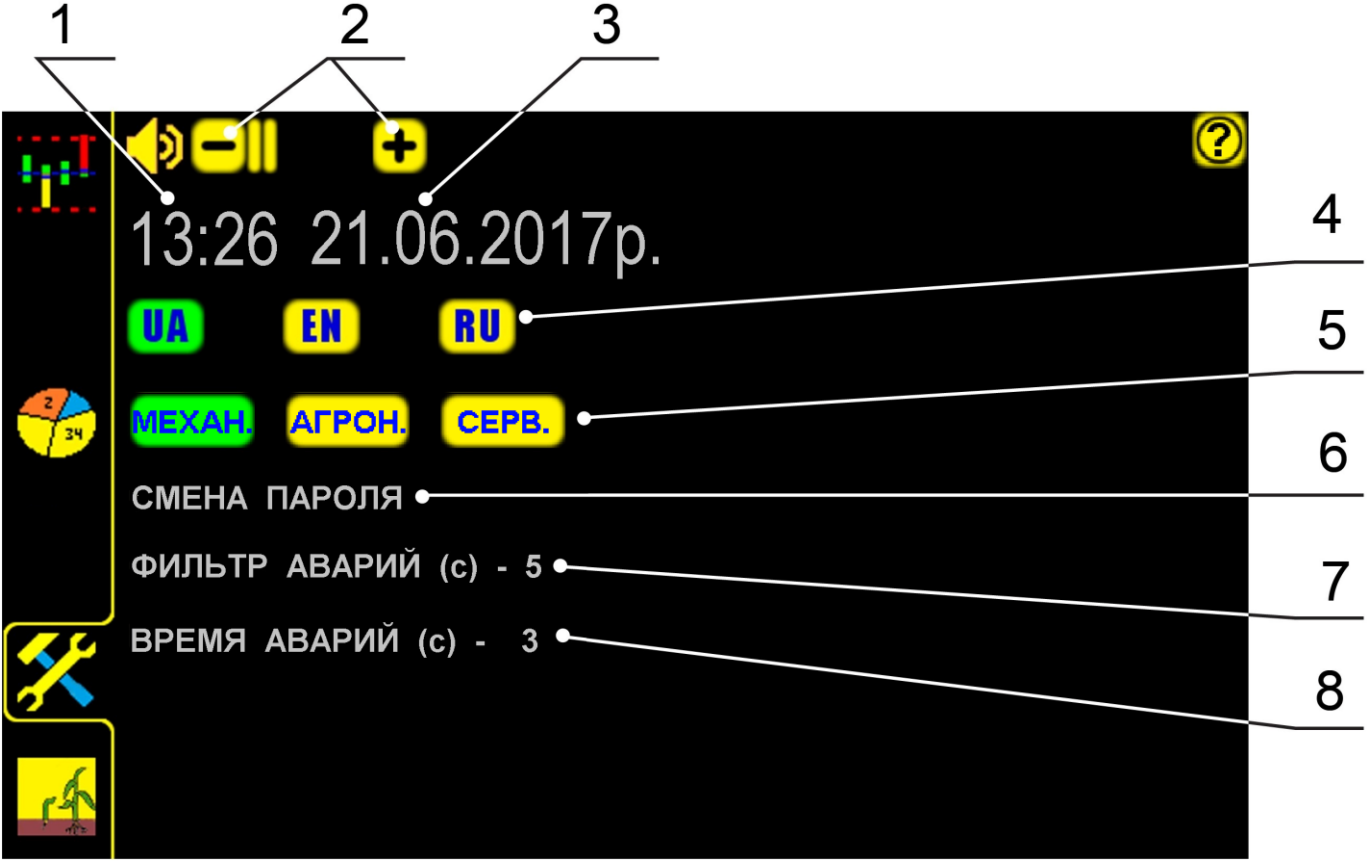

#### «Экран сервиса и уровней доступа» рис.16

- 1 13:26 текущее время (при нажатии на цифровое значение открывается окно, для ввода данных):
  - 🖊 нажатием символа «ввод» подтвердить данные;
    - нажатием символа «отмена» отменить ввод данных;
- 2 🗖 и 🛨 изменение громкости звуковых сообщений;
- 3 21.06.2017p.

- текущая дата (при нажатии на цифровое значение открывается окно, для ввода данных):

- 🚩 нажатием символа «ввод» подтвердить данные;
  - нажатием символа «отмена» отменить ввод данных;

**ОД СЕКОТО ПО СИМВОЛЫ ЯЗЫКА ОТОБРАЖЕНИЯ** (активируется нажатием на соответствующий символ). Зеленым подсвечивается выбранный язык.

#### В системе предусмотрено разграничение «уровней доступа»:

5 МЕХАН. АГРОН. СЕРВ.

активируется нажатием на символы «уровня доступа», (доступ пароля). Зеленым подсвечивается активный «уровень доступа».

- **МЕХАН. «уровень доступа механик»** установлен по умолчанию изготовителем (для входа него нужен пароль) специалист в этом «уровне доступа» имеет возможности:
  - перейти из «режима контроля» в «режим наблюдения» (на 5 мин, для настройки системы и регулировок сеялки);
  - активировать любое поле для записи информации;
  - обнулить данные статистики только по «пробному полю» (применяется для настроек работы сеялки и системы);
  - установить параметры «датчика оборотов вала дозатора» и «датчика оборотов вентилятора»;
  - снять с контроля неисправный или не используемый датчик:
    - «датчик высева» [см. стр.57 рис.35 п.4 и 5];
    - «датчик оборотов вала дозатора» [см. стр.16 рис.6 п.7];
    - «датчик оборотов вентилятора» [см. стр.22 рис.11 п.7];
    - «датчик бункера» [см. стр.63 рис.37 п.4];
  - изменить громкость «аварийных сообщений».

В «уровне доступа механик» МЕХАН. закрытые параметры системы выделены серым цветом [см. стр.30 рис.16 п.1,3,6,7,8].

#### АГРОН.

«уровень доступа агроном» – в этом «уровне доступа» специалист имеет дополнительные возможности:

- обнулить данные по любому полю;
- просмотреть основные настройки параметров системы;
- установить ширину захвата сеялки;
- установить допустимую скорость посева (км/ч);
- откалибровать «датчик пути» по дистанции или скорости;
- установить значение «импульс/км»;
- установить «время длительности условия ошибки» до появления «аварийного сообщения»;
- установить длительность звуковых сигналов при «авариях»;
- изменить время и дату;
- изменить пароль для входа в «уровень доступа агроном» Агрон.
- просмотреть профиль системы (порядок подключения датчиков).

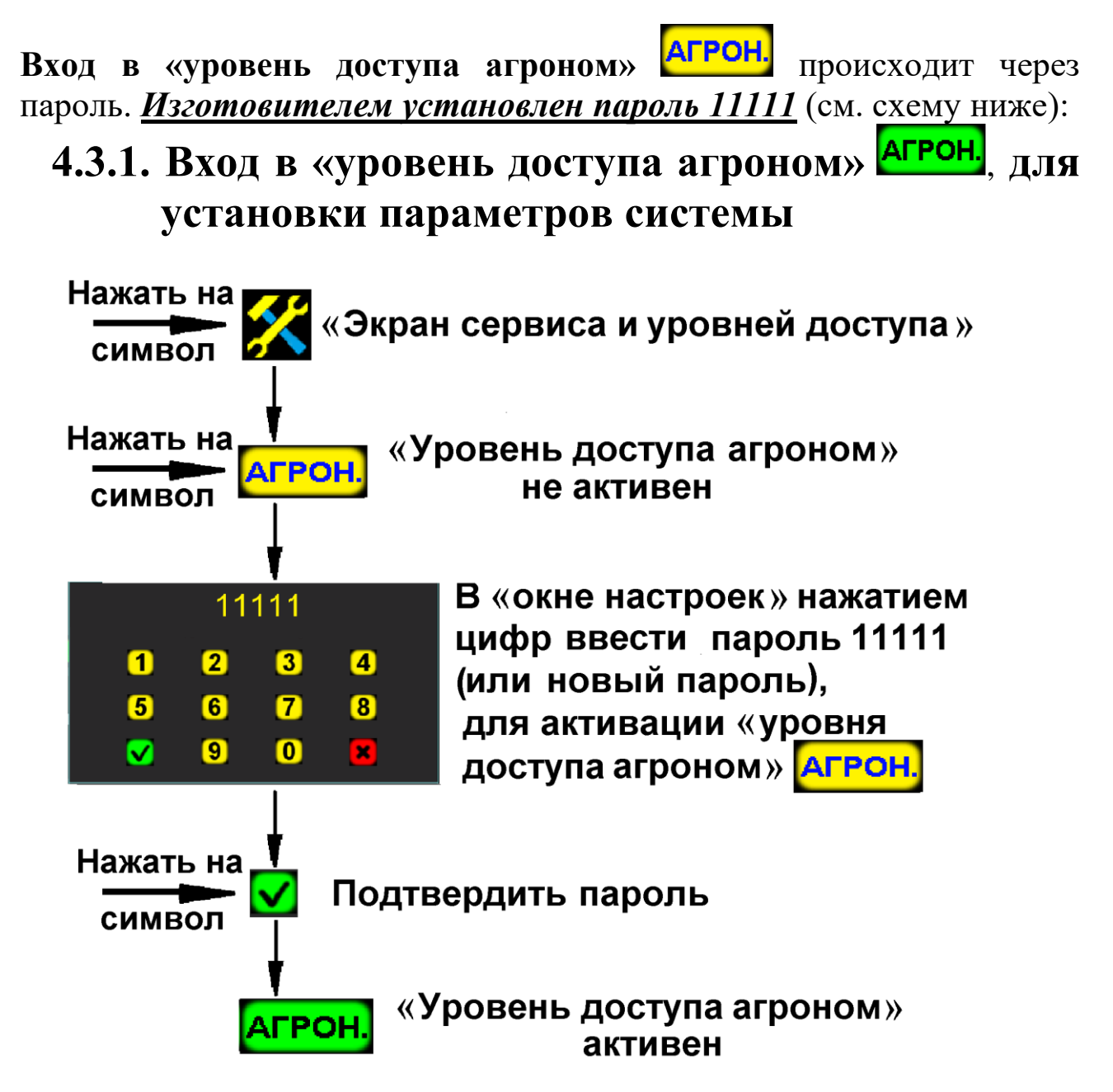

Вход в «уровень доступа» агроном рис.17

Активный «уровень доступа агроном» <sup>АГРОН.</sup> будет подсвечен зеленым цветом. При выборе этого доступа большинство параметров системы можно изменять (будут выделены желтым цветом).

Для ограничения доступа к установкам параметров, рекомендуется изменить установленный заводом пароль.

6 СМЕНА ПАРОЛЯ – смена пароля [см. стр.30 рис.16] «уровня доступа агроном» АГРОН.
 При нажатии на символ СМЕНА ПАРОЛЯ (в «уровне доступа агроном» АГРОН.) открывается окно, для ввода нового пароля (пароль состоит из 5 цифр):

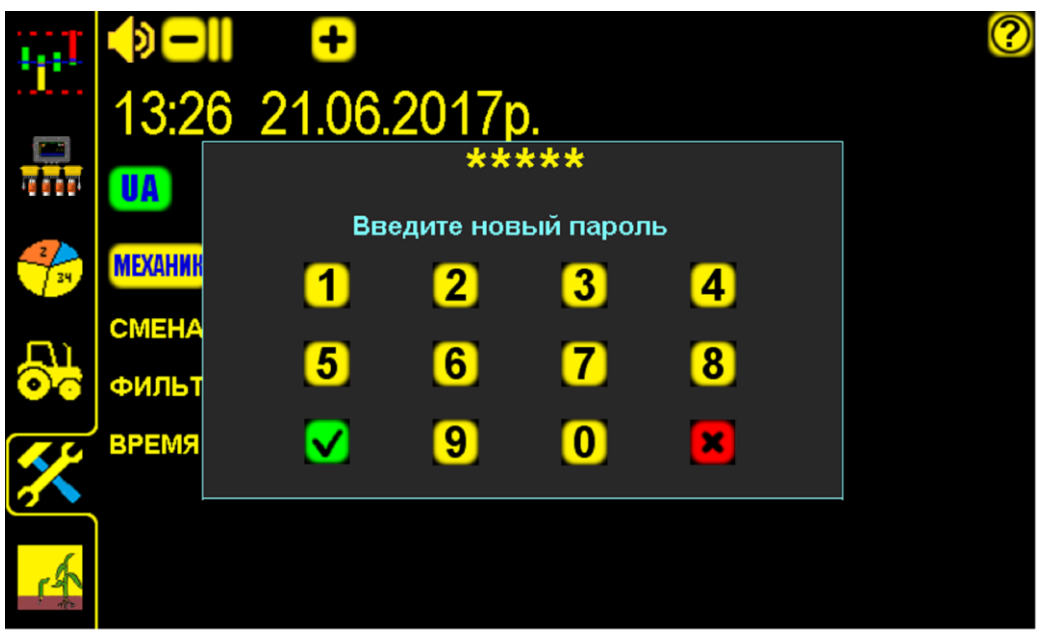

Установка нового пароля рис.18

- <u> —</u> нажатием символа «ввод» подтвердить пароль;
  - нажатием символа «отмена» отменить ввод данных.
- CEPB.

- **«уровень доступа сервис»** специалист в этом уровне доступа имеет возможности:

– установить или изменить профиль системы;

– дополнительные сервисные настройки.

**Вход в «уровень доступа сервис»** через пароль (указан в инструкции часть вторая - находится у сервисных специалистов);

7 ФИЛЬТР АВАРИЙ (с) – «время длительности условия ошибки»

[см. стр.30 рис.16], для отображения «аварийного сообщения».

При отклонении фактических значений параметров за допустимые пределы дольше «времени длительности условия ошибки» будут выдаваться соответствующие «аварийные сообщения» [см. раздел 6 стр.53];

**При установленном минимальном значении (1c) -** «аварийные сообщения» будут выдаваться даже при кратковременных превышениях допустимых значений параметров.

При установленном максимальном значении (10с) - «аварийные сообщения» будут выдаваться при длительных превышениях допустимых значений параметров.

Установлено изготовителем 4 секунды.

Для изменения нажать на символ ФИЛЬТР АВАРИЙ (с) (в «уровне доступа агроном» АГРОН.) и в окне ввести данные:

✓ – нажатием символа «ввод» – подтвердить данные;

— нажатием символа «отмена» – отменить ввод данных;

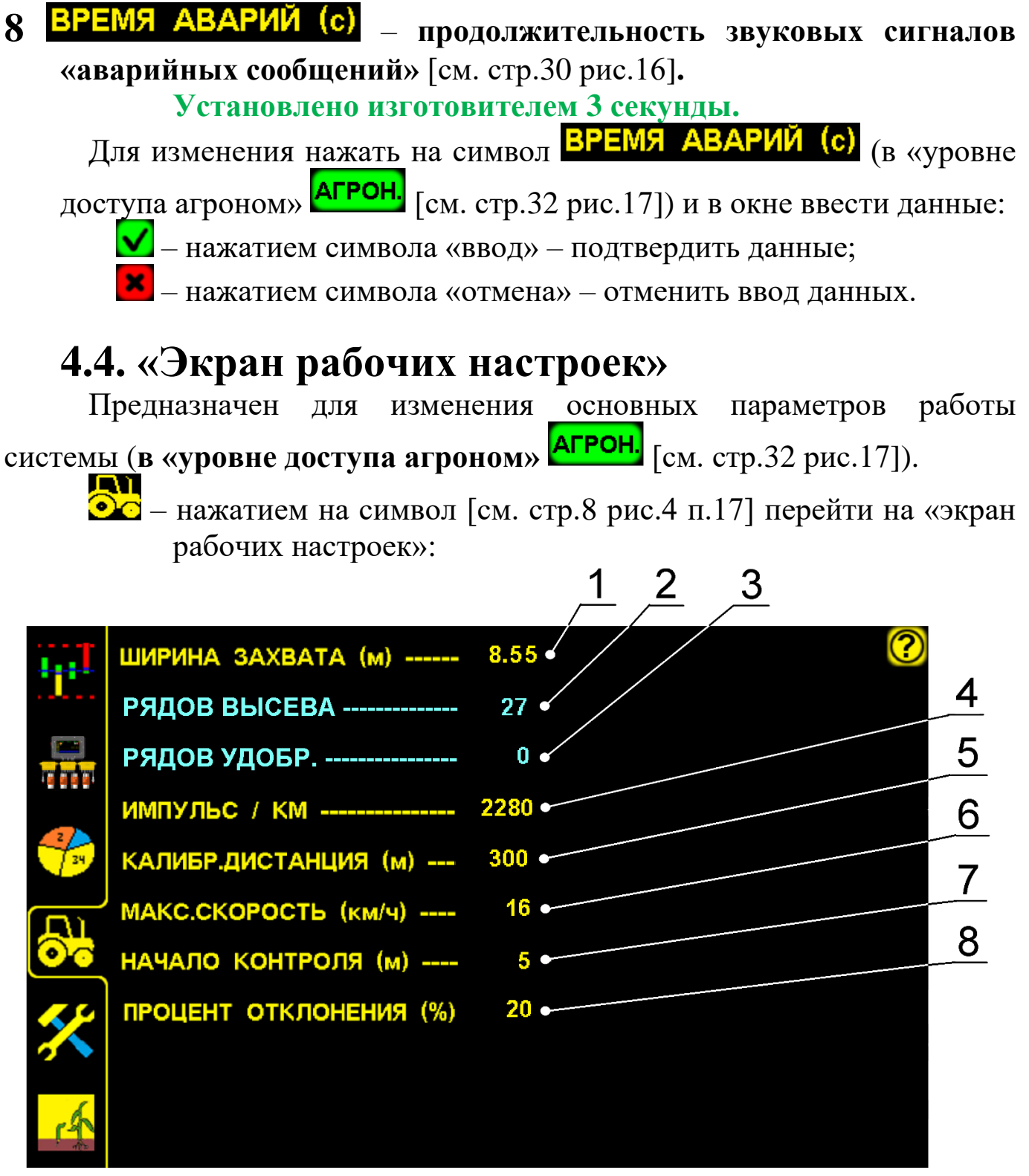

«Экран рабочих настроек» рис.19

Все символы параметров (текстовые надписи желтого цвета) отображаемые на экране активные (можно изменить).

- 1 ШИРИНА ЗАХВАТА (м) рабочая ширина захвата сеялки (м) [установку см. стр.37 рис.20];
- 2 РЯДОВ ВЫСЕВА количество «датчиков высева», установленных на семяпроводы высевающие семена (шт), соответствует профилю системы (инструкция часть вторая);

3 РЯДОВ УДОБР. – количество «датчиков высева», установленных на семяпроводы высевающие удобрения (шт), соответствует профилю системы (инструкция часть вторая);

# 4 ИМПУЛЬС / КМ – количество «импульсов/км», для определения системой «пройденного пути» и скорости посевного агрегата. Определяется тремя способами:

- «калибровка» по дистанции [см. разд. 4.4.2 стр.38 СПОСОБ 1];
- «калибровка» по скорости [см. разд. 4.4.2 стр.44 СПОСОБ 2];
- рассчитывается по формуле [см. разд. 4.4.2 стр.45 СПОСОБ 3];

5 КАЛИБР.ДИСТАНЦИЯ (м) – «калибровочная дистанция», точно отмерянная в (м), для определения значения «импульс/км» по СПОСОБУ 1 [см. раздел 4.4.2 стр.38];

6 МАКС.СКОРОСТЬ (км/ч) – допустимая скорость при высеве (км/ч), при превышении которой, выдается «аварийное сообщение» [см.раздел 6 стр.54 рис.31];

# НАЧАЛО КОНТРОЛЯ (м) – расстояние (м), необходимое до фактического начала высева (прохождение семян от дозатора до «датчиков высева»).

В начале движения (при значении «0» м) «датчик пути» передает данные «пройденного пути», а высев семян отсутствует, и система будет выдавать «аварийные сообщения» «высев ниже нормы» по всем семяпроводам (датчикам).

Установлено рекомендуемое изготовителем значение (5 метров), позволяет исключить выдачу «аварийных сообщений» до начала высева. С момента начала фактического высева система работает в штатном режиме.

#### 8 ПРОЦЕНТ ОТКЛОНЕНИЯ (%)

7

фактического «потока высева» от среднего значения (рассчитанного системой), определяет аварийный уровень.

Если значение фактического «потока высева» по датчикам снизится ниже аварийного уровня - выдается «аварийное сообщение» **«высев ниже нормы»**, с указанием номеров датчиков высева [см. раздел 6 стр.56 рис.34].

Пределы установки 5...50% [см. раздел 4.4.3 стр.49 рис.28]. Установлено рекомендуемое изготовителем значение 20%. Для правильной работы системы и получения точных результатов высева необходимо, определить значения параметров для Вашей сеялки и условий посева (подготовки поля, технического состояния посевного агрегата и др.) и установить в указанной последовательности (если не установлены изготовителем).

В системе установлены значения параметров работы для посевного комплекса PARTNER-9 [см. стр.34 рис.19 и стр.30 рис.16]:

| - ширина захвата (м)            |    |
|---------------------------------|----|
| - количество рядов              |    |
| - «импульс/км»                  |    |
| - «калибровочная дистанция» (м) |    |
| - максимальная скорость (км/ч)  | 16 |
| - начало контроля (м.)          | 5  |
| - процент отклонения (в %)      | 20 |
| - «фильтр аварий»               | 4  |
| - «время аварий»                | 3  |
| - «время аварий»                | 3  |

В случае изменения стандартной конструкции посевного комплекса PARTNER-9 рекомендуется изменить параметры работы системы!

# Подробное описание установки параметров системы описано далее по тексту.

### 4.4.1. Установка ширины захвата сеялки (м)

Необходимо для определения точной засеянной площади поля.

- **1**. Войти в «уровень доступа агроном» **АГРОН.** [см. стр.32 рис.17].
- 2. нажатием на символ [см. стр.8 рис.4 п.17] перейти на «экран рабочих настроек» [см. стр.34 рис.19];
- **3**. ШИРИНА ЗАХВАТА (м) нажатием на символ [см. стр.34 рис.19 п.1] открыть «окно настроек» и ввести данные, например 855см (8,55м):

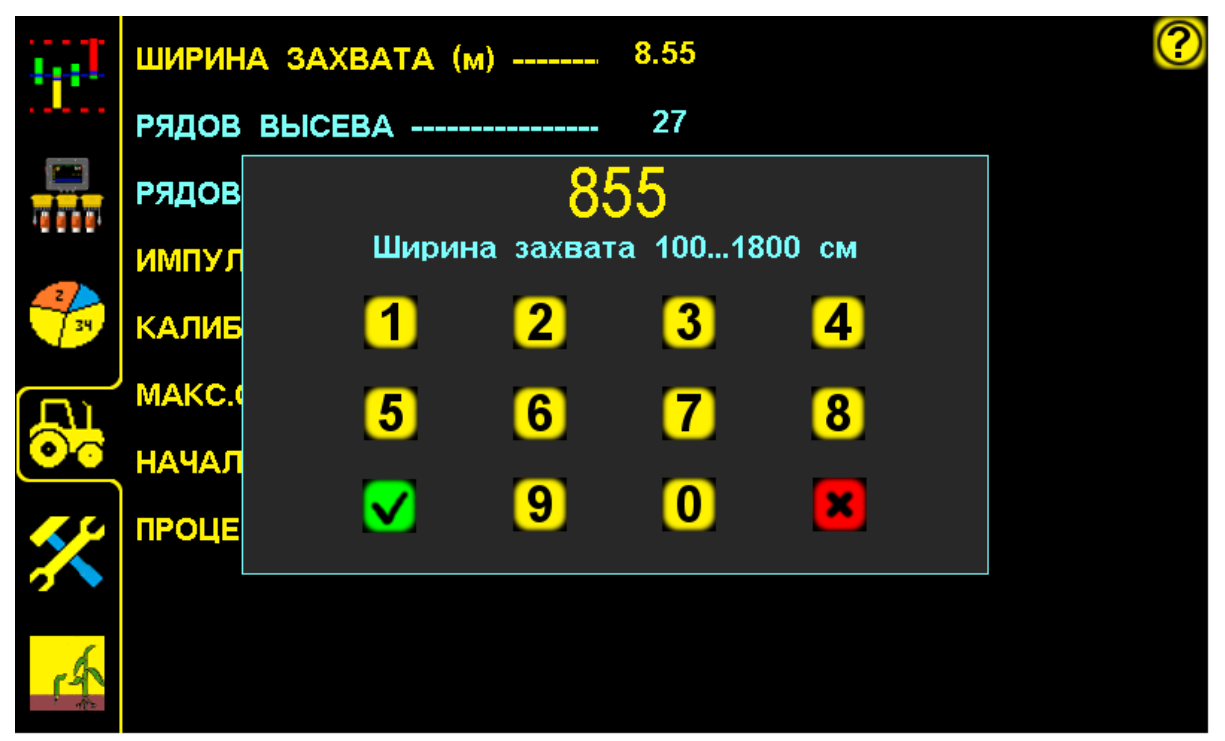

Установка рабочей ширины захвата сеялки рис.20

- нажатием символа «ввод» подтвердить данные. В результате значение параметра на экране будет изменено;
- нажатием символа «отмена» отменить данные. Затем можно начать ввод заново.

# В такой последовательности можно изменить и другие данные: нажать на символ необходимого параметра, в «окне настроек» ввести цифрами значение и подтвердить нажатием символа «ввод»

Каждый параметр работы системы (ширина захвата, количество рядов и т.д.) имеет свой диапазон значений. Другие данные ввести не получится. При вводе данных свыше установленного диапазона система выдаст звуковой сигнал второго типа и значение параметра останется прежним.

#### 4.4.2. Установка значения «импульс/км»

Необходима для корректной работы системы и получения точных показателей высева.

Определение значения «импульс/км» [см. стр.34 рис.19 п.4] возможно тремя способами (в «уровне доступа агроном» **Агрон.** [см.стр.32 рис.17]):

#### СПОСОБ 1. «Калибровка» по дистанции (основной).

Чем длиннее и точнее отмеряна дистанция (не менее 100м.) тем точнее будет количество «импульсов/км» «пройденного пути».

«Калибровка» – это «насчитывание» «датчиком пути» количества импульсов пройденного пути, для автоматического расчета системой значения «импульс/км».

В результате мы получаем:

- пройденный путь и засеянную площадь;
- точную скорость агрегата.

Перед началом «калибровки» проверить зазор между чувствительным элементом «датчика пути» и зубьями шунта (звездочки), он должен быть 1...2 мм. Убедитесь в том, что светодиод «датчика пути» мигает, при прохождении каждого зуба шунта (звездочки) в чувствительной зоне «датчика пути».

#### СПОСОБ 2. «Калибровка» по скорости. Используется при:

- имеющихся точных показателях скорости;
- отсутствии требований к точным показателям качества посева.
- СПОСОБ 3. Расчетный по формуле (менее точный, т.к. не учитывает возможные погрешности).

#### СПОСОБ 1. «Калибровка» по дистанции» (основной).

#### Порядок действий:

- 1. Отмерить на поле дистанцию в метрах (не менее 100 метров).
- 2. Установить посевной агрегат на отметке начала дистанции.
- 3. Войти в «уровень доступа агроном».
- 4. Перейти на «экран статистики»
- 5. Выбрать «пробное поле».
- 6. Активировать «пробное поле».
- 7. Обнулить данные на «пробном поле».
- 8. Перейти на «экран рабочих настроек».
- 9. Ввести и подтвердить данные дистанции.
- 10. Проехать отмерянную дистанцию.
- 11. Подтвердить полученные данные для расчета значения «импульс/км».

# Проверка «калибровки» (повторно проехать отмерянную дистанцию):

- 12. Установить посевной агрегат на отметке дистанции.
- 13. Перейти на «графический экран высева» с обнуленными данными.
- 14.Начать движение и двигаться с постоянной скоростью (скорость на экране должна совпадать со скоростью на спидометре трактора (не более  $\pm 0,5$  км)).
- 15. Проехать дистанцию и остановиться на отметке («пройденный путь» (км)), отображаемый на экране должен совпадать с отмерянной дистанцией.

#### Подробное описание действий по «калибровке»:

- 1. Отмерить на поле дистанцию в метрах (рекомендуется рулеткой или каким-либо другим точным методом потому, что 1 метр неточно отмерянной дистанции или 1 метр неточного проезда дистанции длиной 100 метров это 1 % погрешности измерений при посеве).
- 2. Установить посевной агрегат на отметке начала дистанции (ориентируйтесь по любому удобному Вам узлу агрегата, например: переднее колесо трактора) и перевести сеялку в рабочее положение.
- **3**. Войти в «уровень доступа агроном» **АГРОН.** [см. стр.32 рис.17] для ввода значения дистанции и «калибровки» «датчика пути».
- 4. нажатием символа [см. стр.8 рис.4 п.16] перейти на «экран статистики», для выбора «пробного поля» 1 [см. стр.28 рис.15 п.2];

«пробное поле» – термин, определяющий название «контрольного участка измерений».

5. Поле 1 – нажатием символа 1 [см. стр.28 рис.15 п.2] вверху экрана выбрать «пробное поле» (к нему есть доступ у механизатора, для сохранения и обнуления наработанной информации, используется при настройке сеялки перед посевом).

**Поле 1** – желтой рамкой обозначается выбранное поле и на экране отображаются данные записанные в нем.

**6**. **М** – нажатием символа «ввод» [см. стр.28 рис.15 п.9] (расположен в правом углу внизу экрана) активировать выбранное поле.

**Поле 1** – «пробное поле» активно. Номер активного поля будет на фоне зеленого цвета, цифровые значения активного поля будут желтого цвета и в него будет записываться информация при посеве.

7. – нажатием символа «отмена» [см.стр.28 рис.15 п.10] в правом углу внизу экрана обнулить все записанные данные на «пробном поле».

Смотри ниже схему выбора пробного поля и обнуления данных:

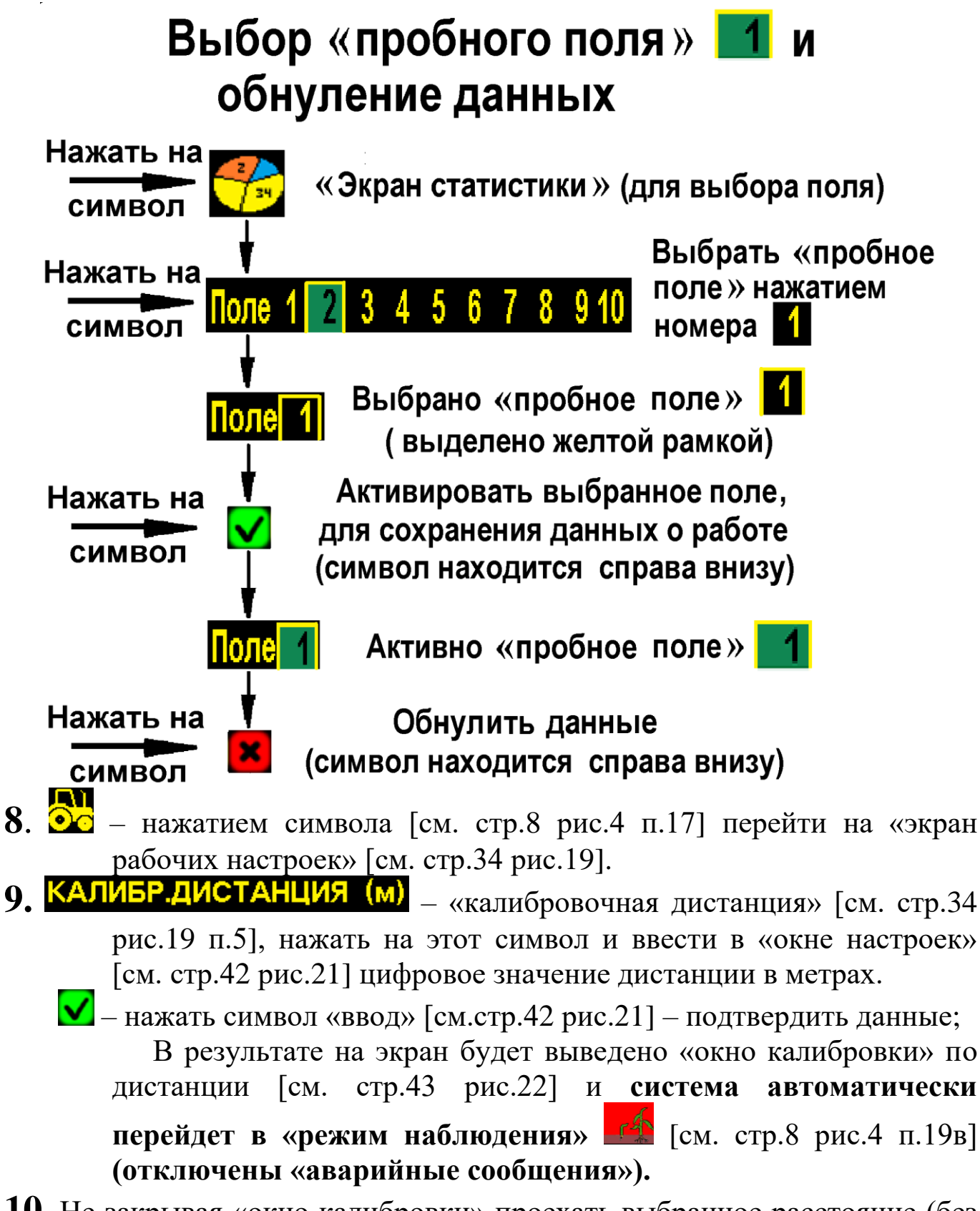

10. Не закрывая «окно калибровки» проехать выбранное расстояние (без высева) и остановиться на отметке конца дистанции (ориентируйтесь по тому же узлу агрегата, что и в начале, например: переднее колесо трактора). При движении в «окне калибровки» количество импульсов должно увеличиваться [см. стр.43 рис.23].

Во время движения следить за тем, чтобы приводное колесо сеялки, где установлен шунт и «датчик пути», не проскальзывало, иначе результат «калибровки» будет неточным.

11. Расч. – нажать символ [см. стр.43 рис.23] – подтвердить полученные данные. Система автоматически пересчитает количество «импульс/км» «пройденного пути» и новое рассчитанное значение сохранится на «экране рабочих настроек» [см. стр.44 рис.24].

Система самостоятельно перейдет в «режим контроля» [см.стр.8 рис.4 п.19а].

- нажатием символа «отмена» [см. стр.43 рис.23], на любом этапе «калибровки» можно закрыть «окно настроек», отменив расчет, при этом значение «импульс/км» останется прежним;
- **СБРОС** нажатием символа [см. стр.43 рис.23] счетчик «импульсов» можно обнулить, для повторной «калибровки» по дистанции.

# Для проверки «калибровки» «датчика пути», важно проехать отмерянную дистанцию повторно:

- 12. Установить посевной агрегат на отметку дистанции.
- **13.** Перейти на «графический экран высева» с обнуленными данными (порядок действий см. ниже):

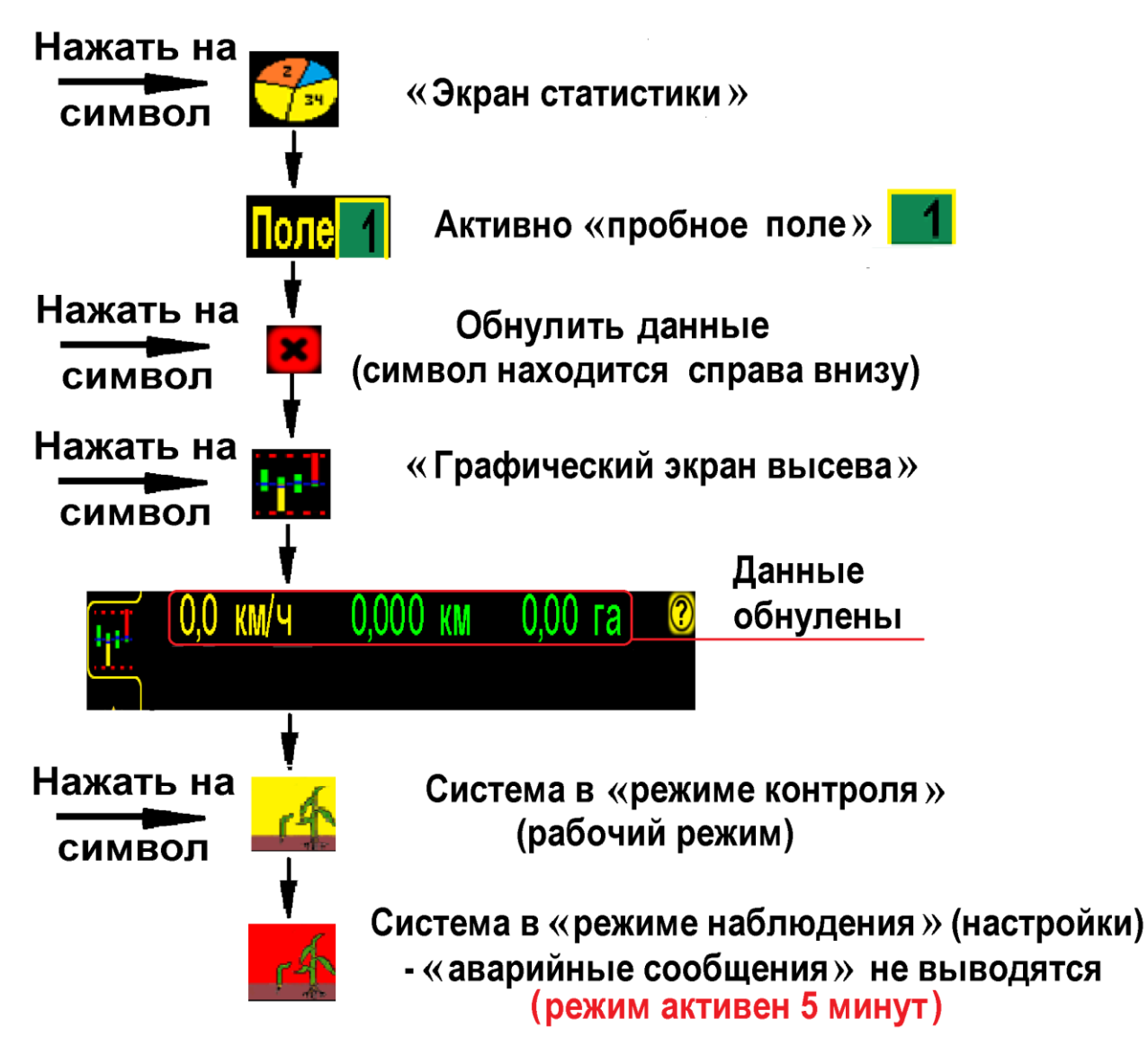

- 14. Начать движение и двигаться с необходимой постоянной скоростью. Во время движения скорость на экране должна соответствовать скорости на спидометре трактора (различие не более ±0,5 км).
- 15. Проехать отмерянную дистанцию и остановиться на отметке дистанции. «Пройденный путь» (км), отображаемый на экране должен совпадать с отмерянной дистанцией.

Если показатели «пройденного пути» и скорости совпадают -«калибровка» произведена правильно. Если нет, повторите действия.

# Повторная (новая) «калибровка» «датчика пути» может понадобиться при:

- несоответствии засеянной площади;
- несоответствии скорости на экране и спидометре (более ± 1 км);
- смене погодных условий, изменении в подготовке поля для посева;
- смене «нормы высева» (если шунт датчика пути установлен на валу электропривода, т.к. меняется количество оборотов вала) и др.

#### Пример «калибровки» датчика пути по дистанции:

 отмерять дистанцию 200 м. и установить агрегат на отметке начала дистанции;

КАЛИБР.ДИСТАНЦИЯ (м) – нажатием на символ [см. стр.34 рис.19 п.5]

открыть «окно настроек»:

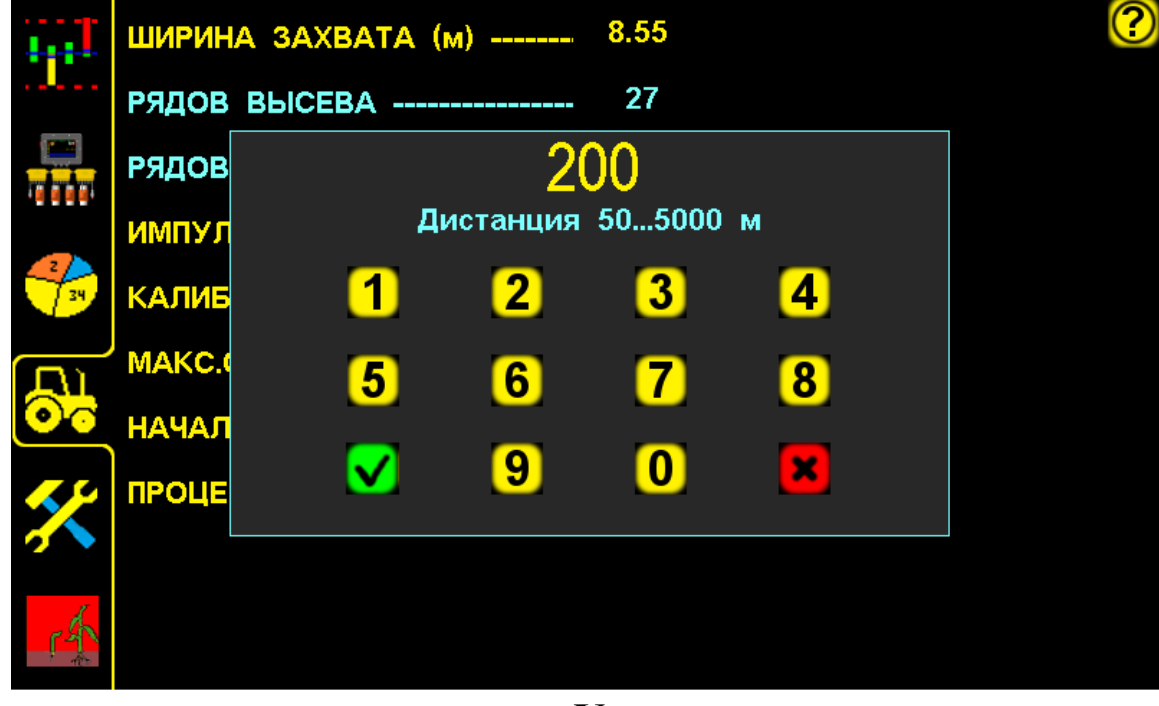

#### Установка длины дистанции рис.21

- ввести отмерянную дистанцию 200 м. в «окне настроек»;

– нажатием символа «ввод» – подтвердить данные;

- в результате на экран будет выведено «окно калибровки» по дистанции:

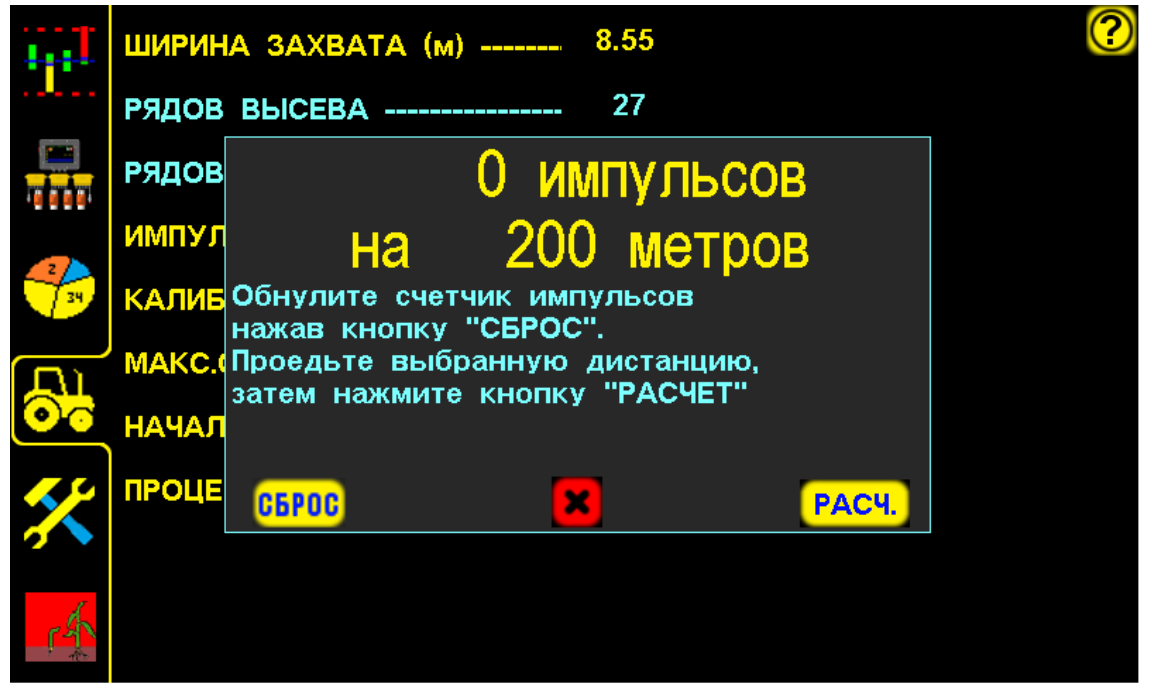

«Окно калибровки» по дистанции рис.22

- начать движение и проехав расстояние 200 м остановиться на отметке;
- на экране будет отображено количество насчитанных «импульсов» «датчиком пути» на дистанцию 200 м, в нашем случае это 456 рис.23] каждой «импульсов» СМ. (для сеялки количество «импульсов» будет отличаться конструктивными В связи С особенностями):

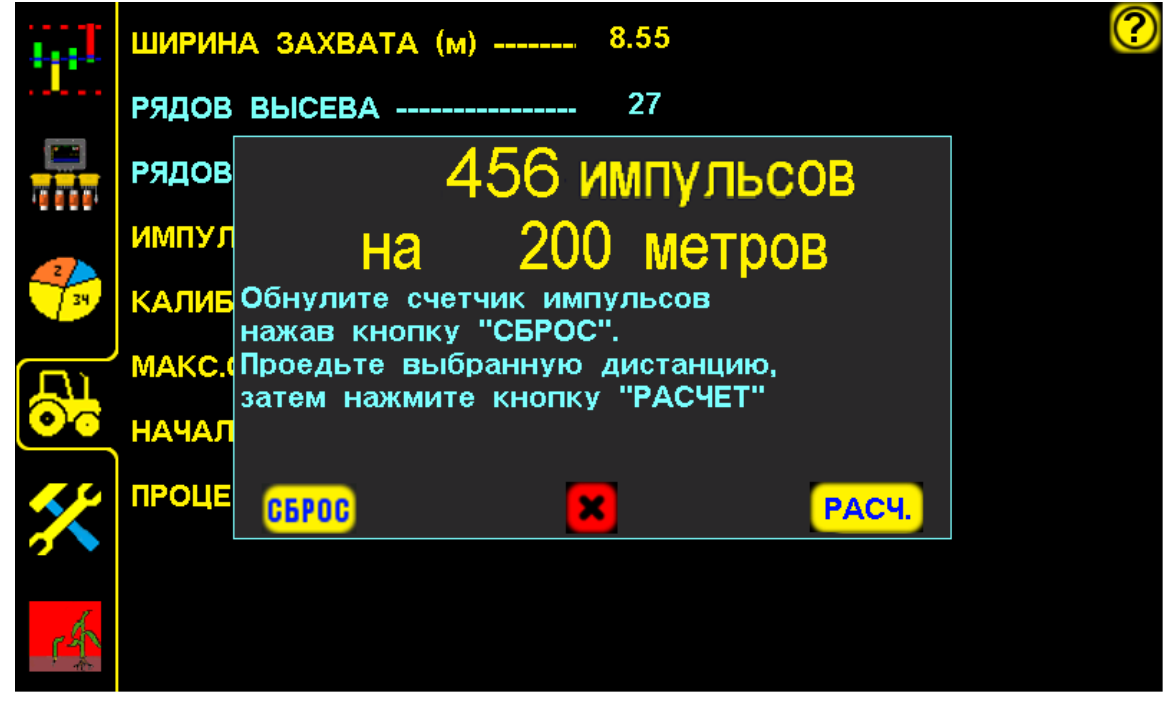

«Окно калибровки» по дистанции с данными рис.23

**РАСЧ.** нажатием символа [см.рис.23] подтвердить данные «калибровки» (для расчета системой значения «импульс/км» «пройденного пути»);

– новое автоматически рассчитанное системой значение ИМПУЛЬС / К [см. стр.34 рис.19 п.4] в нашем случае 2280 сохранится в настройках:

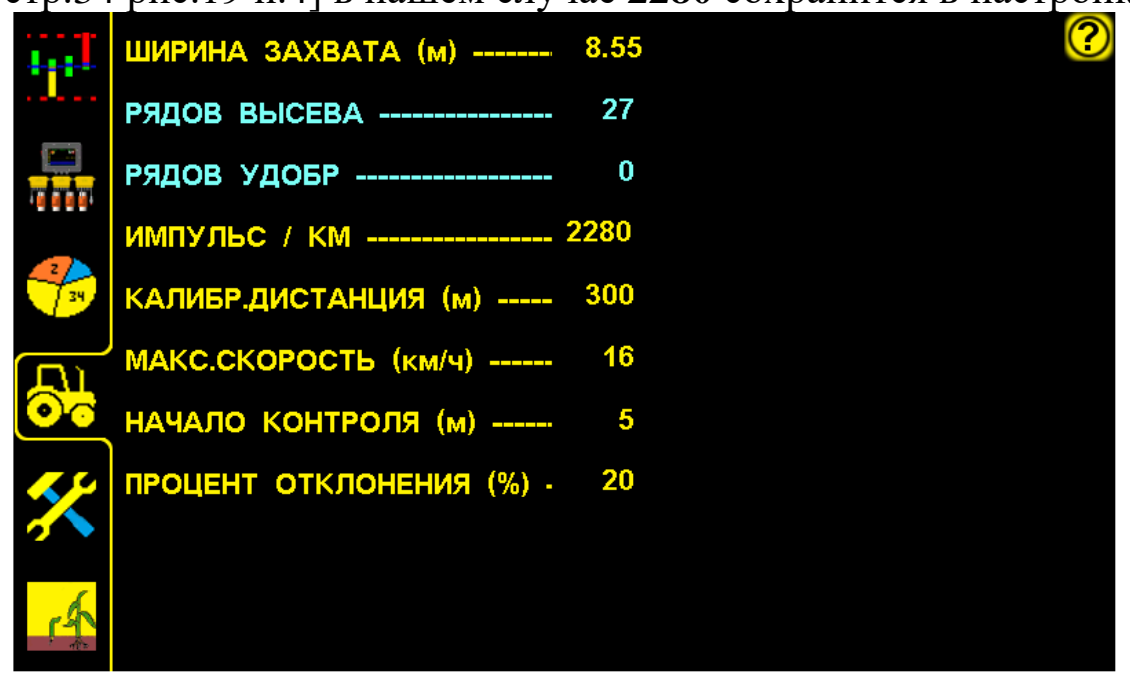

«Экран рабочих настроек» с новым значением «импульс/км» рис.24

СПОСОБ 2. «Калибровка» по скорости агрегата. Используется при:

- имеющихся точных показаниях скорости;
- отсутствии требований к точным показателям качества посева.

На «графическом экране высева» нажать символ скорости U,U КМ/ [см. стр.8 рис.4 п.3], откроется «окно калибровки» «датчика пути» по скорости агрегата:

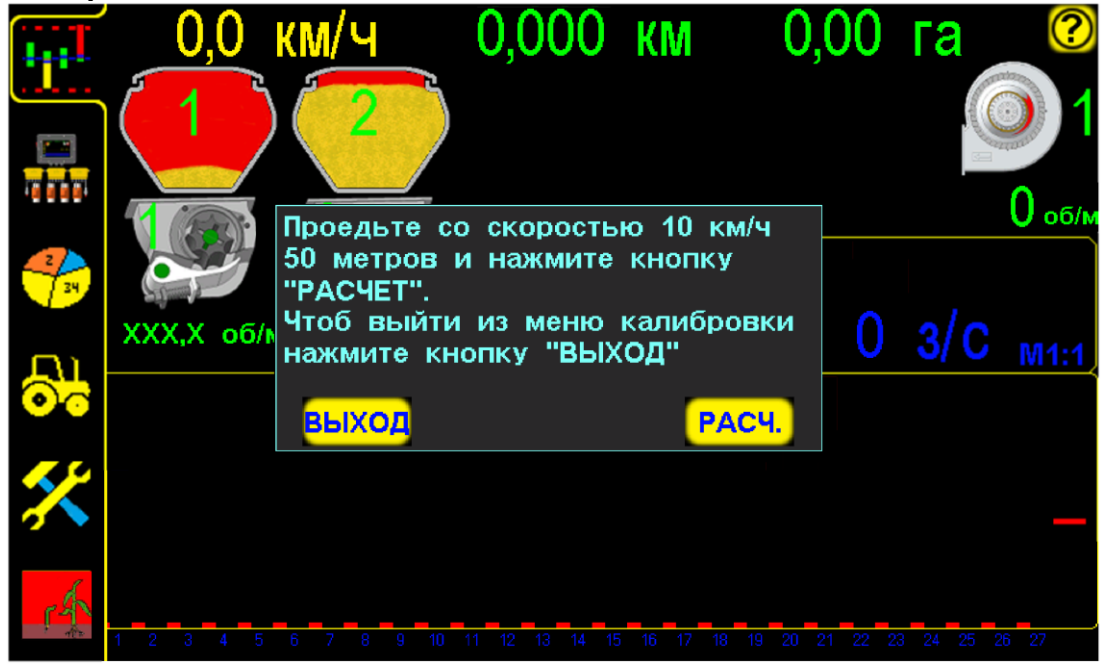

«Окно калибровки» «датчика пути» по скорости агрегата рис.25

система автоматически переходит в режим наблюдения
 [см.стр.8 рис.4 п.19в] (аварийные сообщения не выводятся на экран), чтобы не сбивался процесс «калибровки».

В «окне калибровки» будет указана необходимая скорость движения [см. рис.25] и дистанция для точной «калибровки» (значения для разных сеялок могут отличаться).

#### Пример:

– войти в «уровень доступа агроном» АГРОН. [см. стр.32 рис.17];

- нажать на «графическом экране высева» на символ скорости 0,0 км/ч [см. стр.8 рис.4 п.3], откроется «окно калибровки» «датчика пути» [см. рис.25];
- начать движение с сеялкой в рабочем положении;
- при движении значение скорости на экране будет нулевым;
- достигнув скорости указанной в «окне калибровки» (в данном случае 10 км/ч), придерживаться этой скорости и проехать расстояние не менее 50 м, для считывания импульсов «датчиком пути»;
- не останавливаясь и не изменяя скорость движения нажать символ РАСЧ. [см. рис.25], система автоматически пересчитает количество «импульс/км», синхронизируется скорость движения и сохранится в памяти системы.

Правильность «калибровки» «датчика пути» – соответствие скорости движения посевного агрегата и показателей скорости на экране (различие не более  $\pm 0,5$  км).

Если скорость экране отличается от фактической, на потребуется «калибровку» произвести повторно, увеличив дистанцию.

#### СПОСОБ 3. Расчетный по формуле.

Выполнить действия в соответствующей последовательности:

**1**. Значение ИМПУЛЬС / КМ [см. стр. 34 рис. 19 п. 4] рассчитать по формуле:

**Nш** – кол-во зубьев шунта, на которые срабатывает датчик пути;

Nв – количество зубьев ведущей звездочки;

Nп – количество зубьев ведомой звездочки;

**D** – диаметр колеса в метрах;

3,1415- число  $\pi$ , (величина постоянная).

Рассмотрим пример с одной передачей до вала с шунтом датчика пути:

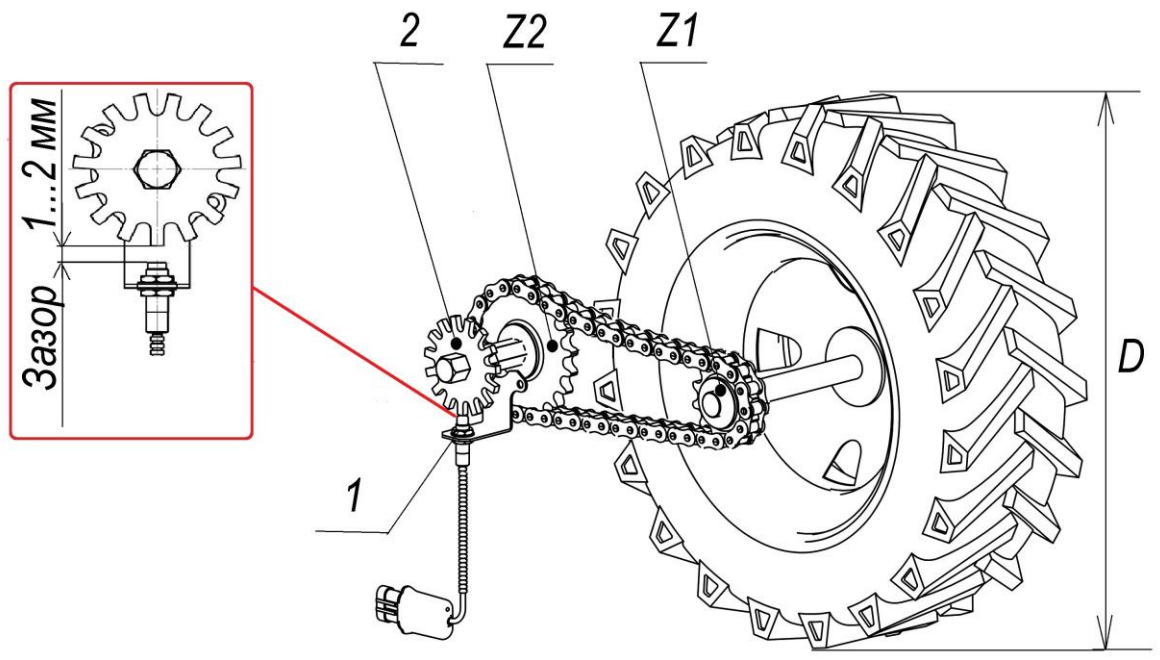

Схема с одной передачей до вала с шунтом датчика пути рис.26

- 1. датчик пути
- 2. шунт (звездочка)
- **D**. диаметр колеса привода;
- **Z1, Z2** звездочки привода

На примере [см. рис.26] рассчитать значение.

Зная исходные данные:

- D=0.68 м (диаметр приводного колеса в м.);
- Nш=15 зубьев (шунт);
- Z1=15 зубьев (ведущая звездочка колеса);
- Z2=26 зубьев (ведомая звездочка приводного вала редуктора);

Рассчитать значение подставляя известные нам данные в формулу:

# Импульс/км= <u>15 × 15 × 1000</u> = <u>225000</u> = 4051,13

#### Результат округлить до целых, получаем 4051.

- 2. нажатием на символ [см. стр.8 рис.4 п.17] перейти на «экран рабочих настроек» [см. стр.34 рис.19];
- **3**. ИМПУЛЬС / КМ нажать на символ [см. стр.34 рис.19 п.4] и ввести в окне значение;
- 4. Подтвердить нажатием символа «ввод» ✓. В строке ИМПУЛЬС / КМ будет значение 4051.

Рассмотрим пример если до вала с датчиком пути не одна, а две и более передач, то Nв равно произведению зубьев всех ведущих звездочек, а Nп равно произведению зубьев всех ведомых звездочек определяем звездочки согласно [см. рис.27] (расчет приведен ниже).

1. Значение ИМПУЛЬС / КМ [см. стр.34 рис.19 п.4] рассчитать по формуле:

**Nш** – кол-во зубьев шунта, на которые срабатывает датчик пути;

Nв – количество зубьев ведущей звездочки;

Nп – количество зубьев ведомой звездочки;

**D** – диаметр колеса в метрах.

3,1415- число *π*, (величина постоянная)

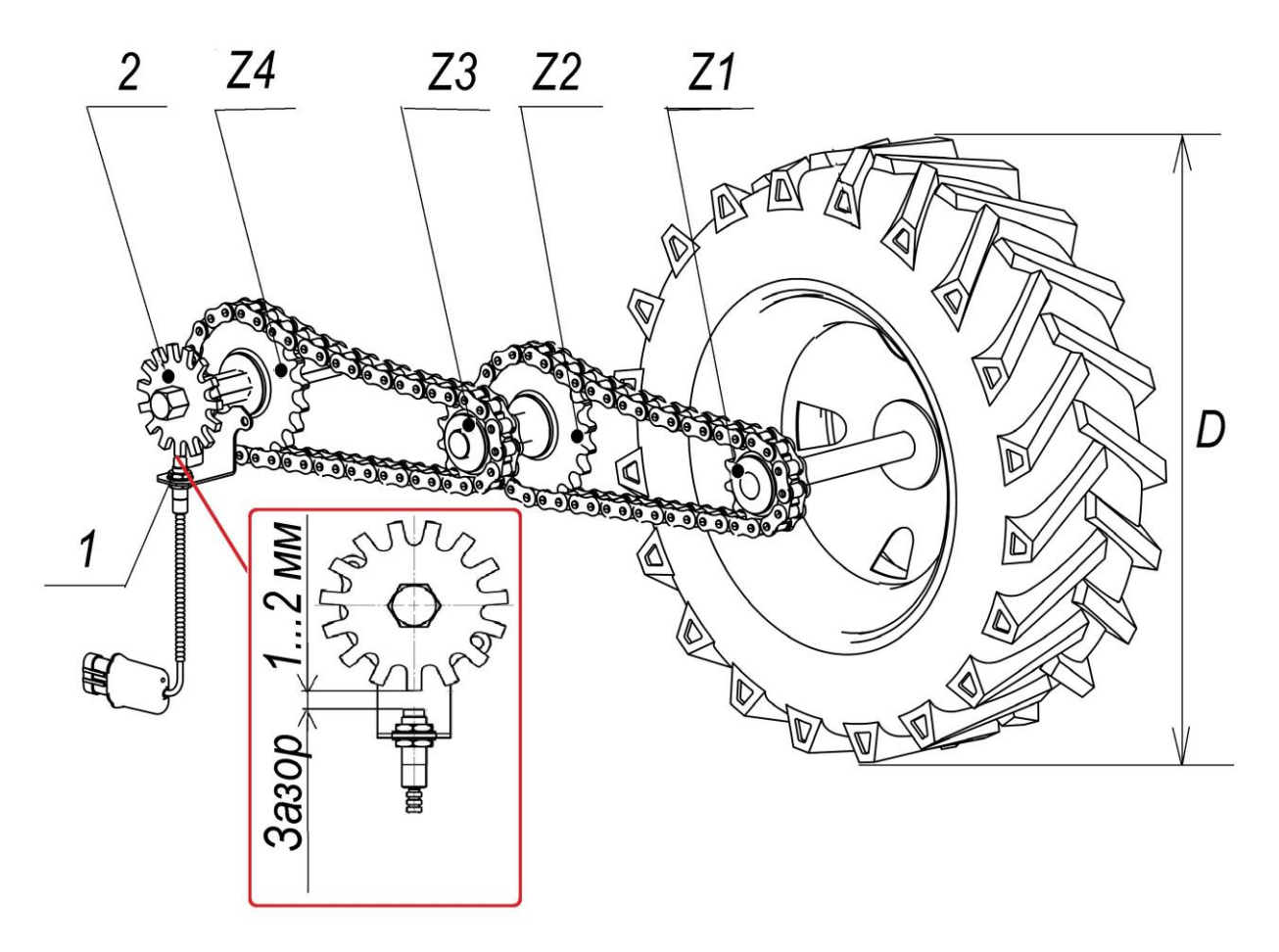

Схема с двумя передачами до вала с шунтом датчика пути рис.27

- 1. датчик пути
- 2. шунт (звездочка)
- **D**. диаметр колеса привода (м);
- **Z1, Z2, Z3, Z4** звездочки привода.

На примере [см. рис.27] рассчитать значение

Зная исходные данные:

- D=0.68 м (диаметр приводного колеса в м.);

– Nш=15 зубьев (шунт);

- Z1=12 зубьев (ведущая звездочка колеса);

- Z2=8 зубьев (ведомая звездочка промежуточного вала);

- Z3=10 зубьев (ведущая звездочка промежуточного вала);

- Z4=15 зубьев (ведомая звездочка приводного вала редуктора);

Ведем расчет:

Ведущими звездочками являются Z1 и Z3,

значит Nb= Z1 x Z3=12 x 10=120;

Ведомыми звездочками являются Z2 и Z4,

значит Nп=Z2 x Z4=8 x 15=120;

Рассчитать значение, подставляя известные нам данные в формулу:

Импульс/км= 
$$\frac{15 \times 120 \times 1000}{0,68 \times 3,1415 \times 120} = \frac{1800000}{256,35} = 7021,65$$

Результат округлить до целых, получаем 7022.

- 2. нажатием на символ [см. стр.8 рис.4 п.17] перейти на «экран рабочих настроек» [см. стр.34 рис.19];
- **3.** ИМПУЛЬС / КМ нажать на символ [см. стр.34 рис.19 п.4] и ввести в «окне настроек» значение;
- 4. Подтвердить нажатием символа «ввод» . В строке ИМПУЛЬС / КМ будет значение 7022.

«Калибровка» датчика пути закончена.

Показатели способа 1 и способа 3 могут отличаться не более чем на 15%.

### 4.4.3. Установка значения допустимого отклонения уровня «потока высева»

Необходима для удобства работы и своевременного определения отклонений высева посевного комплекса:

- если установлено минимальное значение (5-15%) - система при незначительном уменьшении фактического «потока высева» выдаст «аварийное сообщение» «высев ниже нормы», что позволит своевременно выявлять отклонения в работе сеялки:

- засорение семяпровода или сошника;

- закончился посевной материал;
- остановка вала дозатора;
- отсутствие высева по другим причинам.

- если установлено максимальное значение (15-50%) – система выдаст «аварийное сообщение» о серьёзных отклонениях в работе сеялки.

- **1**. Войти в «уровень доступа агроном» **АГРОН.** [см. стр.32 рис.17].
- 2. нажатием на символ [см. стр.8 рис.4 п.17] перейти на «экран рабочих настроек» [см. стр.34 рис.19];
- 3. ПРОЦЕНТ ОТКЛОНЕНИЯ (%)

- нажатием на символ [см. стр.34

рис.19 п.8] открыть «окно настроек» и ввести данные, например 30%:

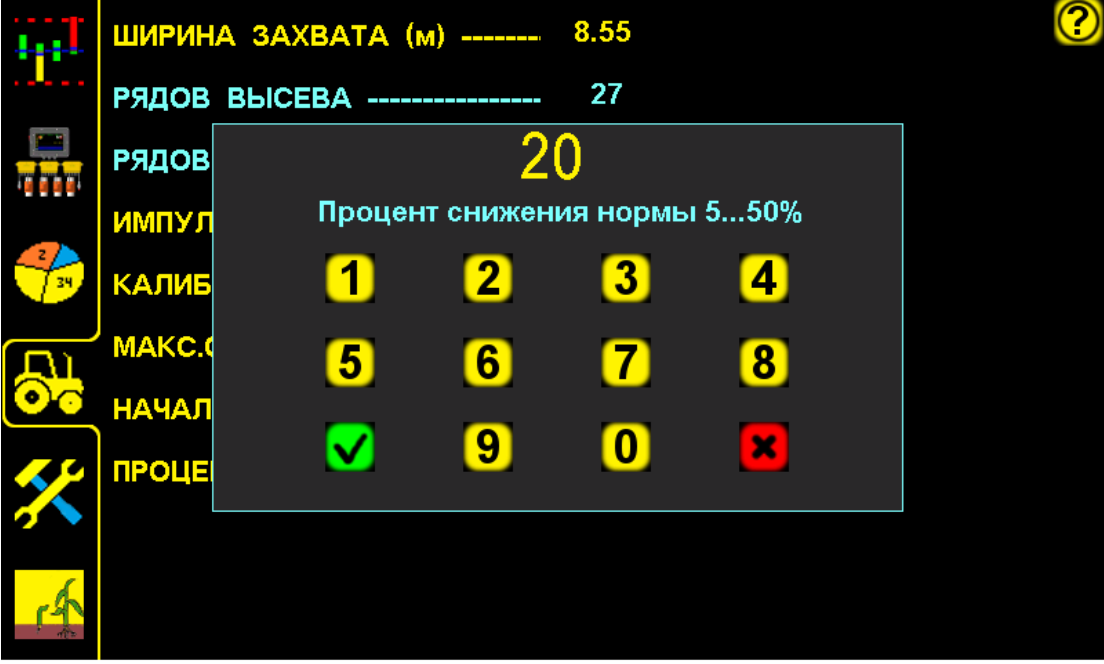

Установка значения допустимого отклонения уровня «потока высева» рис.28

🗹 – нажатием символа «ввод» – подтвердить данные;

— нажатием символа «отмена» – отменить ввод данных.

Рекомендуемо и установлено изготовителем 20%.

# 5. Начало работы в поле (посев)

# После установки необходимых параметров системы [см.раздел 4.3 стр.30 и 4.4. стр.34], если не установлены.

#### Порядок действий:

#### До начала посева:

- перевести систему в «режим контроля» 🚅 [см. стр.8 рис.4 п.19а];
- нажатием символа выбрать поле [см. стр.28 рис.15 п.2] или любое другое и активировать его для сохранения данных в памяти системы;

- перейти на «графический экран высева» [см. стр.8 рис.4 п.14].

#### Посев:

- начать движение и высев семян;
- при достижении оптимальной скорости высева нажать символ

75 3/С мил [см. стр.8 рис.4 п.8] (все поле символа активно), для установки аварийного уровня «потока высева», система автоматически рассчитает аварийный уровень (обозначается красной линией на экране и отображается значением з/с).

Установка аварийного уровня «потока высева» выполняется в случае:

- первой настройки системы;
- изменения нормы высева семян;
- смены культуры;
- добавления в высев семян удобрений;
- исключения из высева семян удобрений.

Аварийный уровень «потока высева» динамически связан со скоростью агрегата и автоматически корректируется системой (повышается или снижается в зависимости от скорости агрегата).

Схема действий приведена на следующей странице:

# Начало работы в поле (посев)

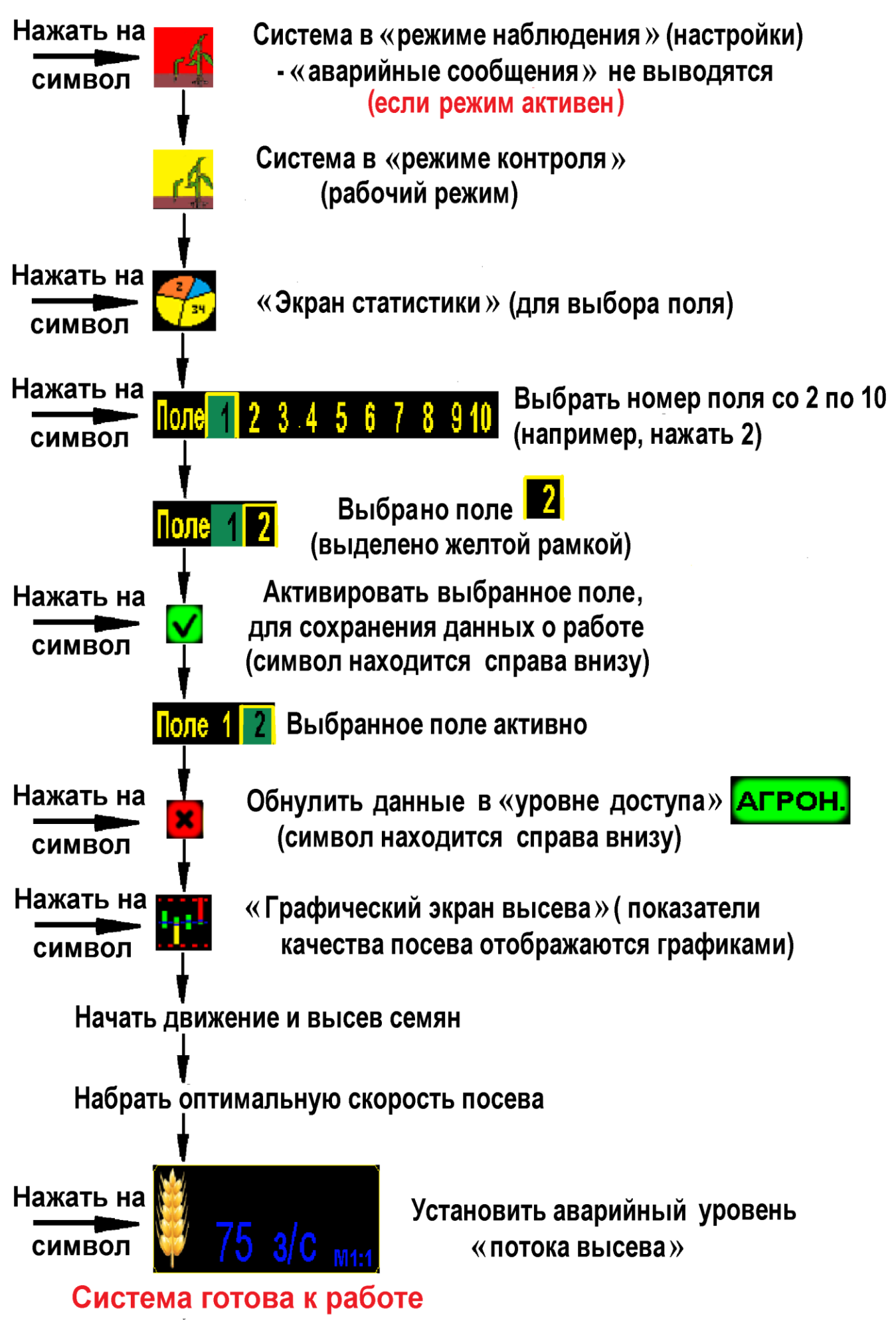

В процессе высева, на экране системы качество показателей работы сеялки отображается графиками, а цифровые значения показателей будут сохраняться в памяти панели высева.

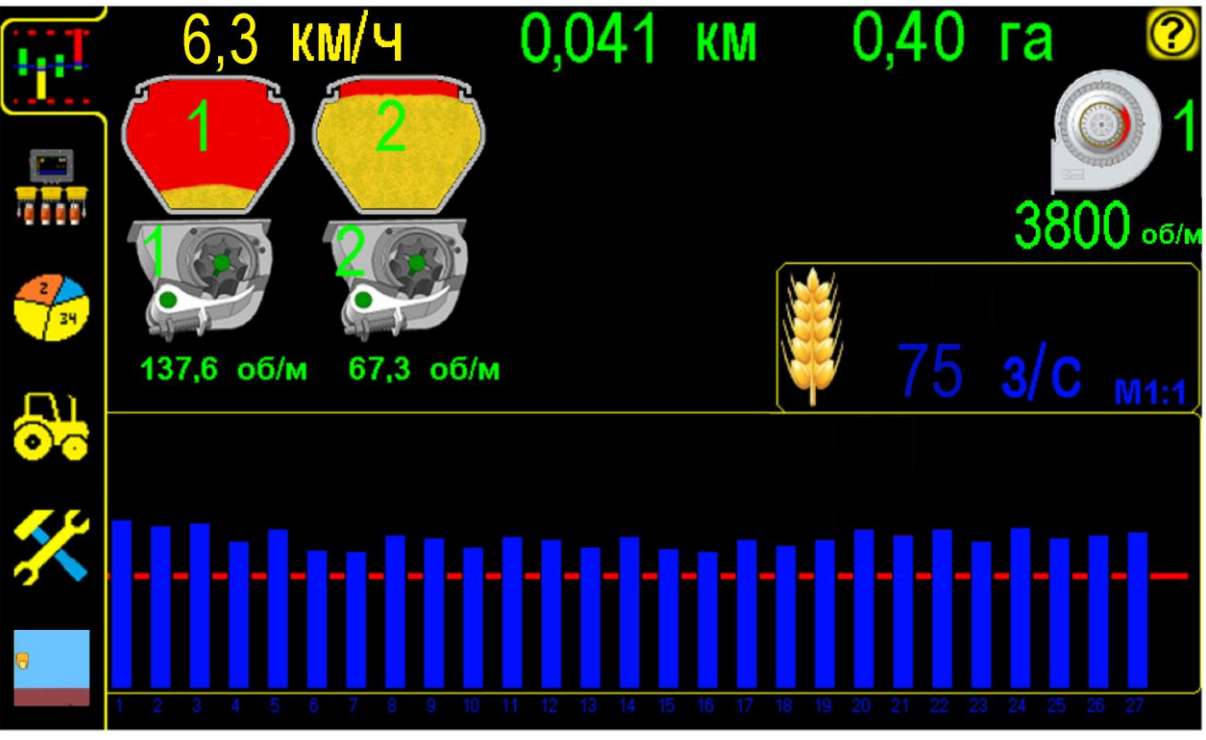

«Графический экран высева» рис.29

В случае отклонений в работе сеялки выдаются соответствующие «аварийные сообщения» [см. раздел 6. стр.53].

При неполадках в работе системы [см. раздел 11.1 табл.2 стр.68].

#### При последующих включениях система всегда готова к работе (включен «режим контроля», выбранное Вами поле активно, настройки выбранные Вами сохраняются).

# 6. «Аварийные сообщения»

При отклонении показателей контролируемых параметров за допустимые пределы система контроля высева выводит на экран «окно аварийного сообщения», сопровождаемое тревожным звуковым сигналом.

#### В системе предусмотрено три типа аварийных сообщений:

1. «Аварийные блокирующие сообщения» («обрыв связи с хабом», «превышение скорости», «превышение напряжения бортовой сети»).

**2.** «Аварийные информационные сообщения» (отклонение от допустимых значений: оборотов вентилятора, оборотов валов дозаторов и отсутствие посевного материала в бункерах);

3. «Аварийное сообщение высева» («высев ниже нормы»).

#### 1 «Аварийные блокирующие сообщения».

«Окно аварийного сообщения» выводится поверх рабочего экрана (закрывает область отображения данных) и система оповещает механизатора однократным звуковым сигналом.

Сообщения такого типа блокируют дальнейшую работу системы, до устранения причины «аварии» или закрытия нажатием на поле сообщения, и выдаются они в случае следующих критических «аварий»:

- «обрыв связи с хабом» (с указанием номера Hub-а), отображается при отсутствии связи с Hub-ом (все датчики, подключенные к этому Hub-у не активные);
- «превышение скорости»;
- «превышение напряжения бортовой сети»;

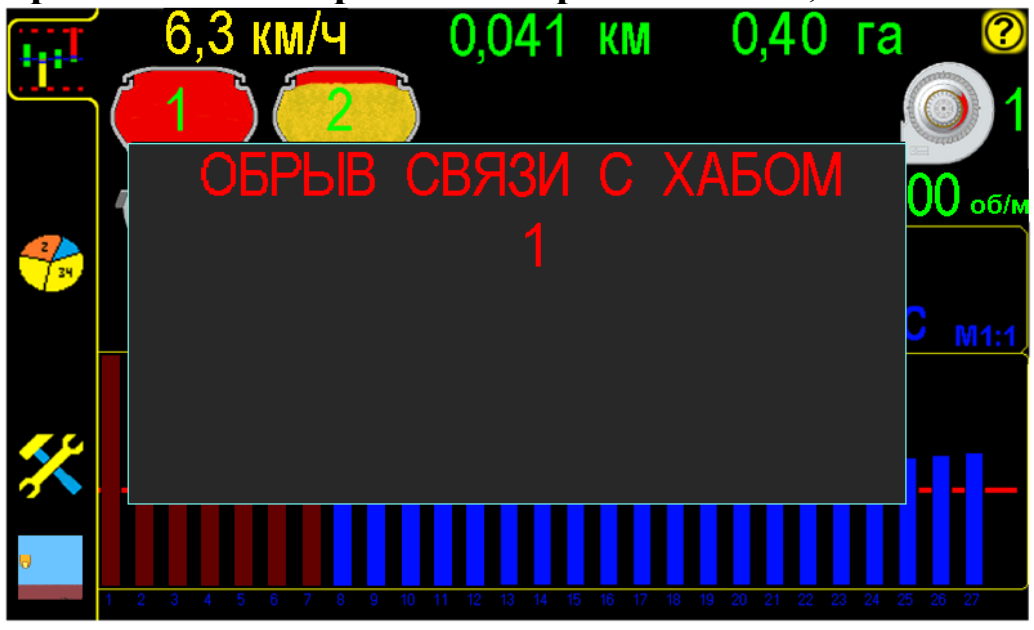

#### «Обрыв связи с Hub-ом» рис.30

При появлении такой «аварии» [см. раздел 11.1 стр.68 таблица 2 п.2 и 16];

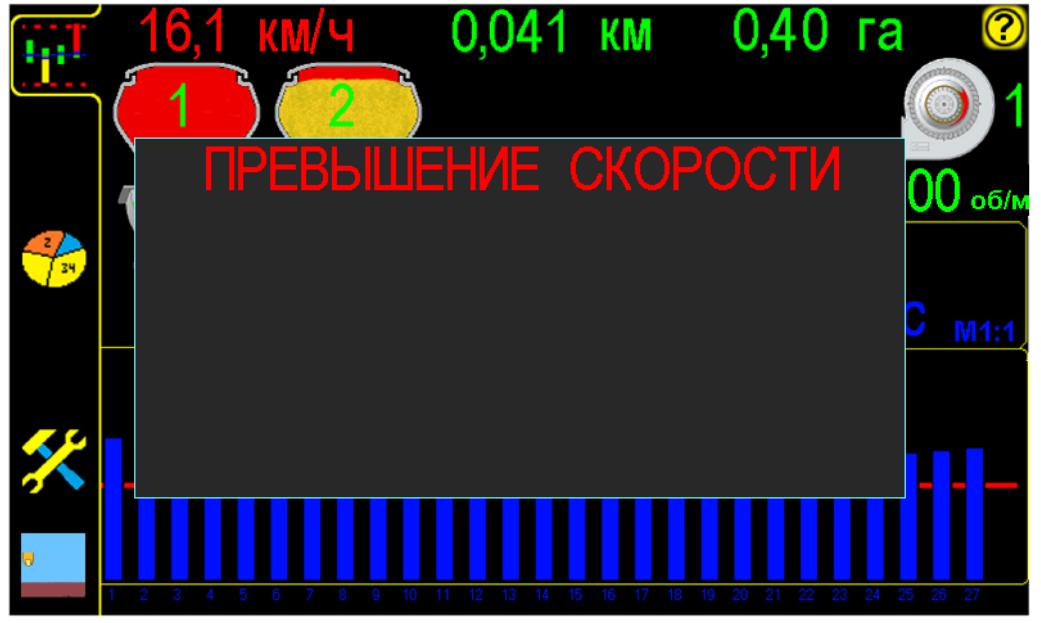

«Превышение скорости» высева рис.31

При появлении такой «аварии» необходимо снизить скорость до допустимого предела.

В случае самопроизвольного изменения скорости на экране [см. раздел 11.1 стр.68 таблица 2 п.3 и 4]

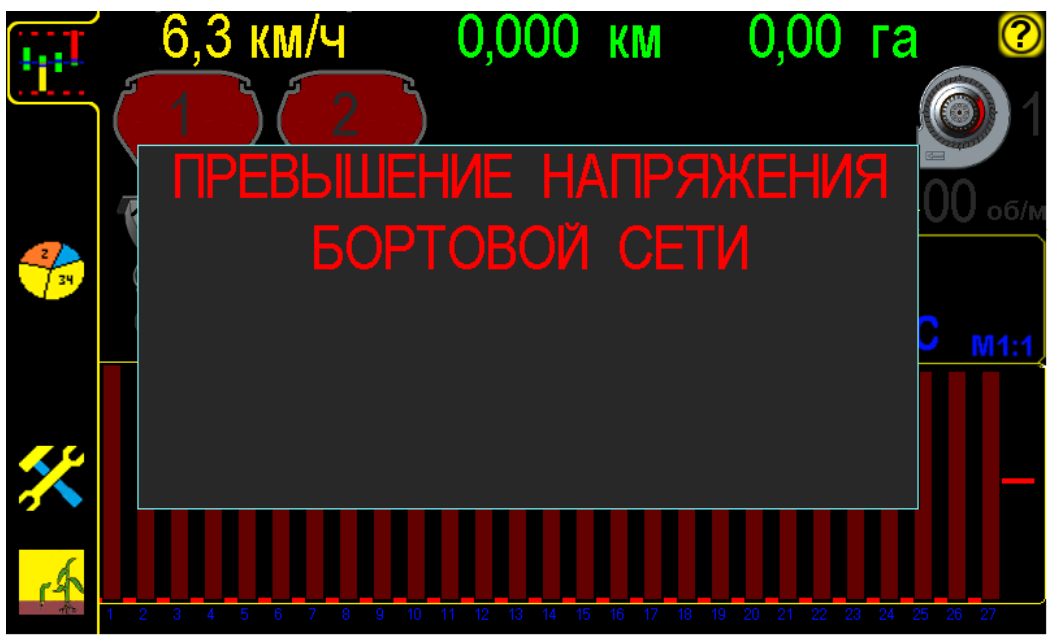

«Превышение напряжения бортовой сети» рис.32

Если превышение питания будет более 3-х секунд, система контроля высева отключит шину питания датчиков для исключения их повреждения. Необходимо выяснить причину и устранить её.

В «окне аварийного сообщения» первого типа [рис. 30, 31, 32] описана причина «аварии».

Все поле «окна аварийного сообщения» является активным, для закрывания).

#### 2. «Аварийные информационные сообщения».

сообщение» «Аварийное оповещает механизатора тревожным повторяющимся звуковым (длительность сигналом сигнала устанавливается на экране сервисных настроек «время аварий» [см.раздел 4.3 стр.34 п.8]). Звуковой сигнал сопровождается миганием символов датчиков красным цветом. По истечению установленного «времени аварии» звуковой сигнал прекращается, а символы аварийных параметров продолжают мигать красным цветом до момента устранения аварии. При повторном превышении допустимых значений параметров звуковой сигнал и мигание аварийных параметров возобновится. Сообщения такого типа выдаются в следующих случаях:

– при отклонении оборотов вала дозатора за допустимые пределы;

– при отклонении оборотов вентилятора за допустимые пределы.

При отсутствии семян или удобрений в бункерах выдается звуковой сигнал, сопровождающийся миганием символов бункеров красным цветом. По истечению установленного «времени аварии» звуковой сигнал прекращается, а символ бункера будет красного цвета.

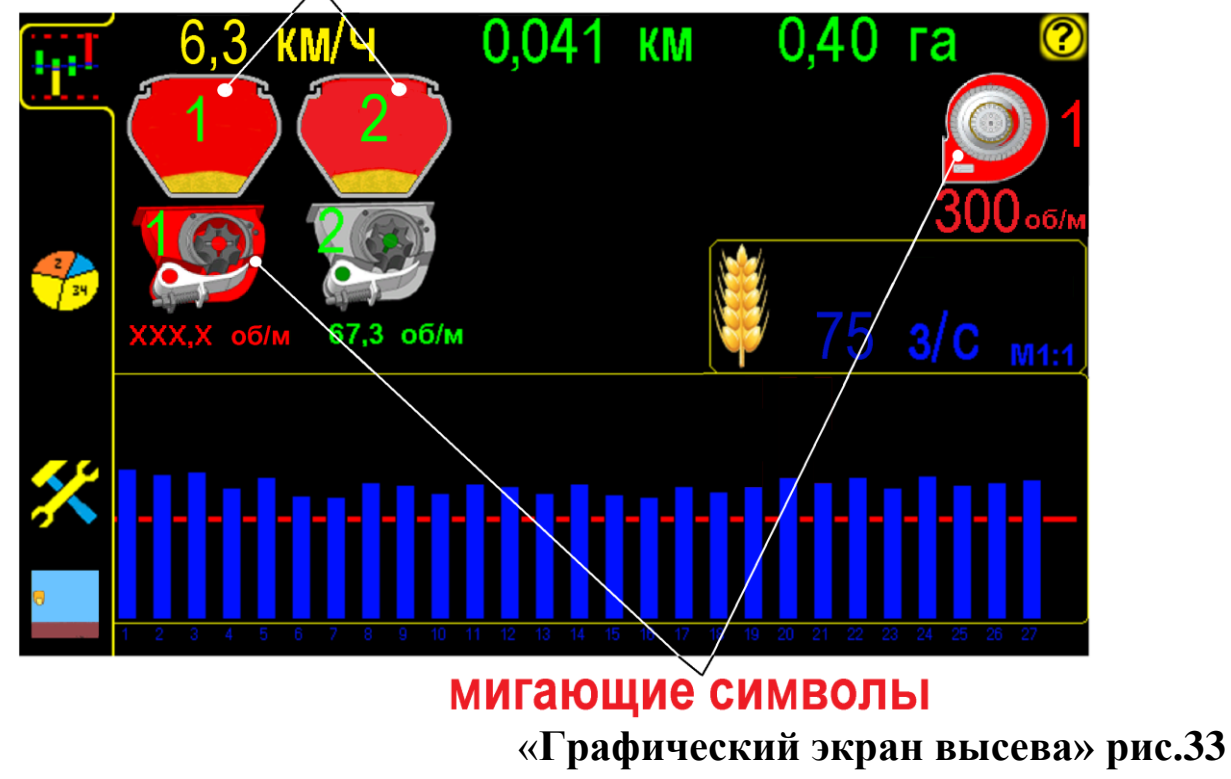

### символы отображают пустые бункера

«Аварийные сообщения» отображаются на «графическом экране высева» мигающим соответствующим символом.

#### 3. «Аварийное сообщение высева».

«Окно аварийного сообщения» отображается в верхней части экрана и система оповещает механизатора тревожным повторяющимся в два раза чаще звуковым сигналом, по сравнению с информационным сообщением. Окно не препятствует дальнейшей обработке поступающих данных от датчиков высева. При устранении причины «аварии» это окно скрывается автоматически:

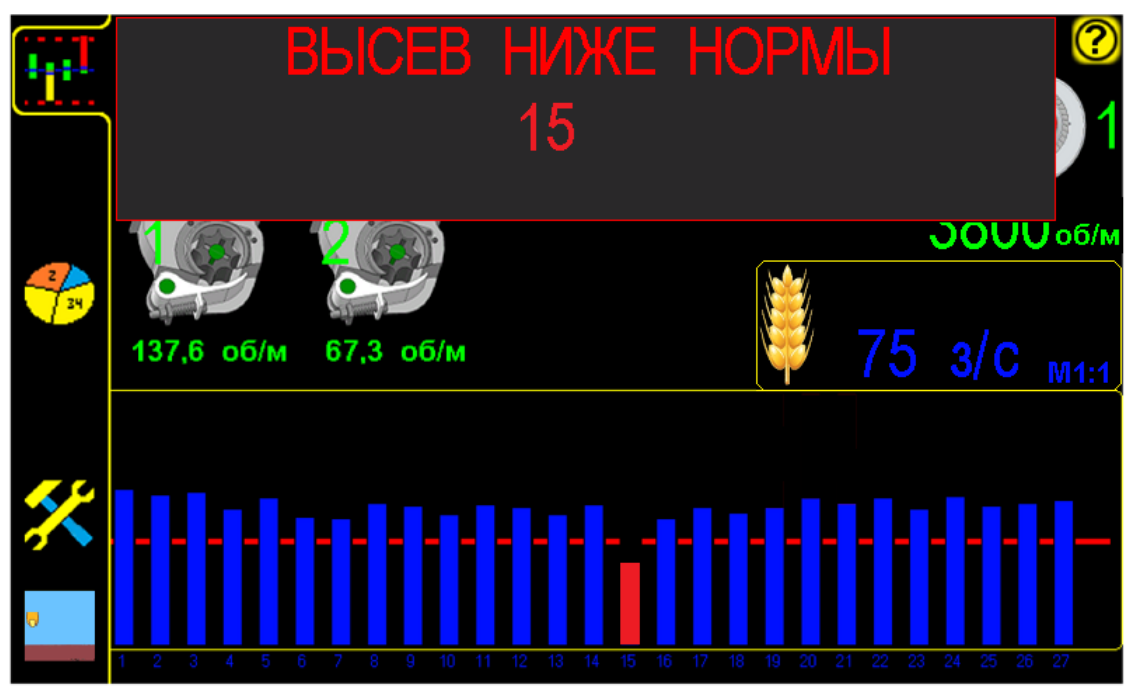

«Высев ниже нормы» рис.34

Если «аварийное сообщение» повторяется систематически по одним и тем же семяпроводам, необходимо выяснить причину и устранить её. Возможные причины:

- частично забитый семяпровод или сошник;
- зависшая грудка удобрений или семян в семяпроводе;
- перекрыта или загрязнена зона подсчета семян датчика;
- неисправный датчик высева;
- не установленный аварийный уровень «потока высева» (после смены нормы высева или культуры);
- отсутствие семян или удобрений в бункере;
- не поступают семена или удобрения в дозатор (зависание семян или удобрений в бункере);
- не поступают семена в распределитель (залипание катушки дозатора) и др.

Контролируя показатели высева с помощью СКВ «Record» вовремя реагируя на отклонения в работе сеялки и устраняя их причины, можно добиться качественного высева зерновых культур.

# 7. Справочная информация

### 7.1. Описание показателей «датчика высева»

В этом разделе рассматриваются показатели работы «датчика информация справочная высева», ПО каждому датчику высева И сервисные данные.

«Окно показателей латчика предусматривает высева» возможность проверки работы датчика, снятие его с контроля.

#### Отображаемые показатели датчика:

- «связь с Hub-ом», к котрому подключен датчик;
- «контроль датчика»;
- уровень «потока высева»;
- «сервисная информация»;

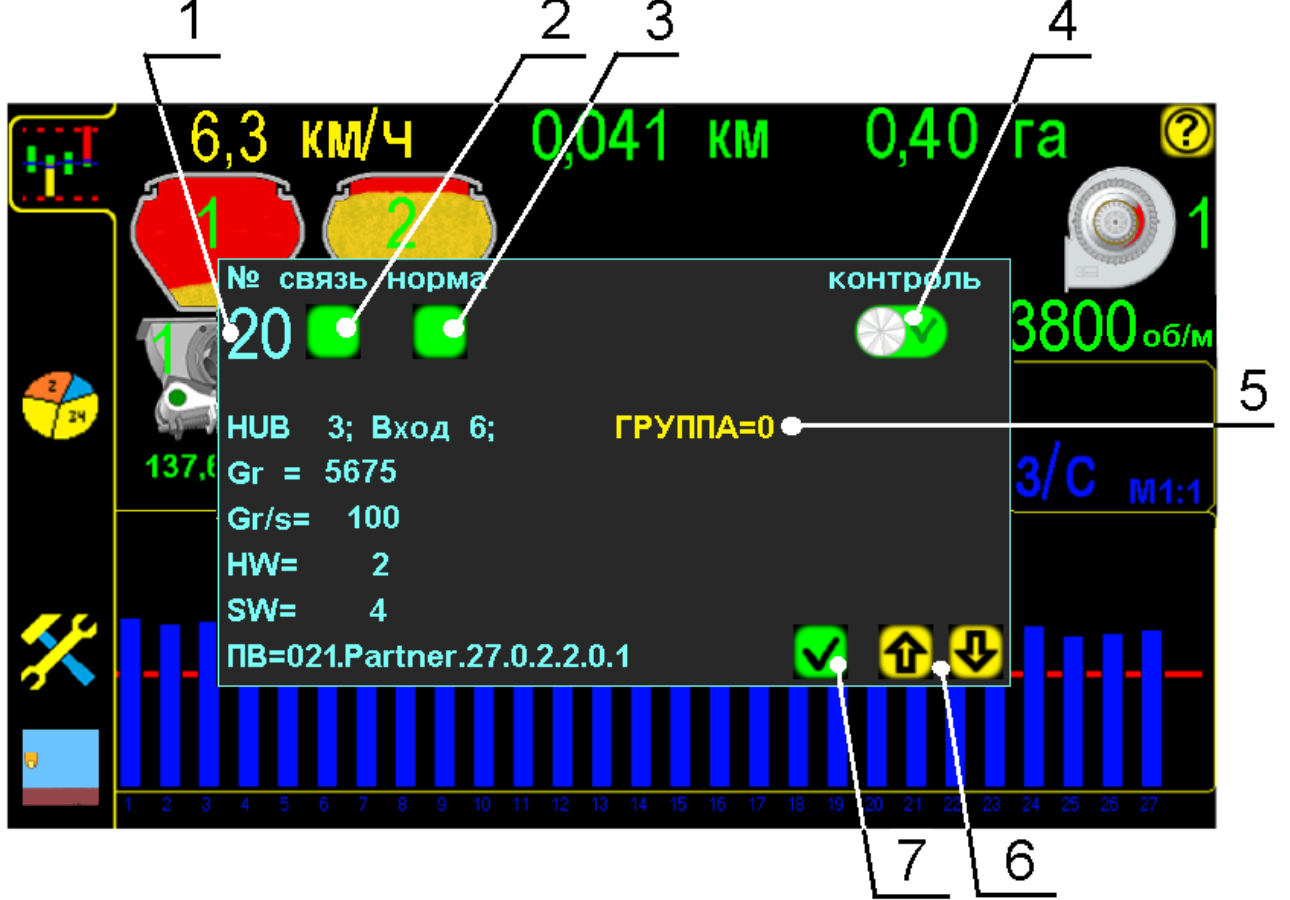

«Окно показателей датчика высева» рис.35

Получить информацию показателей «датчика высева» можно в любой момент работы агрегата, нажав на «графическом экране высева» символ номера ряда [см. стр.8 рис.4 п.12], (в данном случае нажат символ ряда номер 20):

- 1 No порядковый номер выбранного нажатием «датчика высева» (соответствует номеру семяпровода);

#### Показатели работы «датчика высева»:

- 2 «связь с Hub-ом» [см. стр.57 рис.35], к котрому подключен датчик символ отображает присутствие Hub-а в сети системы:
  - СВЯЗЬ

- Hub в сети системы;

– Hub не в сети системы.

Пример: при отсутствии связи с Hub-ом, (к которому подключен датчик), символ уровня «потока высева» [см. стр.57 рис.35 п.3] будет серого цвета и появится «аварийное сообщение» «обрыв связи с хабом» (с указанием номера Hub-а), [см. раздел 6 стр.53 рис.30]. Это неисправность [см.раздел 11.1 стр.68 таблица 2 п.2 и 16].

3 – символ уровня «потока высева» [см. стр.57 рис.35] - символ отображает соответствие текущего уровня «потока высева» допустимому значению.

норма

 уровень «потока высева» соответствует допустимому значению;

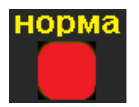

 - «авария», уровень «потока высева» ниже допустимого значения, выдается «аварийное сообщение «высев ниже нормы» [см. раздел 6 стр.56 рис.34];

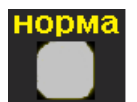

- «авария», отображает отсутствие связи с Hub-ом, к которому подключен датчик, выдается «аварийное сообщение» «обрыв связи с хабом» (с указанием номера Hub-а), [см. раздел 6 стр.53 рис.30]. Это неисправность [см. раздел.11.1 стр.68 таблица 2 п.2 и 16]

4 – символ «контроля датчика высева» [см. стр.57 рис.35] – отображает датчик на контроле или снят с контроля. Нажатием символа меняется состояние контроля:

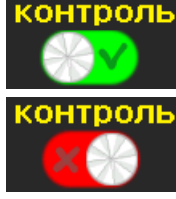

- «датчик на контроле»;

- «датчик снят с контроля» по причине:
- необходимо сеять не все ряды семяпровод заглушен (технология выращивания или технологическая колея);
- высев семян разных культур (высев одних важно контролировать, других нет);

- вышел из строя высевающий семяпровод или датчик высева и др.

После выключения панели высева все датчики автоматически ставятся на контроль. В случае необходимости снятия датчиков с контроля снова, действия нужно повторить или присвоить этим «датчикам высева» номер группы [см. ниже п.5].

5 – символ группы датчиков, отображает принадлежность датчика к определенной группе [см. стр.57 рис.35], нажатием выбирается номер группы: ГРУППА=0, ГРУППА=1 и ГРУППА=2, к которой будет принадлежать тот или иной «датчик высева».

По умолчанию все «датчики высева» принадлежат к одной группе **ГРУППА=0** (на «графическом экране высева» [см. стр.8 рис.4 п.6] отсутствует символ группы **Г**р. **0**]).

В случае уменьшения количества используемых рядов высева (с 27шт до 23шт) и ширины захвата сеялки (с 8,55м до 7,3м) [установку см. стр.37 рис.20], необходимо снять с контроля «датчики высева», которые не используются. Их можно снимать каждый по отдельности, как описано [см. выше п.4] или же присвоить датчикам номер группы в «окне показателей датчика высева» [см. стр.57 рис.35 п.5], и при необходимости снимать и ставить их на контроль ТЕХКОЛЕЯ

нажатием символа группы **Гр. 0** на «графическом экране высева» [см. стр.8 рис.4 п.6].

#### Группы бывают следующими:

**р. С** - символ **«группы 0**» (по умолчанию все «датчики высева» относятся к этой группе) будет отображаться на «графическом экране высева» [см. стр.8 рис.4 п.6], если хоть один из «датчиков высева» перенесен в «группу 1» или «группу 2» (при этом абсолютно все «датчики высева» находятся на контроле);

Гр. 1 - символ «группы 1» отображается на «графическом экране высева» и означает, что с контроля сняты «датчики высева» принадлежащие к «группе 1», отображаются на экране столбиками серого цвета (остальные «датчики высева» на контроле);

**р.** 2 - символ «**группы** 2» отображается на «графическом экране высева» и означает, что сняты с контроля «датчики высева» принадлежащие к «группе 2», отображаются на экране столбиками серого цвета (остальные «датчики высева» на контроле).

(см. схему на следующей странице).

Схема присвоения датчикам определенной группы и снятие с контроля этой группы «датчиков высева»:

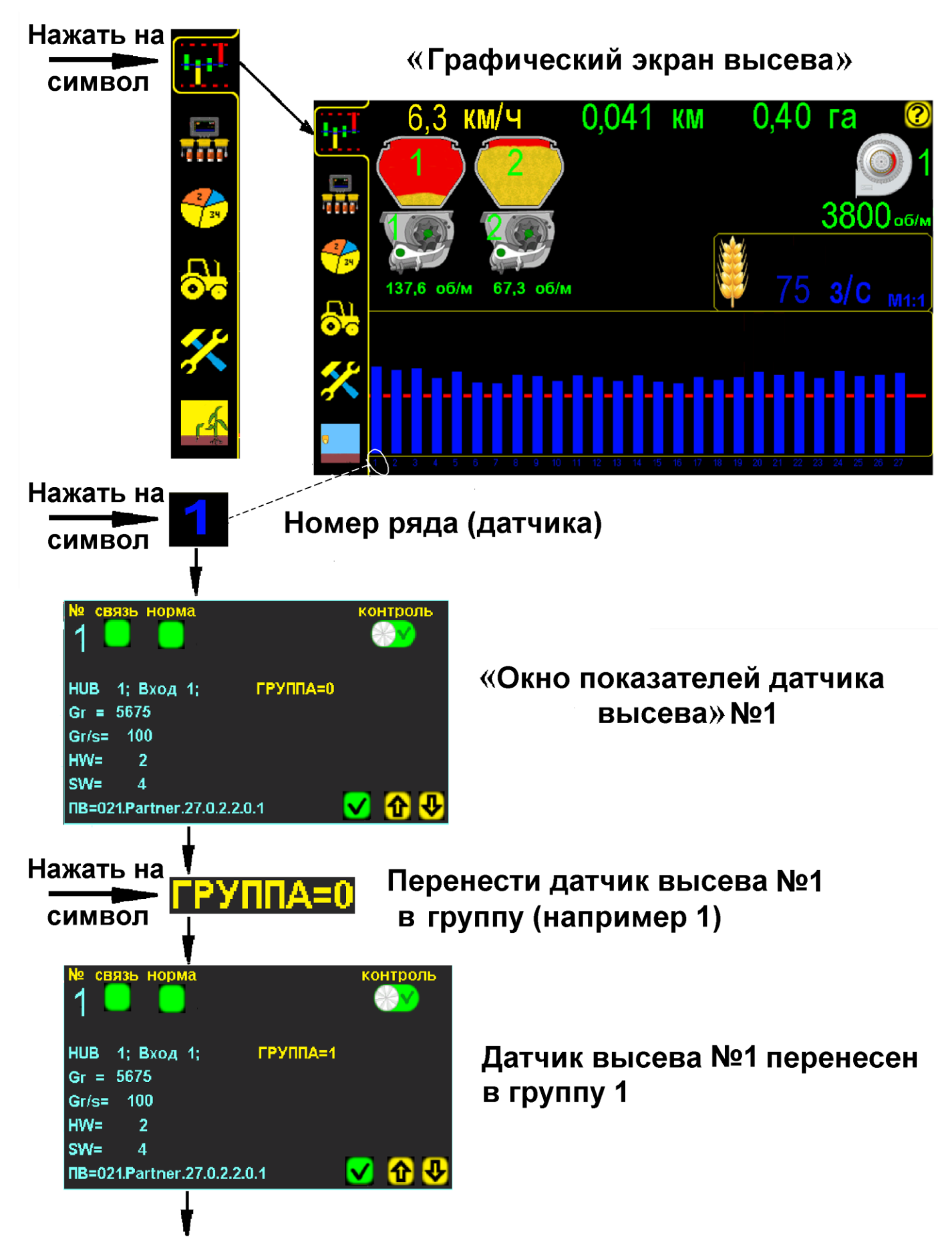

Продолжение см. на следующей странице

Продолжение присвоения датчикам определенной группы и снятие с контроля этой группы «датчиков высева»:

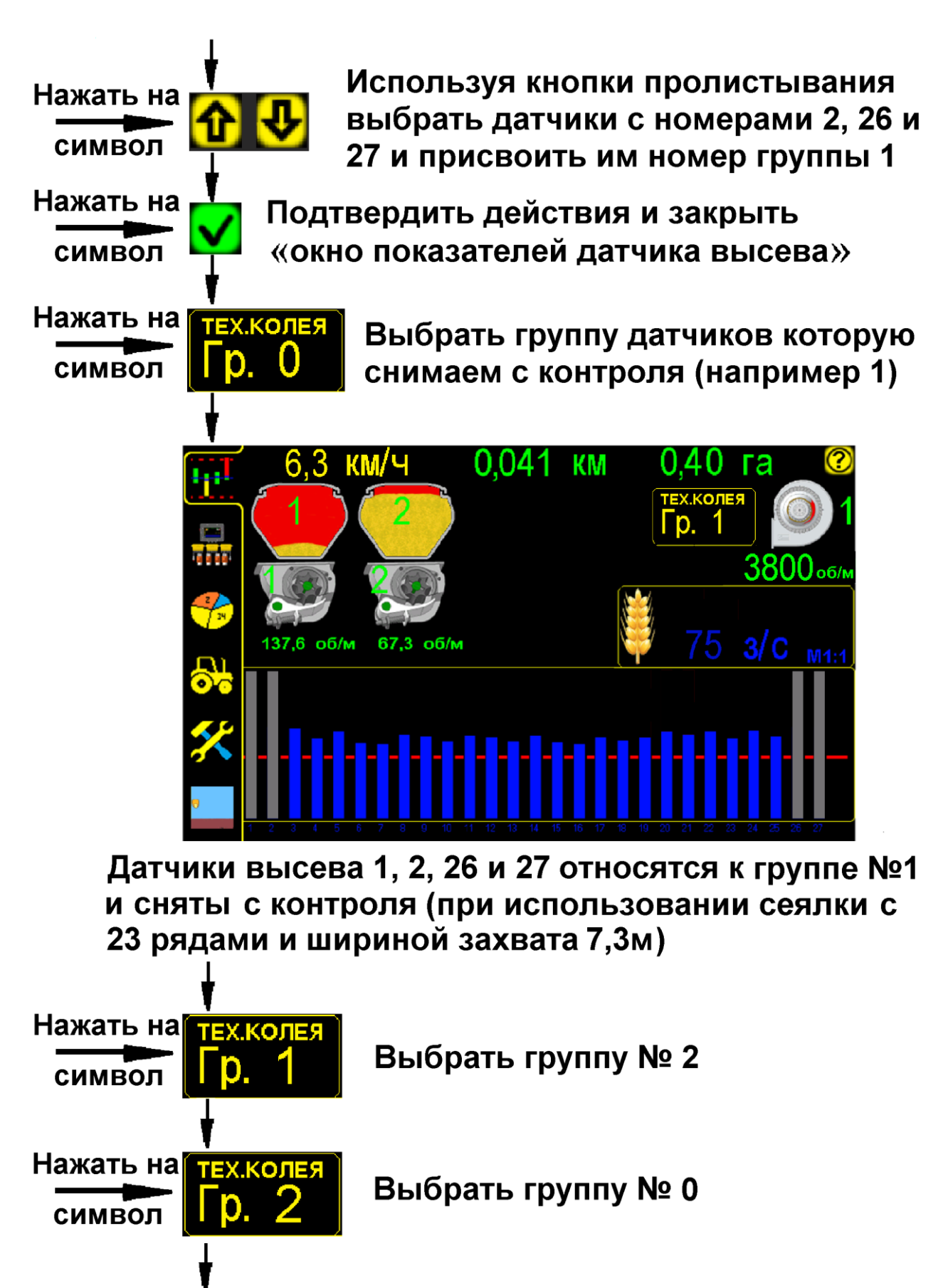

.КОЛЕЯ

Все датчики высева на контроле

6 № и 1 – «символы пролистывания» [см. стр.57 рис.35] - выбор номера «датчика высева» (если при нажатии высветился номер соседнего, выберите нужный номер, используя «символы пролистывания»)

7 – символ «ввод» [см. стр.57 рис.35] – закрывает «окно показателей датчика высева»;

Сервисная информация по датчикам высева [см. стр.57 рис.35]:

- **НUB** порядковый № Hub-а, к которому подключен «датчик высева»;
- Вход порядковый № входа Hub-а, к которому подключен «датчик высева» (номер нанесен цифрами на корпусе Hub-а и дублируется наклейкой на проводе с разъемом подключения);
- Gr= условное количество зерен, насчитанных датчиком с момента последнего включения (шт.);
- Gr/s= «поток высева» (з/с), отображается только при высеве;
- **HW=** «аппаратная версия» выбранного датчика;
- **SW=** «версия программного обеспечения» выбранного датчика;
- **ПВ=** «версия программного обеспечения» панели высева.

# 7.2. Описание показателей «датчика бункера».

Для просмотра показателей «датчика бункера» нажать на

«графическом экране высева» на символ датчика [см.стр.8 рис.4 п.2] – откроется «окно показателей»:

Пример: рассмотрим «окно показателей датчика бункера» №1:

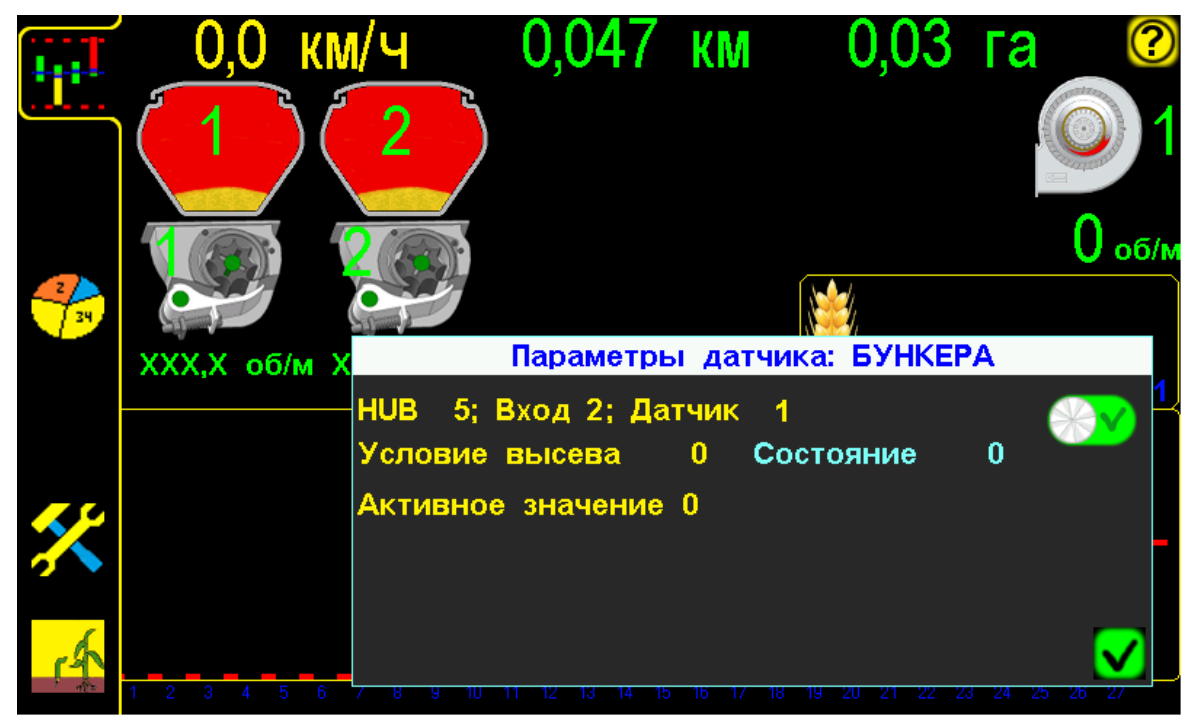

«Графический экран высева» с «окном показателей датчика бункера» рис.36

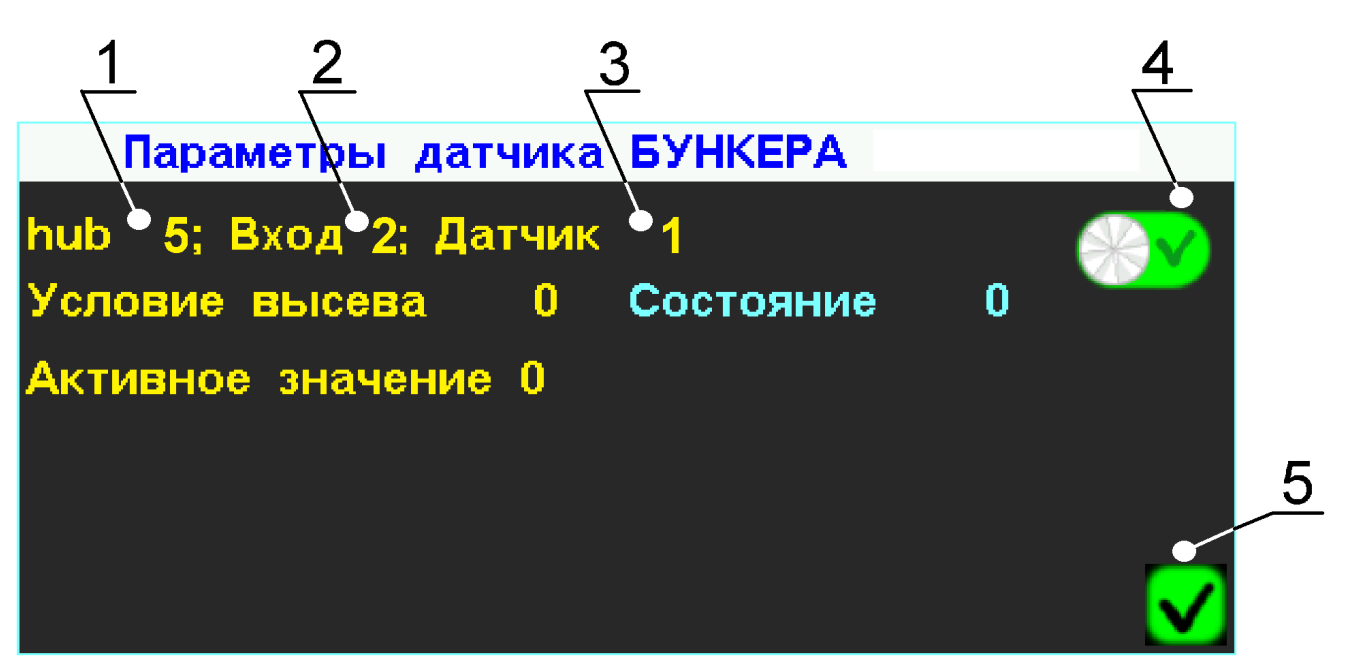

Фрагмент «графического экрана высева» с «окном показателей датчика бункера» рис.37

#### В «окне показателей» отображается следующая информация:

- [ HUB 5 порядковый № Hub-a, к которому подключен «датчик бункера»;
- 2 Вход 2 порядковый № входа Hub-а, к которому подключен «датчик бункера» (номер нанесен цифрами на корпусе Hub-а и дублируется наклейкой на проводе с разъемом подключения);
- 3 Датчик 1 порядковый № «датчика бункера» (номер указан на «графическом экране высева» на символе датчика [см. стр.8 рис.4 п.2]).

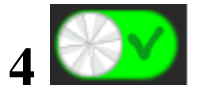

 - символ контроля «датчика бункера» – отображает датчик под контролем или снят с контроля. Нажатием символа меняется состояние контроля:

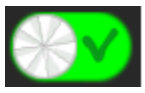

- «датчик бункера» на контроле;

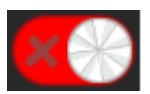

– «датчик бункера» снят с контроля.

5 🗹 – кнопка «ввод», для закрывания «окна показателей».

Аналогично выглядит информация «окна показателей» датчика другого бункера.

### 8. Техническое обслуживание и хранение

- 1. Осмотр перед началом работы.
- 2. Постановка на хранение.

#### 1. Осмотр перед началом работы.

На посевном агрегате проверить:

- фиксацию всей кабельной разводки на раме сеялки, если есть послабления или провисания закрепить;
- целостность всех кабелей и соединительных разъёмов;
- контакты соединений всех разъемов кабельной проводки;
- подключение к бортовой сети трактора;
- крепление фиксаторов валов, предотвращающих осевое смещение вала с расположенным на нем шунтом «датчика дозатора и вентилятора», так как это приведет к нестабильной работе датчиков и не точным данным;
- чистоту оптических элементов «датчиков высева» (при сильном загрязнении очистить с помощью мягкой щетки) и извлечь посторонние предметы из зоны подсчета датчика (если есть);
- работу всех датчиков после включения системы:
  - все «датчики высева» в рабочем состоянии (на экране панели столбики бордового цвета отсутствуют);
  - при проворачивании приводного колеса, «датчик пути» мигает сигнальным светодиодом на каждый проходящий шунт (если не мигает - см. раздел 11.1 стр.68 таблица 2 п.5);
  - при наличии в сети системы «датчиков бункеров, вентилятора, дозаторов» они должны быть активны на экране панели высева [см. раздел 4.1 стр.8 рис.4];
  - на «датчике бункера», при уровне посевного материала в бункере выше места установки датчика, светится контрольный светодиод и при уровне ниже не светится (если нет - см. раздел 11.1 стр.68 таблица 2 п.15);
  - при вращении вала дозатора с шунтом, «датчик оборотов вала дозатора» мигает сигнальным светодиодом на каждый проходящий зуб шунта (если не мигает - см. раздел 11.1 стр.68 таблица 2 п.11);
  - при вращении вентилятора с шунтом, «датчик оборотов вентилятора» мигает сигнальным светодиодом на каждый проходящий зуб шунта (если не мигает - см. раздел 11.1 стр.68 таблица 2 п.11);

При необходимости использования трактора на других работах, необходимо разъединить на сцепке трактора кабель панели высева и кабель связи и оба разъема герметично закрыть заглушками из комплекта (во избежание попадания пыли или влаги).

#### 2. Постановка на хранение.

По окончанию посевной зерновых культур необходимо:

- отключить от питания СКВ «Record»;
- снять панель высева;
- датчики внутри очистить от пыли и остатков удобрений;
- все соединительные разъемы закрыть заглушками или обернуть стрейч пленкой;
- все комплектующие положить на хранение в сухом месте (при температуре от +5 до +45°С и относительной влажности не более 80%).

Не допускается хранение комплектующих СКВ «Record» совместно с горюче-смазочными и агрессивными веществами.

Для датчиков и кабельной разводки возможен способ хранения на сеялке, если она находится в ангаре или под навесом. Обязательное условие - все разъединенные соединения должны быть герметично закрыты заглушками или обернуты стрейч пленкой.

# 9. Гарантийные обязательства

Детальное описание гарантийных обязательств, в том числе случаев, на которые распространяется гарантия, и исключения из них, приведены в Паспорте СКВ «Record». Внимательно ознакомьтесь с его содержанием.

### 10. Требования техники безопасности:

- 1. Перед началом работы с СКВ «Record» изучите инструкцию по эксплуатации системы и паспорт с описанием правил монтажа.
- 2. При эксплуатации СКВ «Record» на посевном агрегате соблюдайте: «Правила техники безопасности при работе на тракторах, сельскохозяйственных и специализированных машинах».
- 3. Перед началом монтажа сеялка должна быть очищена от грязи и удобрений.
- 4. Перед монтажом надежно установить и закрепить сеялку, обеспечив удобство установки системы. Исключить опрокидывание или падение сеялки.
- 5. При фиксации кабелей не допускайте их излишнего провисания и сильного натяжения, а также крепежа на подвижные элементы сеялки или навески трактора, во избежание повреждения при подъеме и опускании сеялки.
- 6. Техническое обслуживание, ремонт и внешний осмотр СКВ «Record» проводить после полной остановки агрегата, после выключения привода вентилятора, установки стопора на навеске трактора, во избежание произвольного опускания сеялки.
- 7. При работе с протравленными семенами и удобрениями не допускается их чрезмерное скопление и нахождение в сыром виде на корпусах датчиков и соединительных разъёмах.
- 8. При очистке полости семяпровода и зоны пролета семян датчика высева использовать мягкую щетку, чтобы не повредить оптические элементы датчика.
- 9. При выполнении ремонтных работ на сеялке или навеске трактора с использованием электросварки необходимо ПРОВОД МАССЫ ЭЛЕКТРОСВАРКИ ЗАКРЕПИТЬ НЕПОСРЕДСТВЕННО НА СВАРИВАЕМОЙ ДЕТАЛИ.

СКВ «Record» должна быть выключена и отключена от бортовой сети трактора.

10. В случае возникновения короткого замыкания и возгорания проводов необходимо отключить «массу» электропроводки трактора. Для тушения электропроводки применять только углекислотные или порошковые огнетушители.

# 11. Возможные неисправности и их устранение

### 11.1. Неисправности системы

Таблица 2

| Возможные         | Причины             | Способы устранения                       |
|-------------------|---------------------|------------------------------------------|
| пеполадки         | 1                   | 5 1                                      |
| 1. Система не     | 1. Нет питания.     | 1. Проверить подключение к питанию.      |
| включается.       | 2. Плохой контакт в | Если подключение через прикуриватель,    |
|                   | разъемах            | проверить наличие питания в              |
|                   | подключения к       | прикуривателе.                           |
|                   | питанию.            | 2. Проверить целостность кабеля питания  |
|                   | 3. Перепутана       | и контакты на соединениях.               |
|                   | полярность          | 3. Подключить согласно рекомендациям в   |
|                   | подсоединения к     | паспорте системы (светодиод на мониторе  |
|                   | питанию (светодиод  | должен светиться зеленым цветом).        |
|                   | светится красным    | 4. Заменить предохранитель на            |
|                   | цветом).            | соответствующий.                         |
|                   | 4. Вышел из строя   |                                          |
|                   | предохранитель.     |                                          |
| 2.Монитор         | 1. Превышение или   | 1. Проверить напряжение в сети (должно   |
| включился, а со   | понижение           | быть 12 вольт), при низком или высоком   |
| всеми Hub-ами     | напряжения          | напряжении панель высева отключает       |
| «обрыв связи».    | питания системы.    | Hub-ы во избежание повреждений.          |
|                   | 2. Повреждение      | 2.Проверить целостность кабелей и        |
|                   | кабельной           | соединительных разъёмов от панели        |
|                   | проводки.           | высева к Hub-ам. Если есть повреждения   |
|                   | 3. Нет контакта в   | заменить кабеля.                         |
|                   | соединительных      | 3.Проверить контакты соединительных      |
|                   | разъемах.           | разъемов.                                |
| 3. Скорость на    | 1. Неправильно      | 1.Выставить шунт точно по центру         |
| экране, в отличие | выставлен (шунт).   | головки датчика. Головка датчика должна  |
| от спидометра,    | 2. Неправильно      | быть направлена в центр вала, на котором |
| изменяется в      | выставлен зазор     | стоит шунт.                              |
| широких           | между датчиком      | 2. Установить зазор между головкой       |
| пределах (более 1 | пути и зубьями      | датчика пути и каждым зубом шунта (в     |
| км/ч).            | шунта.              | пределах 12 мм). Проверить мигание       |
|                   | 3. Вибрирует или не | контрольного светодиода датчика пути на  |
|                   | закреплен           | каждый зуб шунта.                        |
|                   | кронштейн           | 3.Закрепить кронштейн датчика пути.      |
|                   | «датчика пути»      | 4. Провести повторно «калибровку»        |
|                   | 4. «Калибровка»     | «датчика пути»:                          |
|                   | «датчика пути»      | - по дистанции [см. разд. 4.4.2 стр.38]; |
|                   | выполнена с         | - по скорости [см. разд. 4.4.2 стр.44];  |
|                   | отклонениями        | _                                        |

| 4. После<br>«калибровки»<br>датчика пути<br>скорость на<br>экране меньше<br>или больше на<br>несколько (км),<br>чем на<br>спидометре<br>трактора. | <ol> <li>Неправильно<br/>выставлен зазор<br/>между датчиком<br/>пути и шунтом.</li> <li>Шунт имеет<br/>радиальное или<br/>осевое биение.</li> <li>Шунт имеет<br/>осевое смещение.</li> <li>Неправильно<br/>отмерена или<br/>введена дистанция</li> </ol> | <ol> <li>[см.п.3]</li> <li>Устранить биения шунта на валу.</li> <li>Устранить осевое смещение вала с<br/>помощью боковых фиксаторов на<br/>приводном валу.</li> <li>Отмерять дистанцию для «калибровки»<br/>только рулеткой или другими точными<br/>средствами. После правильной<br/>«калибровки» скорость на мониторе<br/>может отличаться (различие не более ±0,5<br/>км) от скорости на спидометре трактора.<br/>Это допустимые отклонения.</li> </ol>                                                                                                    |
|----------------------------------------------------------------------------------------------------|----------------------------------------------------------------------------------------------------|----------------------------------------------------------------------------------------------------|
| 5. Система<br>отображает высев<br>графиками, а<br>показатели<br>скорости,<br>площади,<br>пройденного пути<br>отсутствуют.                         | <ol> <li>Не выставлен<br/>зазор между<br/>«датчиком пути» и<br/>шунтом.</li> <li>Нет связи с<br/>датчиком.</li> <li>Неисправен<br/>«датчик пути».</li> </ol>                                                                                             | <ol> <li>[см. п. 3].</li> <li>Проверить правильность соединения<br/>разъемов и контакты.</li> <li>Заменить «датчик пути».</li> </ol>                                                                                                    |
| 6. По одному или<br>нескольким<br>«датчикам<br>высева» часто<br>выдается<br>сообщение<br>«высев ниже<br>нормы»                                    | <ol> <li>Перекрыта зона<br/>пролета семян.</li> <li>Отсутствует<br/>контакт в разъеме.</li> <li>Механическое<br/>повреждение кабеля<br/>или датчика (датчик<br/>неисправен).</li> </ol>                                                                  | <ol> <li>Исключить забивание семяпровода,<br/>(в т. ч. частичное). Удалить посторонние<br/>предметы и очистить датчик.</li> <li>Проверить правильность соединения<br/>разьемов и контакты.</li> <li>Заменить датчик при наличии запасного<br/>(установить и подключить к разъему<br/>вместо вышедшего из строя).</li> <li>Заказать датчик у производителя или<br/>представителя в Вашем регионе.</li> <li>Снять датчик высева с контроля<br/>[см. раздел 7.1. стр.57 рис.35 п.4] или<br/>присвоить группу [см. раздел 7.1. стр.57<br/>рис.35 п.5]</li> </ol> |
| 7. Система не<br>выдает<br>«аварийные<br>сообщения»                                                                                               | 1.Система<br>находится в<br>«режиме<br>наблюдения».                                                                                                    | 1. Перевести систему в «режим контроля»<br>[см. раздел 4.1. стр.8 рис.4 п.19].                                                                                                    |
| 8. Система не<br>выдает<br>«аварийные<br>сообщения» по<br>одному из<br>датчиков                                                                   | <ol> <li>Датчик высева</li> <li>снят с контроля</li> <li>Датчик высева</li> <li>принадлежит к</li> <li>группе, которая</li> <li>снята с контроля</li> </ol>                                                                                              | <ol> <li>Проверить не снят ли этот датчик высева<br/>с контроля, если снят поставить его на<br/>контроль [см. раздел 7.1 стр.57 п.4].</li> <li>Присвоить датчику общую группу или<br/>нажатием выбрать группу общего<br/>контроля датчиков [см. раздел 7.1. стр.57<br/>рис.35 п.5].</li> </ol>                                                                                                    |

| 9. Символ         | 1. Обороты          | 1. Отрегулировать обороты вентилятора     |
|-------------------|---------------------|-------------------------------------------|
| датчика           | вентилятора не      | и проверить целостность привода           |
| вентилятора       | соответствуют       | вентилятора, и если есть повреждения      |
| мигает красным    | установленным       | устранить их.                             |
| цветом и          | допустимым          | 2. Установить зазор между зубьями шунта   |
| показания         | значениям.          | и головкой датчика вала дозатора (1-2мм). |
| оборотов          | 2.Зазор между       | Вручную прокрутить вентилятор и           |
| красного цвета.   | датчиком            | проверить срабатывание контрольного       |
| -                 | вентилятора и       | светодиода на каждый зуб шунта.           |
|                   | зубьями шунта       | 3. Проверить целостность разъема и кабеля |
|                   | нарушен.            | датчика, если есть повреждения заменить   |
|                   | 3. Датчик           | датчик или снять его с контроля [см.      |
|                   | неисправен.         | раздел 4.1.2. стр. 22 п.7]                |
|                   |                     |                                           |
| 10. Символ        | 1.Обороты вала      | 1.Проверить целостность привода вала      |
| датчика вала      | дозатора не         | дозатора и если есть повреждения          |
| дозатора мигает   | соответствуют       | устранить их.                             |
| красным цветом и  | установленным       | 2. Установить зазор между зубьями шунта   |
| показания         | допустимым          | и головкой датчика вала дозатора (1-2мм). |
| оборотов          | значениям.          | Прокрутить вал дозатора и проверить       |
| красного цвета.   | 2.Зазор между       | срабатывание контрольного светодиода      |
|                   | датчиком вала       | датчика на каждый зуб шунта.              |
|                   | дозатора и зубьями  | 3. Проверить целостность разъема и кабеля |
|                   | шунта нарушен.      | датчика, если есть повреждения заменить   |
|                   | 3. Датчик           | датчик или снять его с контроля [см.      |
|                   | неисправен.         | раздел 4.1.1. стр. 16 п.7]                |
| 11. На датчике    | 1.Зазор между       | 1. Установить зазор между каждым зубом    |
| вентилятора или   | датчиком и зубьями  | шунта и головкой датчика (1-2мм).         |
| вала дозатора при | шунта нарушен.      | Прокрутить вал дозатора или крыльчатку    |
| работе не         | 2. Датчик           | вентилятора и проверить срабатывание      |
| срабатывает       | неисправен.         | контрольного светодиода датчика на        |
| контрольный       |                     | каждый зуб шунта.                         |
| светодиод         |                     | 2. Проверить целостность разъема и        |
|                   |                     | кабеля датчика, если есть повреждения     |
|                   |                     | заменить датчик или снять его с контроля  |
|                   |                     | [см. раздел 4.1.1. стр.16 п.7] или [см.   |
|                   |                     | раздел 4.1.2. стр.22 п.7]                 |
|                   |                     |                                           |
| 12. Символ        | 1. Отсутствует      | 1. С помощью тестера определить место     |
| «датчика          | контакт в           | отсутствия контакта в разъёмах или связи  |
| вентилятора, вала | соединительных      | в сети системы.                           |
| дозатора и        | разъёмах.           | 2. Проверить целостность кабелей под.     |
| бункера» серого   | 2. Повреждена       | гофрорукавом. Если есть повреждения       |
| цвета.            | кабельная проводка  | заменить кабеля.                          |
|                   | 3. Hub к которому   | 3.Заменить Hub или снять с контроля       |
|                   | подключены эти      | датчики, которые к нему подключены.       |
|                   | датчики неисправен. |                                           |
|                   |                     |                                           |

| 12 Curran         | 1 Потичканата       |                                            |
|-------------------|---------------------|--------------------------------------------|
| 15. Символ        | 1. датчик снят с    | 1. При неооходимости постановки датчика    |
| «датчика          | контроля.           | на контроль [см. раздел 4.1.2. стр.22 п./] |
| вентилятора» и    |                     |                                            |
| показания         |                     |                                            |
| оборотов          |                     |                                            |
| красного цвета.   |                     |                                            |
| 14. Символ        | 1. Датчик снят с    | 1. При необходимости постановки датчика    |
| «датчика вала     | контроля.           | на контроль [см. раздел 4.1.1. стр.16 п.7] |
| дозатора» и       |                     |                                            |
| показания         |                     |                                            |
| оборотов          |                     |                                            |
| красного цвета.   |                     |                                            |
| 15. Светодиод     | 1. Чувствительность | 1.Подрегулировать чувствительность         |
| «датчика          | датчика нарушена.   | датчика (описано в сервисной               |
| бункера» не       | 2.Чувствительный    | инструкции).                               |
| светится и символ | элемент датчика     | 2. Установить датчик так, чтобы 2/3 длины  |
| бункера «пустой»  | находится близко к  | датчика были расположены внутри            |
| при полном        | стенке бункера.     | бункера.                                   |
| бункере или       | 3. Датчик           | 3.Заменить датчик или снять с контроля     |
| наоборот.         | неисправен.         | [см. раздел 7.2. стр.63 п.4]               |
| 1                 | 1                   |                                            |
| 16. На экране     | 1. Отсутствует      | 1. С помощью тестера определить место      |
| часть рядов или   | контакт в           | отсутствия контакта в разъёмах или связи   |
| все ряды          | соединительных      | в сети системы.                            |
| отображены        | разъёмах.           | 2. Проверить целостность кабелей под       |
| бордовыми         | 2. Повреждена       | гофрорукавом. Если есть повреждения        |
| столбиками.       | кабельная проводка  | заменить кабеля.                           |
|                   | 3. Hub к которому   | 3.Заменить Hub или снять с контроля        |
|                   | подключены эти      | датчики, которые к нему подключены.        |
|                   | датчики неисправен. | 4. Установить профиль системы или          |
|                   | 4. Не правильный    | вернуться к заводским настройкам           |
|                   | профиль системы.    | (сервисная инструкция).                    |